Services

2022-05-04 Valido a partire dalla versione 01.01 (versione del dispositivo)

BA01927T/16/IT/04.22-00

71588275

## Istruzioni di funzionamento iTEMP TMT71

Trasmettitore di temperatura

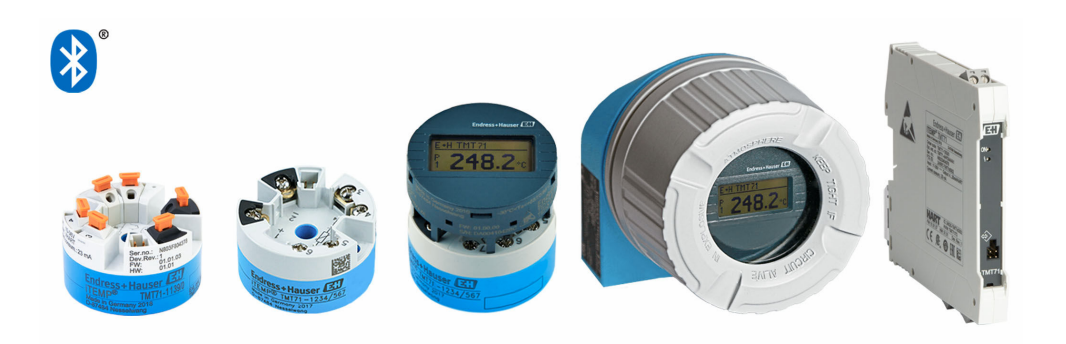

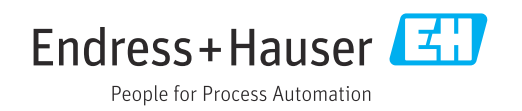

## Indice

| 1                                      | Informazioni su questa                                                                                                    |                                  |
|----------------------------------------|----------------------------------------------------------------------------------------------------|----------------------------------|
|                                        | documentazione                                                                                                    | 4                                |
| 1.1<br>1.2<br>1.3<br>1.4<br>1.5<br>1.6 | Funzione del documento                                                                                                    | 4<br>4<br>6<br>6<br>6            |
| 2                                      | Istruzioni di sicurezza di base                                                                                                    | . 7                              |
| 2.1<br>2.2<br>2.3                      | Requisiti per il personale                                                                                                    | 7<br>7<br>7                      |
| 3                                      | Controllo alla consegna e                                                                                                    |                                  |
|                                        | identificazione del prodotto                                                                                                    | 9                                |
| 3.1<br>3.2<br>3.3<br>3.4<br>3.5<br>3.6 | Controllo alla consegna                                                                                                    | 9<br>9<br>10<br>10<br>11<br>11   |
| 4                                      | Installazione                                                                                                    | 12                               |
| 4.1<br>4.2<br>4.3                      | Condizioni di installazione                                                                                                    | 12<br>12<br>17                   |
| 5                                      | Collegamento elettrico                                                                                                    | 18                               |
| 5.1<br>5.2<br>5.3<br>5.4<br>5.5<br>5.6 | Requisiti di collegamento<br>Guida rapida al cablaggio<br>Collegamento dei cavi del sensore<br>Connessione del trasmettitore<br>Garantire il grado di protezione<br>Verifica finale delle connessioni | 18<br>19<br>20<br>20<br>22<br>22 |
| 6                                      | Opzioni operative                                                                                                    | 23                               |
| 6.1<br>6.2<br>6.3                      | Panoramica delle opzioni operative<br>Struttura e funzioni del menu operativo<br>Accedere al menu operativo mediante il tool                                                                          | 23<br>26                         |
| 6.4                                    | operativo                                                                                                    | 28<br>30                         |
| 7                                      | Integrazione di sistema                                                                                                    | 32                               |
| 7.1<br>7.2                             | Panoramica dei file descrittivi del dispositivo<br>Variabili misurate mediante                                                                                                    | 32<br>32                         |
| 8                                      | Messa in servizio                                                                                                    | 33                               |
| 8.1                                    | Controllo post installazione                                                                                                    | 33                               |

| 8.2<br>8.3<br>8.4 | Attivazione del trasmettitore<br>Configurare il misuratore<br>Protezione delle impostazioni da accessi non       | 33<br>33             |
|-------------------|----------------------------------------------------------------------------------------------------|----------------------|
| 0.1               | autorizzati                                                                                                    | 35                   |
| 9                 | Diagnostica e ricerca guasti                                                                                     | 37                   |
| 9.1<br>9.2<br>9.3 | Ricerca guasti in generale<br>Informazioni diagnostiche sul display locale<br>Informazioni diagnostiche mediante | 37<br>39             |
| 9.4<br>9.5<br>9.6 | Elenco diagnostico                                                                                               | 39<br>40<br>40<br>40 |
| 9.7               | Revisioni firmware                                                                                               | 42                   |
| 10                | Maintenance                                                                                                    | 43                   |
| 11                | Riparazione                                                                                                    | 43                   |
| 11.1              | Informazioni generali                                                                                            | 43                   |
| 11.Z<br>11.3      | Parti di ricambio                                                                                                | 43<br>43             |
| 11.5              | Smaltimento                                                                                                    | 43                   |
| 12                | Accessori                                                                                                    | 44                   |
| 12.1              | Accessori specifici del dispositivo                                                                              | 44                   |
| 12.2              | Accessori specifici della comunicazione                                                                          | 44                   |
| 12.5              | Componenti di sistema                                                                                            | 45<br>46             |
| 13                | Dati tecnici                                                                                                    | 47                   |
| 13.1              | Ingresso                                                                                                    | 47                   |
| 13.2              | Uscita                                                                                                    | 48                   |
| 13.5              | Caratteristiche di funzionamento                                                                                 | 48<br>49             |
| 13.5              | Ambiente                                                                                                    | 56                   |
| 13.6              | Costruzione meccanica                                                                                            | 57                   |
| 13.7<br>13.8      | Certificati e approvazioni                                                                                       | 60<br>62             |
| 14                | Menu operativo e descrizione dei                                                                                 |                      |
|                   | parametri                                                                                                    | 63                   |
| 14.1              | -<br>Menu: Diagnostics                                                                                           | 66                   |
| 14.2<br>14.3      | Menu: Application                                                                                                | 73<br>80             |
| Indic             | e analitico                                                                                                    | 93                   |

### 1 Informazioni su questa documentazione

### 1.1 Funzione del documento

Queste Istruzioni di funzionamento riportano tutte le informazioni richieste nelle varie fasi del ciclo di vita del dispositivo: a partire da identificazione del prodotto, controlli alla consegna e immagazzinamento fino a installazione, connessione, funzionamento e messa in servizio, comprese le fasi di ricerca guasti, manutenzione e smaltimento.

### 1.2 Istruzioni di sicurezza (XA)

Quando è utilizzato in area pericolosa, rispettare tassativamente le normative nazionali. Insieme ai sistemi di misura utilizzati in aree pericolose viene fornita la documentazione Ex specifica. Questa documentazione è parte integrante delle Istruzioni di funzionamento. Si raccomanda di osservare scrupolosamente le specifiche di installazione, i dati di connessione e le istruzioni di sicurezza. Accertarsi di consultare la documentazione specifica Ex corretta per il dispositivo corretto, approvato per uso in aree pericolose! Il codice (XA...) della documentazione Ex specifica è riportato sulla targhetta. La documentazione Ex specifica può essere utilizzata se i due codici (quello indicato nella documentazione Ex e quello riportato sulla targhetta) sono identici.

### 1.3 Simboli usati

### 1.3.1 Simboli di sicurezza

#### A PERICOLO

Questo simbolo segnala una situazione pericolosa, che causa lesioni gravi o mortali se non evitata.

#### **AVVERTENZA**

Questo simbolo segnala una situazione pericolosa, che può causare lesioni gravi o mortali se non evitata.

#### **ATTENZIONE**

Questo simbolo segnala una situazione pericolosa, che può causare lesioni di lieve o media entità se non evitata.

#### **AVVISO**

Questo simbolo contiene informazioni su procedure e altri fatti che non causano lesioni personali.

### 1.3.2 Simboli elettrici

| Simbolo | Significato                            |
|---------|----------------------------------------|
|         | Corrente continua                      |
| $\sim$  | Corrente alternata                     |
| $\sim$  | Corrente continua e corrente alternata |

| Simbolo  | Significato                                                                                                    |
|----------|----------------------------------------------------------------------------------------------------|
| <u>+</u> | <b>Messa a terra</b><br>Un morsetto di terra che, per quanto concerne l'operatore, è messo a terra tramite un<br>sistema di messa a terra.                                                                                                    |
|          | <b>Connessione di equipotenzialità (PE: punto a terra di protezione)</b><br>Morsetti di terra che devono essere collegati alla messa a terra, prima di eseguire<br>qualsiasi altra connessione.                                                                                                    |
|          | <ul> <li>I morsetti di terra sono posizionati all'interno e all'esterno del dispositivo:</li> <li>Morsetto di terra interno: la connessione di equipotenzialità deve essere collegata alla rete di alimentazione.</li> <li>Morsetto di terra esterno: il dispositivo è collegato al sistema di messa a terra dell'impianto.</li> </ul> |

### 1.3.3 Simboli per alcuni tipi di informazioni

| Simbolo   | Significato                                                             |
|-----------|-------------------------------------------------------------------------|
|           | Ammessi<br>Procedure, processi o interventi consentiti.                 |
|           | <b>Preferenziali</b><br>Procedure, processi o interventi preferenziali. |
| ×         | Vietato<br>Procedure, processi o interventi vietati.                    |
| i         | Suggerimento<br>Indica informazioni aggiuntive.                         |
|           | Riferimento alla documentazione                                         |
|           | Riferimento alla pagina                                                 |
|           | Riferimento al grafico                                                  |
| ►         | Avviso o singolo passaggio da rispettare                                |
| 1., 2., 3 | Serie di passaggi                                                       |
| L.        | Risultato di un passaggio                                               |
| ?         | Aiuto in caso di problema                                               |
|           | Ispezione visiva                                                        |

### 1.3.4 Simboli nei grafici

| Simbolo  | Significato     | Simbolo        | Significato                       |
|----------|-----------------|----------------|-----------------------------------|
| 1, 2, 3, | Riferimenti     | 1., 2., 3      | Serie di passaggi                 |
| A, B, C, | Viste           | A-A, B-B, C-C, | Sezioni                           |
| EX       | Area pericolosa | ×              | Area sicura (area non pericolosa) |

| Simbolo           | Significato                |
|-------------------|----------------------------|
| <b>O</b> A0011220 | Cacciavite a testa piatta  |
| A0011219          | Cacciavite a testa a croce |
| A0011221          | Chiave a brugola           |
| A0011222          | Chiave aperta              |
| A0013442          | Cacciavite Torx            |

#### Simboli degli utensili 1.4

#### 1.5 Documentazione

| Documento                                     | Obiettivo e contenuti del documento                                                                                                    |
|-----------------------------------------------|----------------------------------------------------------------------------------------------------|
| Informazioni tecniche<br>TI01393T             | <b>Per la pianificazione del dispositivo</b><br>Questo documento riporta tutti i dati tecnici del dispositivo e offre una<br>panoramica di accessori e altri prodotti ordinabili per il dispositivo.          |
| Istruzioni di funzionamento brevi<br>KA01414T | <b>Guida per l'accesso rapido al 1° valore misurato</b><br>Le Istruzioni di funzionamento brevi comprendo tutte le informazioni<br>essenziali, dai controlli alla consegna fino alla prima messa in servizio. |

F

I tipi di documenti elencati sono reperibili: Nell'area Download sul sito Internet di Endress+Hauser: www.endress.com  $\rightarrow$ Download

#### Marchi registrati 1.6

#### Bluetooth®

Il marchio denominativo e i loghi *Bluetooth*® sono marchi registrati di proprietà di Bluetooth SIG, Inc. e il loro utilizzo da parte di Endress+Hauser è autorizzato con licenza. Altri marchi e nomi commerciali sono quelli dei relativi proprietari.

### 2 Istruzioni di sicurezza di base

### 2.1 Requisiti per il personale

Il personale addetto a installazione, messa in servizio, diagnostica e manutenzione deve soddisfare i seguenti requisiti:

- Gli specialisti addestrati e qualificati devono possedere una qualifica pertinente per la funzione e il compito specifici
- ► Sono autorizzati dal proprietario dell'impianto/operatore
- ► Sono a conoscenza delle normative locali/nazionali
- Prima dell'inizio dell'intervento, devono leggere e comprendere le istruzioni del manuale, la documentazione supplementare e i certificati (in funzione dell'applicazione)
- Seguire le istruzioni e rispettare le condizioni di base

Il personale operativo deve possedere i sequenti requisiti:

- Deve essere adeguatamente formato e autorizzato da parte del responsabile d'impianto per garantire il rispetto dei requisiti della relativa funzione
- Deve rispettare le istruzioni riportate in questo manuale

### 2.2 Uso previsto

Questo strumento è un trasmettitore di temperatura universale configurabile dall'utente, con un ingresso sensore per termoresistenze (RTD), termocoppie (TC) e trasmettitori di resistenza e tensione. Il trasmettitore in versione da testa è stato sviluppato per il montaggio in una testa terminale (FF) secondo DIN EN 50446. Può essere montato anche su una guida DIN utilizzando lo specifico fermaglio a molla per guida DIN opzionale. Lo strumento è disponibile anche in una versione opzionale adatta per il montaggio su guida DIN secondo la norma IEC 60715 (TH35).

L'uso del dispositivo in modi diversi da quelli specificati dal produttore può rendere inefficaci le relative protezioni.

Il costruttore non è responsabile per i danni causati da un uso improprio o usi diversi da quelli previsti.

Il trasmettitore da testa deve essere usato come sostituto della guida DIN in un armadio utilizzando il fermaglio a molla per guida DIN con sensori remoti.

### 2.3 Sicurezza operativa

- Utilizzare il dispositivo solo in condizioni tecniche adeguate, in assenza di errori e quasti.
- L'operatore deve garantire che il funzionamento del dispositivo sia privo di interferenze.

#### Area pericolosa

Per evitare di mettere a rischio le persone e l'impianto quando il dispositivo è utilizzato in area pericolosa (ad es. protezione dal rischio di esplosione o dotazioni di sicurezza):

- Confrontando i dati tecnici riportati sulla targhetta, controllare se il trasmettitore ordinato è adatto per l'impiego previsto in area pericolosa. La targhetta si trova su un lato della custodia del trasmettitore.
- Rispettare le specifiche riportate nella documentazione supplementare separata, che è parte integrante di queste istruzioni.

#### Compatibilità elettromagnetica

Il sistema di misura rispetta i requisiti di sicurezza generali secondo la norma EN 61010-1, i requisiti di compatibilità elettromagnetica (EMC) secondo la serie di norme IEC/EN 61326 e le raccomandazioni NAMUR NE 21.

### **AVVISO**

Il dispositivo deve essere alimentato solo da un alimentatore che operi con un circuito elettrico a energia limitata secondo la norma UL/EN/IEC 61010-1, Sezione 9.4 e i requisiti della tabella 18.

### 3 Controllo alla consegna e identificazione del prodotto

### 3.1 Controllo alla consegna

- **1.** Disimballare il trasmettitore di temperatura con attenzione. Imballaggio e contenuto risultano integri?
  - └ I componenti danneggiati non devono essere installati; in caso contrario, il produttore non può garantire il rispetto dei requisiti di sicurezza originali o la resistenza dei materiali e, quindi, non può essere ritenuto responsabile di qualsiasi danno derivato.
- 2. La fornitura è completa e non manca nulla? Verificare la fornitura confrontandola con l'ordine.
- **3.** I dati della targhetta corrispondono alle informazioni d'ordine riportate nel documento di consegna?
- 4. Sono presenti la documentazione tecnica e tutti gli altri documenti necessari? Se applicabile: sono presenti le istruzioni di sicurezza (es. XA) per l'uso in aree pericolose?

Nel caso che una di queste condizioni non sia rispettata, contattare l'Ufficio Endress +Hauser locale.

### 3.2 Identificazione del prodotto

Per identificare il dispositivo sono disponibili le seguenti opzioni:

- Specifiche della targhetta
- Codice d'ordine esteso con l'elenco delle caratteristiche del dispositivo nel documento di trasporto
- Inserire il numero di serie riportato sulla targhetta in W@M Device Viewer (www.endress.com/deviceviewer): sono visualizzati tutti i dati relativi al dispositivo e una panoramica della documentazione tecnica compresa nella fornitura.
- Inserire il numero di serie riportato sulla targhetta nell'app *Endress+Hauser Operations* o scansionare il codice matrice 2D (codice QR) posto sulla targhetta con l'app *Endress* +*Hauser Operations*: verranno visualizzate tutte le informazioni relative al dispositivo e alla documentazione tecnica pertinente.

### 3.2.1 Targhetta

#### Il dispositivo è quello corretto?

Controllare i dati sulla targhetta del dispositivo e confrontarli con i requisiti del punto di misura:

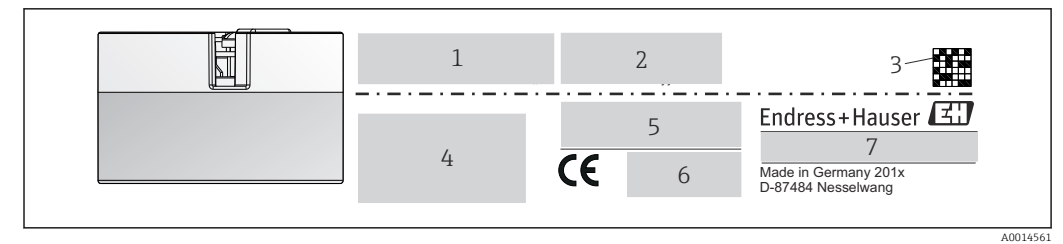

El 1 Targhetta del trasmettitore da testa (esempio, versione Ex)

- *1 Alimentazione, consumo di corrente e approvazione radio (Bluetooth)*
- 2 Numero di serie, revisione del dispositivo, versione firmware e hardware
- 3 Codice matrice 2D
- 4 2 righe per la descrizione tag e il codice d'ordine esteso
- 5 Approvazione per area pericolosa con numero della relativa documentazione Ex (XA...)
- 6 Approvazioni con simboli
- 7 Codice d'ordine e ID del produttore

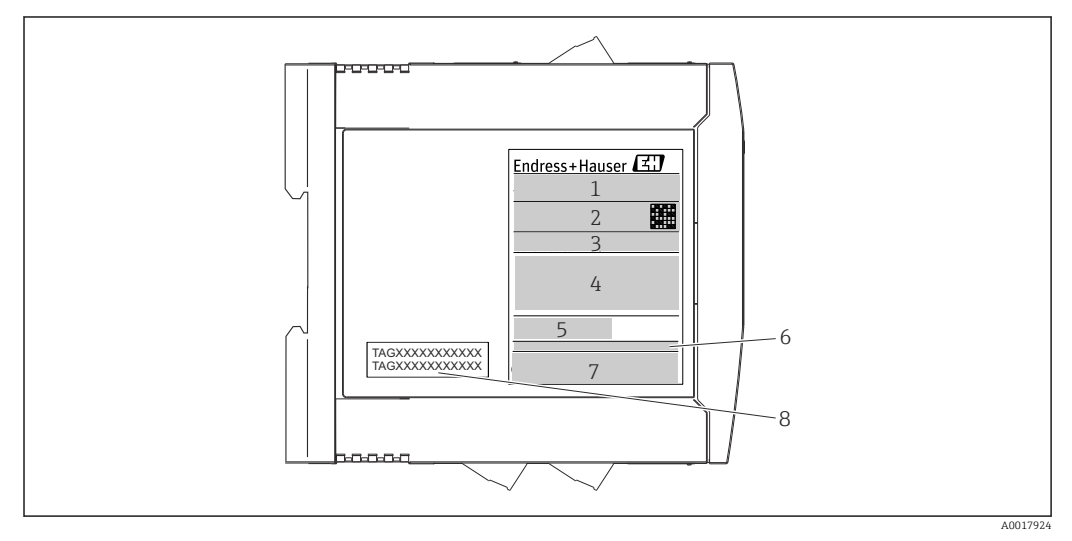

☑ 2 Targhetta del trasmettitore per guida DIN (esempio, versione Ex)

- 1 Nome del prodotto e ID del produttore
- 2 Codice d'ordine, codice d'ordine esteso e numero di serie, codice DataMatrix 2D, ID FCC (se applicabile)
- 3 Alimentazione e consumo di corrente, uscita
- 4 Approvazione per area pericolosa con numero della relativa documentazione Ex (XA...)
- 5 Logo della comunicazione Fieldbus
- 6 Versione del firmware e revisione del dispositivo
- 7 Loghi delle approvazioni
- 8 2 righe per la descrizione del punto di misura

### 3.3 Nome e indirizzo del produttore

| Nome del produttore:                   | Endress+Hauser Wetzer GmbH + Co. KG                |  |
|----------------------------------------|----------------------------------------------------|--|
| Indirizzo del produttore:              | Obere Wank 1, D-87484 Nesselwang o www.endress.com |  |
| Indirizzo dell'impianto di produzione: | V. targhetta                                       |  |

### 3.4 Fornitura

La fornitura del dispositivo comprende:

- Trasmettitore di temperatura
- Materiale di montaggio (trasmettitore da testa), opzionale
- •
- Documentazione addizionale per i dispositivi adatti per uso in area pericolosa (ATEX, FM, CSA)

### 3.5 Certificati e approvazioni

Il dispositivo ha lasciato la fabbrica in condizioni che ne garantiscono la sicurezza operativa. Il misuratore soddisfa i requisiti delle norme EN 61010-1 "Requisiti di sicurezza per apparecchiature elettriche di misura, controllo, regolazione e da laboratorio" e i requisiti EMC secondo la serie di norme IEC/EN 61326.

### 3.5.1 Marchio CE/EAC, Dichiarazione di conformità

Questo dispositivo rispetta i requisiti previsti dalle direttive UE/UEE. Il marchio CE/EAC applicato dal produttore conferma che il dispositivo rispetta tutte le direttive vigenti.

### 3.6 Immagazzinamento e trasporto

Dimensioni: (a seconda del dispositivo),  $\rightarrow \square 57$ 

Temperatura di immagazzinamento

- Trasmettitore da testa: -50 ... +100 °C (-58 ... +212 °F)
- Dispositivo per guida DIN: -50 ... +100 °C (-58 ... +212 °F)
- Umidità: (a seconda del dispositivo): umidità relativa max: 95% secondo IEC 60068-2-30

Imballare il dispositivo per l'immagazzinamento e il trasporto in modo da proteggerlo adeguatamente dagli urti e dalle influenze esterne. Gli imballaggi originali garantiscono una protezione ottimale.

Durante l'immagazzinamento evitare l'esposizione ai seguenti effetti ambientali:

- Luce solare diretta
- Vibrazioni
- Fluidi aggressivi

### 4 Installazione

### 4.1 Condizioni di installazione

### 4.1.1 Dimensioni

Le dimensioni del dispositivo sono riportate nel paragrafo "Dati tecnici"→ 🗎 57.

### 4.1.2 Posizione di montaggio

- Trasmettitore da testa:
  - Su testa terminale, FF, secondo DIN EN 50446, montaggio diretto sull'inserto con ingresso cavi (foro centrale 7 mm)
- Trasmettitore per guida DIN:

Progettato per il montaggio su guida DIN (IEC 60715 TH35).

Il trasmettitore da testa può essere montato anche su una guida DIN a norma IEC 60715 utilizzando un → 
<sup>△</sup> 44fermaglio a molla per guida DIN, disponibile come accessorio.

Le informazioni sulle condizioni (temperatura ambiente, grado di protezione, classe climatica, ecc.) che devono essere disponibili al punto di installazione per il corretto montaggio del dispositivo sono riportate nel paragrafo $\rightarrow \cong 56$  "Dati tecnici".

Se il dispositivo viene usato in aree pericolose, rispettare i valori di soglia riportati nei certificati e nelle approvazioni (v. Istruzioni di sicurezza Ex).

### AVVISO

Quando si utilizzano trasmettitori su guida DIN con una termocoppia o un misuratore mV, si possono verificare deviazioni di misura superiori alla norma in base alle condizioni di installazione e ambientali.

► Se il trasmettitore è montato sulla guida DIN senza dispositivi adiacenti, si possono determinare deviazioni fino a ± 1,34 °C. Se il trasmettitore su guida DIN è montato in serie tra altri dispositivi su guida DIN (condizioni operative di riferimento: 24 V, 12 mA), si possono determinare deviazioni fino a + 2,94 °C.

### 4.2 Installazione

Per il montaggio del trasmettitore da testa è richiesto un cacciavite a croce.

- Coppia di serraggio max. per viti di fissaggio = 1 Nm (<sup>3</sup>/<sub>4</sub> piede per libbra), cacciavite: Pozidriv Z2
- Coppia di serraggio max. per morsetti a vite = 0,35 Nm (¼ piede per libbra), cacciavite: Pozidriv Z1

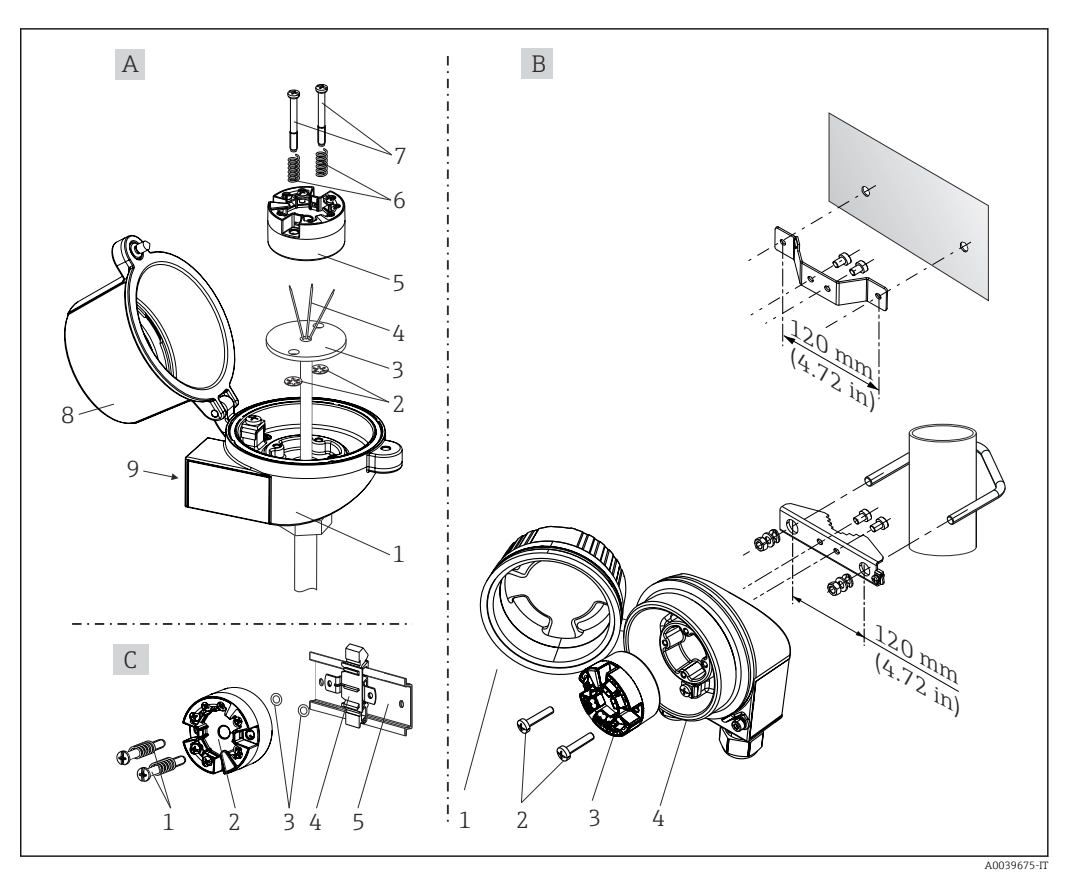

#### 4.2.1 Montaggio del trasmettitore da testa

3 Montaggio del trasmettitore da testa (tre versioni)

| Fig. A | Montaggio su testa terminale (testa terminale secondo DIN 43729) |
|--------|------------------------------------------------------------------|
| 1      | Testa terminale                                                  |
| 2      | Rondelle elastiche                                               |
| 3      | Inserto                                                          |
| 4      | Fili di connessione                                              |
| 5      | Trasmettitore da testa                                           |
| 6      | Molle di montaggio                                               |
| 7      | Viti di montaggio                                                |
| 8      | Coperchio della testa terminale                                  |
| 9      | Ingresso cavo                                                    |

Procedura per il montaggio su testa terminale, Fig. A:

- 1. Aprire il coperchio (8) sulla testa terminale.
- 2. Far passare i fili di connessione (4) dell'inserto (3) attraverso il foro centrale nel trasmettitore da testa (5).
- 3. Inserire le molle di montaggio (6) sulle viti di montaggio (7).
- 4. Guidare le viti di montaggio (7) attraverso i fori laterali del trasmettitore da testa e dell'inserto (3). Fissare quindi le due viti di montaggio con gli anelli a scatto (2).
- 5. Serrare infine il trasmettitore da testa (5) insieme all'inserto (3) nella testa terminale.
- 6. Terminato il cablaggio → 🗎 18, richiudere saldamente il coperchio (8) della testa terminale.

| Fig. B | Montaggio in custodia da campo    |
|--------|-----------------------------------|
| 1      | Coperchio della custodia da campo |
| 2      | Viti di montaggio con molle       |
| 3      | Trasmettitore da testa            |
| 5      | Custodia da campo                 |

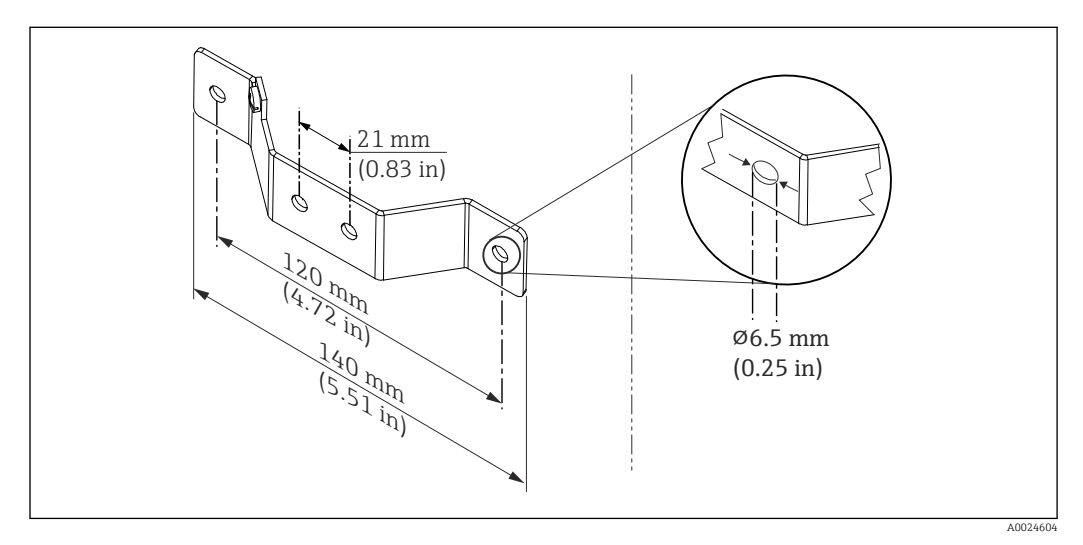

Immensioni della staffa ad angolo per montaggio a parete (set completo per montaggio a parete disponibile fra gli accessori)

Procedura per il montaggio in custodia da campo, Fig. B:

1. Aprire il coperchio (1) della custodia da campo (4).

- 2. Inserire le viti di montaggio (2) attraverso i fori laterali nel trasmettitore da testa (3).
- 3. Avvitare il trasmettitore da testa alla custodia da campo.

**4.** Terminato il cablaggio, → 🖺 18richiudere il coperchio (1) della custodia da campo.

| Fig. C | Montaggio su guida DIN (guida DIN secondo IEC 60715) |
|--------|------------------------------------------------------|
| 1      | Viti di montaggio con molle                          |
| 2      | Trasmettitore da testa                               |
| 3      | Rondelle elastiche                                   |
| 4      | Fermaglio a molla per guida DIN                      |
| 5      | Guida DIN                                            |

Procedura per il montaggio su guida DIN, Fig. C:

- 1. Premere il fermaglio a molla (4) sulla guida DIN (5) finché non scatta in posizione.
- 2. Montare le molle sulle viti di montaggio (1) e far passare le viti attraverso i fori laterali del trasmettitore da testa (2). Fissare quindi le due viti di montaggio con gli anelli a scatto (3).
- 3. Avvitare il trasmettitore da testa (2) sul fermaglio a molla per guida DIN (4).

#### Montaggio tipico nel Nord America

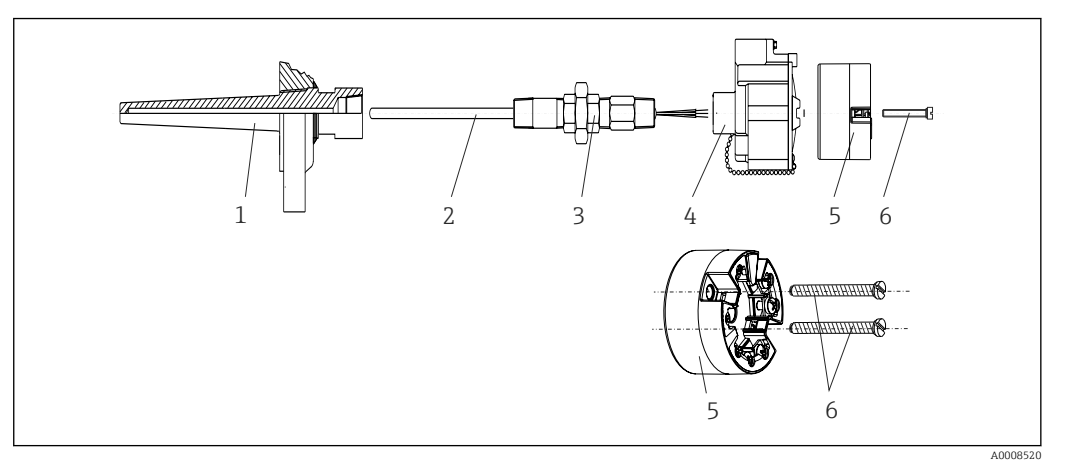

- 🗟 5 Montaggio del trasmettitore da testa
- 1 Pozzetto
- 2 Inserto
- 3 Adattatore, raccordo
- 4 Testa terminale
- 5 Trasmettitore da testa
- 6 Viti di montaggio

Costruzione del termoelemento con termocoppie o sensori RTD e trasmettitore da testa:

- 1. Inserire il pozzetto (1) nel tubo di processo o nella parete del serbatoio. Fissare il pozzetto in base alle istruzioni prima di applicare la pressione di processo.
- 2. Montare sul pozzetto i nippli e l'adattatore (3) del tubo del collo.
- 3. Verificare che gli anelli di tenuta siano installati, se richiesti per condizioni ambientali difficili o direttive speciali.
- 4. Far passare le viti di montaggio (6) attraverso i fori laterali del trasmettitore da testa (5).
- 5. Posizionare il trasmettitore da testa (5) nella testa terminale (4) in modo che il cavo bus (morsetti 1 e 2) sia rivolto verso l'ingresso per i cavi.
- 6. Utilizzando un cacciavite, avvitare il trasmettitore da testa (5) nella testa terminale (4).
- 8. Avvitare la testa terminale (4), con il trasmettitore da testa integrato e cablato, sul nipplo e sull'adattatore già montati (3).

#### **AVVISO**

## Il coperchio della testa terminale deve essere fissato correttamente per rispettare i requisiti per la protezione dal rischio di esplosione.

Terminato il cablaggio, riavvitare saldamente il coperchio sulla testa terminale.

#### Montaggio del display sul trasmettitore da testa

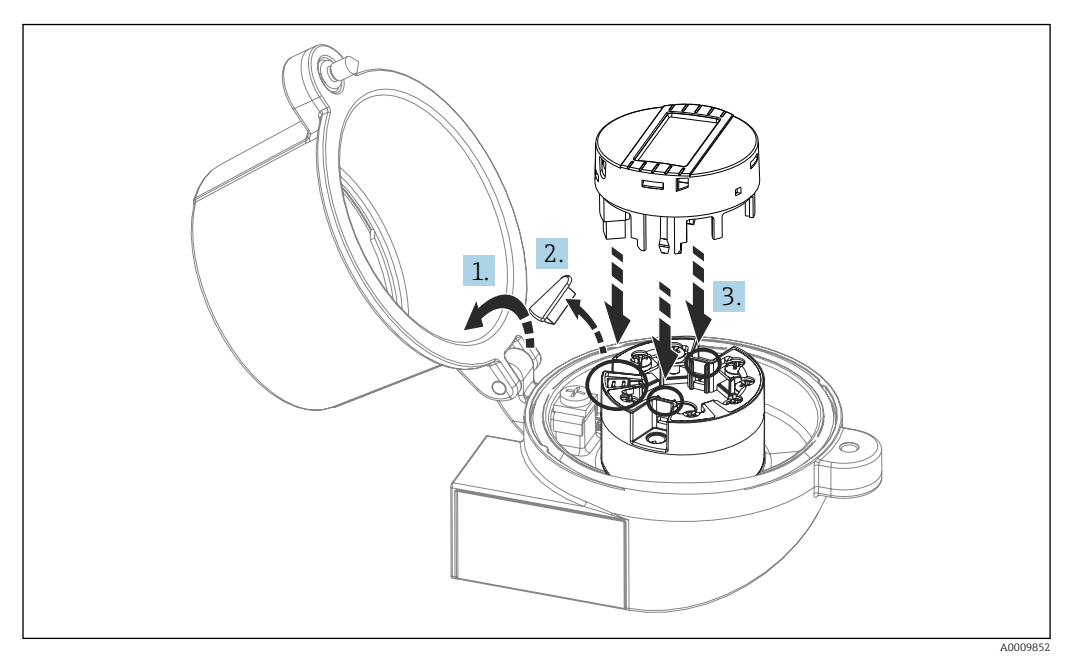

#### 6 Montaggio del display

- 1. Allentare la vite sul coperchio della testa terminale. Sollevare il coperchio della testa terminale.
- 2. Togliere il coperchietto dalla zona di connessione per il display.
- 3. Inserire il modulo display sul trasmettitore da testa già montato e cablato. I pin di fissaggio devono scattare in posizione nella rispettiva sede sul trasmettitore da testa. Terminato il montaggio, serrare saldamente il coperchio della testa terminale.

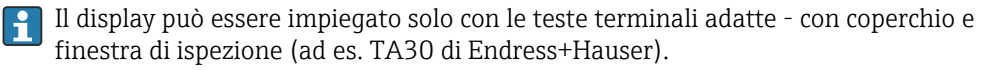

### 4.2.2 Montaggio del trasmettitore su guida DIN

#### **AVVISO**

#### Orientamento scorretto

Se si collega una termocoppia e si utilizza il giunto di riferimento interno, i valori misurati non avranno la precisione massima nominale.

• Montare il dispositivo verticalmente e verificare che sia orientato correttamente!

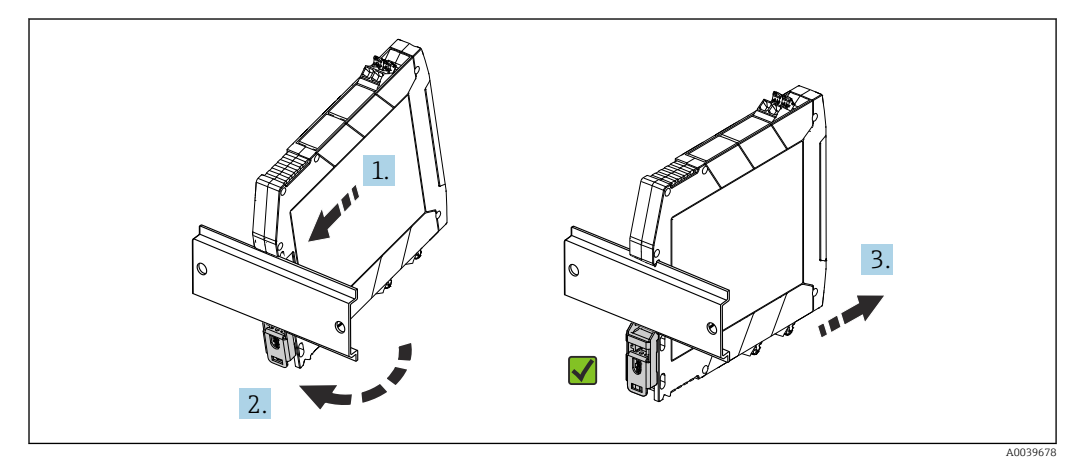

Montaggio del trasmettitore su guida DIN

- 1. Posizionare la scanalatura superiore per guida DIN sulla parte alta della guida DIN.
- 2. Far scorrere la base del dispositivo sul bordo inferiore della guida DIN finché il fermaglio non scatta in posizione sulla guida DIN.
- **3.** Tirare delicatamente il dispositivo per verificare che sia montato correttamente sulla guida DIN.

Se non si muove, significa che il trasmettitore è montato correttamente.

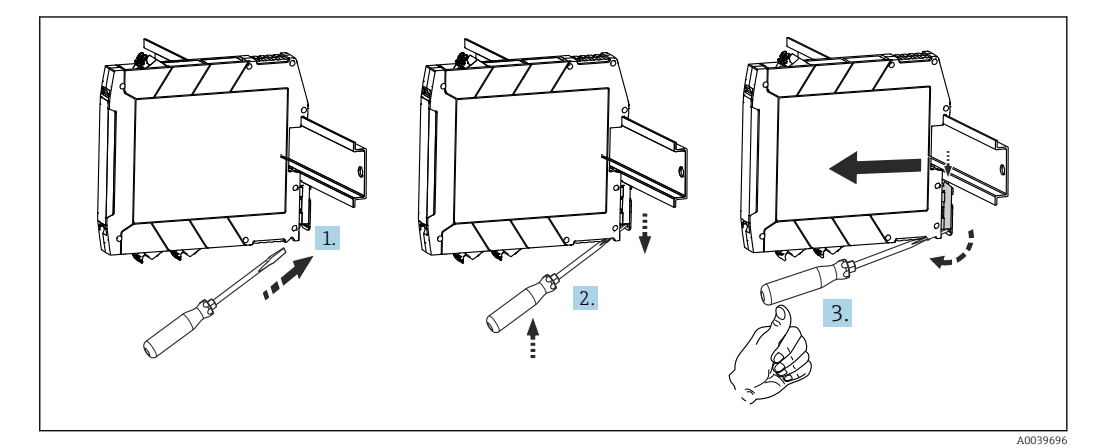

8 Smontaggio del trasmettitore per guida DIN

Smontaggio del trasmettitore per guida DIN:

- 1. Inserire un cacciavite nella placchetta del fermaglio per guida DIN.
- 2. Usando il cacciavite, abbassare il fermaglio per guida DIN come mostrato nella figura.
- 3. Tenere abbassato il cacciavite per staccare il dispositivo dalla guida DIN.

### 4.3 Verifica finale dell'installazione

Terminata l'installazione del dispositivo, eseguire sempre le seguenti verifiche finali:

| Condizioni e specifiche del dispositivo                                                                                      | Note                           |
|----------------------------------------------------------------------------------------------------|--------------------------------|
| Il dispositivo è integro (controllo visivo)?                                                                                 | -                              |
| Le condizioni ambientali corrispondono alle specifiche del dispositivo (ad es. temperatura ambiente, campo di misura, ecc.)? | V. paragrafo "Dati<br>tecnici" |

### 5 Collegamento elettrico

### **ATTENZIONE**

- ► Disattivare l'alimentazione prima di installare o collegare il dispositivo. L'inosservanza di questa istruzione può provocare la distruzione dei componenti elettronici.
- Non utilizzare la connessione del display per altri collegamenti. Qualsiasi connessione errata può danneggiare irreparabilmente l'elettronica.

### **AVVISO**

## I morsetti a vite non devono essere serrati eccessivamente per non danneggiare il trasmettitore.

► Coppia di serraggio massima = 1 Nm (<sup>3</sup>/<sub>4</sub> lbf ft).

### 5.1 Requisiti di collegamento

Per collegare il trasmettitore da testa mediante i morsetti a vite è richiesto un cacciavite a croce. Per la versione della custodia per guida DIN con morsetti a vite, è necessario utilizzare un cacciavite a punta piatta. La versione con morsetti a innesto può essere collegata senza utensili.

Per cablare un trasmettitore montato nella testa terminale o nella custodia da campo, procedere come segue:

- 1. Aprire il pressacavo e il coperchio della custodia sulla testa terminale o della custodia da campo.
- 2. Guidare i cavi attraverso l'apertura nel pressacavo.
- Collegare i cavi come indicato in → 
   <sup>(1)</sup>
   19. Se il trasmettitore da testa è dotato di morsetti a innesto, leggere con attenzione le informazioni nel paragrafo "Connessione ai morsetti a innesto". → 
   <sup>(2)</sup>
   20
- 4. Serrare di nuovo il pressacavo e chiudere il coperchio della custodia.

Allo scopo di evitare errori di connessione, attenersi sempre alle istruzioni per la verifica finale delle connessioni prima di eseguire la messa in servizio!

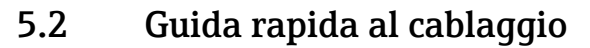

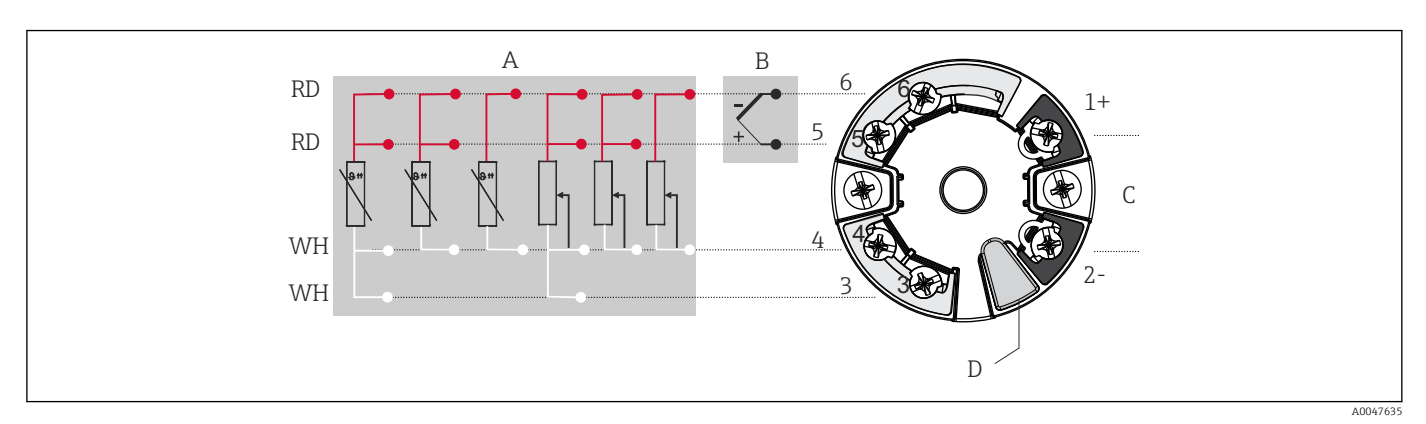

🖻 9 🛛 Assegnazione delle connessioni dei morsetti per il trasmettitore da testa

- A Ingresso sensore, RTD e  $\Omega$ , 4, 3 e 2 fili
- B Ingresso sensore, TC e mV
- C Terminazione bus e alimentazione
- D Connessione del display e dell'interfaccia CDI Service

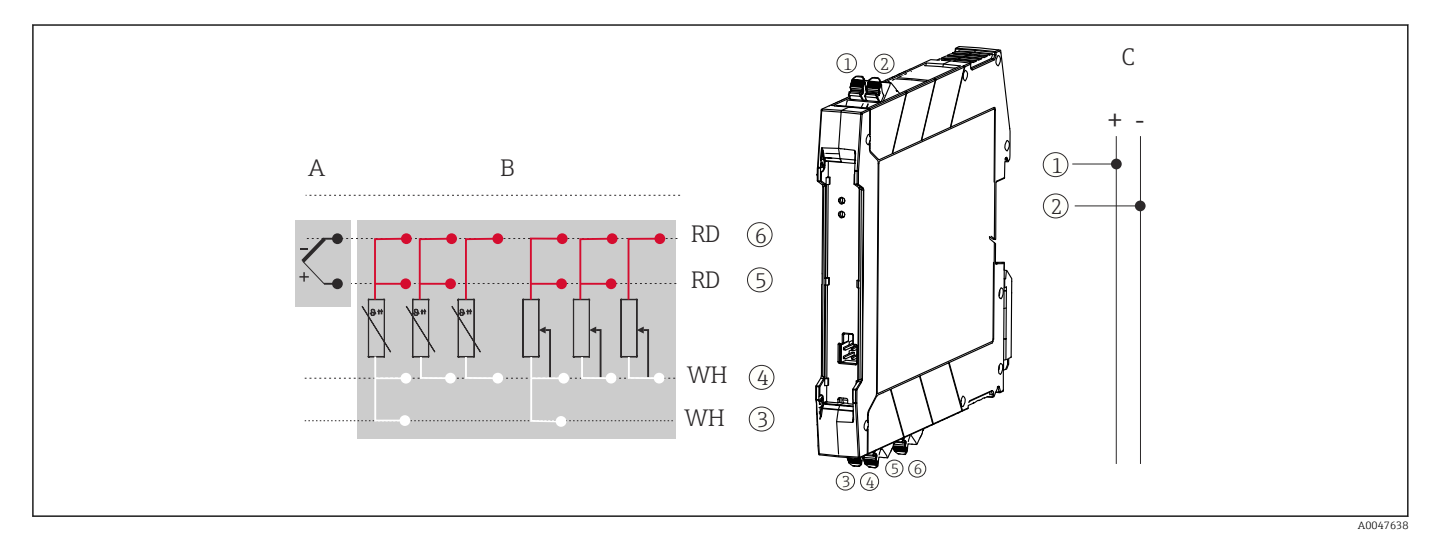

🖻 10 🛛 Assegnazione delle connessioni dei morsetti per il trasmettitore su guida DIN

- A Ingresso sensore, TC e mV
- B Ingresso sensore, RTD e  $\Omega$ , 4, 3 e 2 fili
- C Alimentazione 4 ... 20 mA

In caso di misura con termocoppia (TC), è possibile collegare un RTD a 2 fili per misurare la temperatura della giunzione di riferimento. Il collegamento deve essere effettuato sui morsetti 4 e 6.

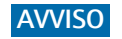

 ESD (Electrostatic discharge) – scariche elettrostatiche. Proteggere i morsetti dalle cariche elettrostatiche. In caso contrario, alcune parti dell'elettronica potrebbero danneggiarsi, anche irreparabilmente.

### 5.3 Collegamento dei cavi del sensore

Assegnazione dei morsetti di connessione dei sensori .

### 5.3.1 Connessione ai morsetti a innesto

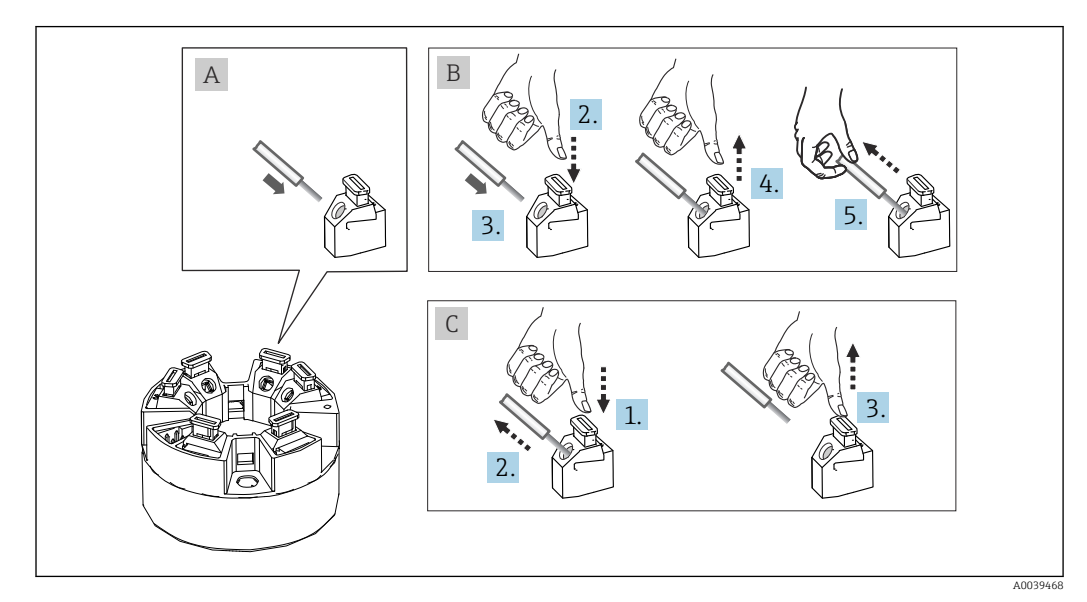

🗉 11 Connessione con morsetti a innesto, esempio di un trasmettitore da testa

#### Fig. A, filo pieno:

- 1. Scoprire l'estremità del filo. Lunghezza di spellatura minima 10 mm (0,39 in).
- 2. Inserire l'estremità del filo nel morsetto.
- **3.** Tirare leggermente il filo per controllare che sia fissato correttamente. Ripetere partendo dal punto 1, se necessario.

#### Fig. B, filo a trefoli fini, senza ferrula:

- 1. Scoprire l'estremità del filo. Lunghezza di spellatura minima 10 mm (0,39 in).
- 2. Premere la leva di apertura.
- 3. Inserire l'estremità del filo nel morsetto.
- 4. Rilasciare la leva di apertura.
- **5.** Tirare leggermente il filo per controllare che sia fissato correttamente. Ripetere partendo dal punto 1, se necessario.

#### Fig. C, distacco della connessione:

- 1. Premere la leva di apertura.
- 2. Rimuovere il filo dal morsetto.
- 3. Rilasciare la leva di apertura.

### 5.4 Connessione del trasmettitore

#### Specifica del cavo

Se si utilizza soltanto il segnale analogico è sufficiente un normale cavo del dispositivo.

Rispettare anche la procedura generale, v.  $\rightarrow \square$  18.

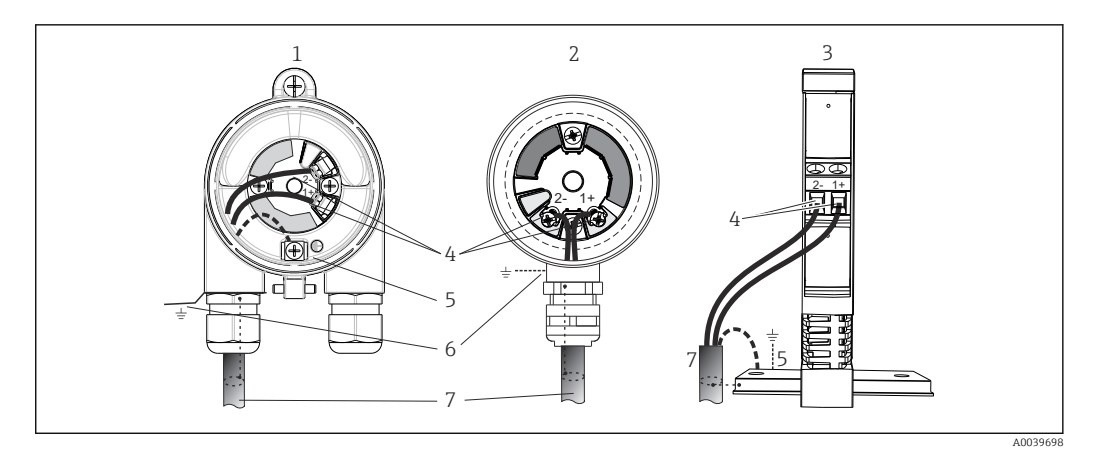

- 12 Connessione dei cavi di segnale e alimentazione
- 1 Trasmettitore da testa installato in custodia da campo
- 2 Trasmettitore da testa installato in testa terminale
- 3 Trasmettitore montato su guida DIN
- 4 Morsetti per protocollo alimentazione
- 5 Messa a terra interna
- 6 Messa a terra esterna
- 7 Cavo di segnale schermato (consigliato per il protocollo HART<sup>®</sup>)
- I morsetti per l'alimentazione (1+ e 2-) sono protetti contro l'inversione della polarità.
  - Sezione del conduttore:
    - Max. 2,5 mm<sup>2</sup> per i morsetti a vite
    - Max. 1,5 mm<sup>2</sup> per i morsetti a innesto. Lunghezza di spellatura minima del filo 10 mm (0,39 in).

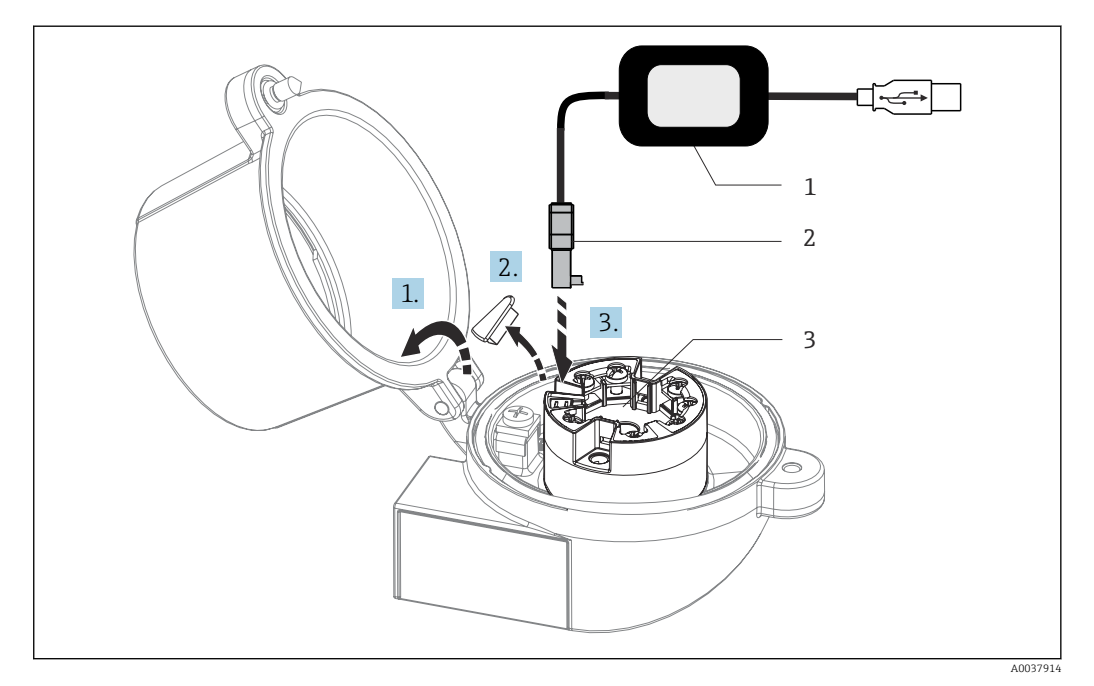

- Inserimento del connettore CDI del kit di configurazione per la configurazione, la visualizzazione e la manutenzione del trasmettitore da testa tramite PC e software di configurazione
- 1 Kit di configurazione, ad es. TXU10 con connessione USB
- 2 Connettore CDI
- 3 Trasmettitore da testa installato con interfaccia CDI Service

### 5.5 Garantire il grado di protezione

Al termine dell'installazione in campo o di un intervento di manutenzione, rispettare i seguenti punti non compromettere il grado di protezione IP:

- Il trasmettitore deve essere montato in una testa terminale con grado di protezione adatto.
- Le guarnizioni di tenuta della custodia devono risultare pulite ed intatte al momento dell'inserimento nelle relative sedi. Se necessario, asciugarla, pulirla o sostituirla.
- I cavi di collegamento utilizzati devono avere il diametro esterno specificato (ad es. M20x1.5, diametro del cavo 8 ... 12 mm).
- Serrare saldamente il pressacavo.  $\rightarrow \square 14$ ,  $\square 22$
- I cavi, prima di essere inseriti nei pressacavi, devono avere un'ansa ("trappola per l'acqua"). In questo modo l'eventuale umidità non potrà penetrare. Installare il dispositivo in modo che i pressacavi non siano rivolti verso l'alto. →
- Sostituire tutti i pressacavi inutilizzati con tappi ciechi.
- Non togliere l'anello di tenuta dal pressacavo.

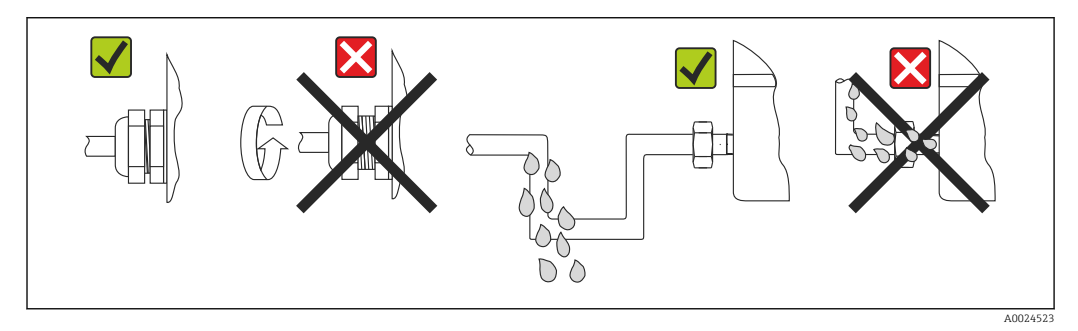

🖻 14 Suggerimenti di connessione per garantire la protezione IP67

### 5.6 Verifica finale delle connessioni

| Condizioni e specifiche del dispositivo                                                                               | Note                                                                                                    |  |
|----------------------------------------------------------------------------------------------------|----------------------------------------------------------------------------------------------------|--|
| Il dispositivo e il cavo sono danneggiati (controllo visivo)?                                                         |                                                                                                    |  |
| Connessione elettrica                                                                                                 | Note                                                                                                    |  |
| La tensione di alimentazione corrisponde alle<br>specifiche sulla targhetta?                                          | <ul> <li>Trasmettitore da testa: U = 10 36 V<sub>DC</sub></li> <li>Trasmettitore per guida DIN: U = 11 36 V<sub>DC</sub></li> <li>I valori applicabili sono differenti per le aree pericolose; vedere le Istruzioni di sicurezza Ex (XA) corrispondenti.</li> </ul> |  |
| I cavi sono stesi in modo da non essere sottoposti a trazione?                                                        |                                                                                                    |  |
| L'alimentazione e i cavi di segnale sono collegati correttamente?                                                     | → 🗎 19                                                                                                    |  |
| I morsetti a vite sono tutti saldamente serrati e le<br>connessioni dei morsetti a innesto sono state<br>controllate? |                                                                                                    |  |
| Gli ingressi cavo sono tutti montati, serrati e a tenuta ermetica?                                                    |                                                                                                    |  |
| I coperchi della custodia sono tutti installati e serrati saldamente?                                                 |                                                                                                    |  |

### 6 Opzioni operative

### 6.1 Panoramica delle opzioni operative

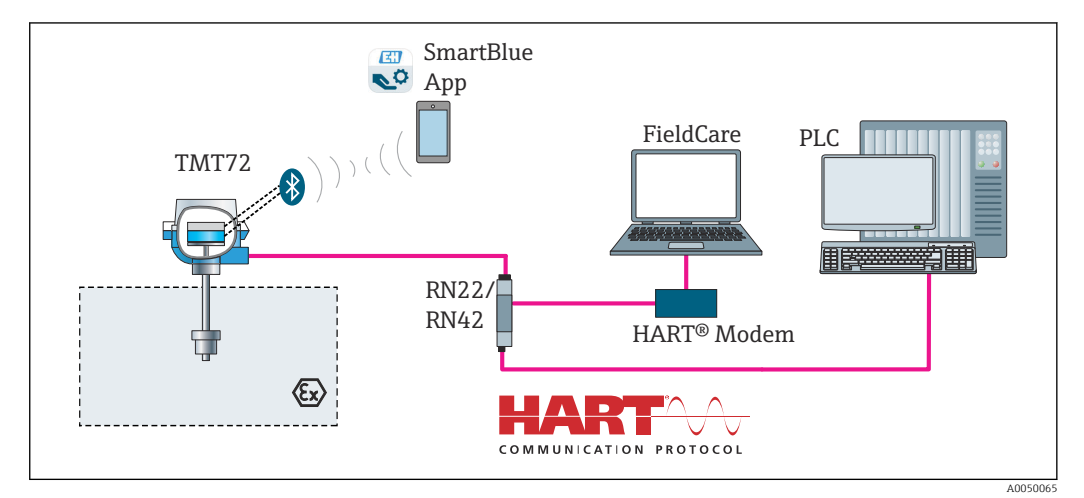

🗉 15 Opzioni operative per il trasmettitore mediante comunicazione HART®

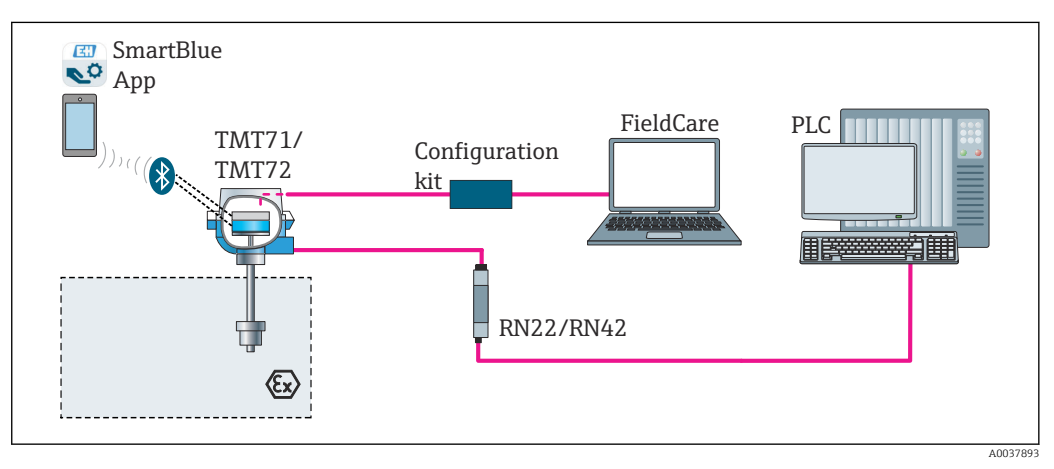

🖻 16 Opzioni operative per il trasmettitore mediante interfaccia CDI Service

L'interfaccia Bluetooth opzionale del trasmettitore è attiva solo se non è collegato un display o se l'interfaccia CDI Service non viene utilizzata per la configurazione del dispositivo.

#### 6.1.1 Visualizzazione del valore misurato ed elementi operativi

#### In opzione: display TID10 per trasmettitore da testa

Il display può anche essere ordinato successivamente all'acquisto del trasmettitore; vedere la sezione 'Accessori' nelle Istruzioni di funzionamento del dispositivo.

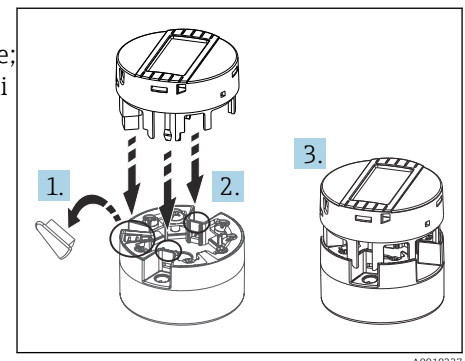

🖻 17 Fissare il display sul trasmettitore

#### Elementi del display

Trasmettitore da testa

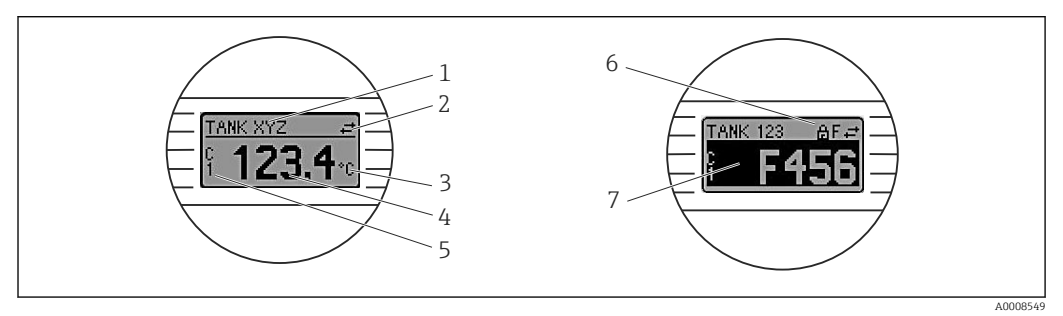

🖻 18 Display LCD opzionale per trasmettitore da testa

| Pos. n.                                                                      | Funzione                               | Descrizione                                                                                                    |  |
|------------------------------------------------------------------------------|----------------------------------------|----------------------------------------------------------------------------------------------------|--|
| 1                                                                            | Visualizza il TAG                      | TAG, lunghezza 32 caratteri.                                                                                                    |  |
| 2                                                                            | Simbolo 'Comunicazione'                | Questo simbolo è visualizzato quando si accede con diritti di lettura e scrittura mediante il protocollo del bus di campo.                                                                                                    |  |
| 3                                                                            | Visualizzazione unità                  | Visualizzazione unità per il valore di misura visualizzato.                                                                                                    |  |
| 4                                                                            | Visualizzazione del<br>valore misurato | Visualizza il valore misurato corrente.                                                                                                    |  |
| 5 Valore/canale DT, PV, I, ad es. PV per il valore misurato d<br>%           |                                        | ad es. PV per il valore misurato dal canale 1 o DT per la temperatura del dispositivo                                                                                                    |  |
| 6 Simbolo 'Configurazione Questo simbolo è visualizza<br>bloccata' hardware. |                                        | Questo simbolo è visualizzato se la configurazione è bloccata mediante<br>hardware.                                                                                                    |  |
| 7 Segnali di stato                                                           |                                        |                                                                                                    |  |
|                                                                              | Simboli                                | Significato                                                                                                    |  |
|                                                                              | F                                      | <b>Messaggio di errore "Rilevato guasto"</b><br>Si è verificato un errore operativo. Il valore di misura non è più valido.                                                                                                    |  |
|                                                                              |                                        | La visualizzazione alterna tra il messaggio di errore e "" (assenza di<br>valori misurati validi), v. sezione "Eventi di diagnostica" → 🗎 39.<br>Per informazioni sui messaggi di errore, consultare le Istruzioni di<br>funzionamento. |  |
|                                                                              | C                                      | <b>"Modalità di servizio"</b><br>Il dispositivo è in modalità di servizio (ad es. durante una simulazione).                                                                                                    |  |

| Pos. n. | Funzione | Descrizione                                                                                                    |  |
|---------|----------|----------------------------------------------------------------------------------------------------|--|
|         | S        | <b>Fuori valori specifica"</b><br>l dispositivo non è utilizzato secondo le proprie specifiche tecniche (ad<br>esempio, durante l'avviamento o i processi di pulizia).                             |  |
|         | М        | <b>"Richiesta manutenzione"</b><br>È richiesto un intervento di manutenzione. Il valore misurato è ancora<br>valido.<br>La visualizzazione alterna tra il valore misurato e il messaggio di stato. |  |

#### Trasmettitore per quida DIN

| Due LED sul lato anteriore ir | ndicano lo stato d | el dispositivo. |
|-------------------------------|--------------------|-----------------|
|-------------------------------|--------------------|-----------------|

| Тіро                              | Funzioni e caratteristiche                                                                                                    |  |
|-----------------------------------|----------------------------------------------------------------------------------------------------|--|
| LED di stato (rosso)              | Se il trasmettitore funziona correttamente, è visualizzato lo stato del dispositivo. Questa funzione non è più garantita nel caso di errore.                                                                        |  |
|                                   | <ul> <li>LED spento: nessun messaggio diagnostico</li> <li>LED acceso: display di diagnostica, categoria F</li> <li>LED lampeggiante: display di diagnostica, categoria C, S o M</li> </ul>                         |  |
| LED di alimentazione (verde) "ON" | Se il trasmettitore funziona correttamente, è visualizzato lo stato operativo. Questa funzione non è più garantita nel caso di errore.                                                                              |  |
|                                   | <ul> <li>LED spento: caduta di alimentazione o tensione di alimentazione non<br/>sufficiente</li> <li>LED acceso: alimentazione corretta (mediante CDI o tensione di<br/>alimentazione, morsetti 1+, 2-)</li> </ul> |  |

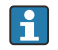

🖪 La versione del trasmettitore per guida DIN non è dotata di interfaccia per il display LCD e, di consequenza, non consente la visualizzazione in loco.

#### Operatività locale

Con i microinterruttori (interruttori DIP) presenti sulla parte posteriore del display opzionale è possibile esequire diverse impostazioni hardware.

Opzionalmente, è possibile ordinare il display con il trasmettitore da testa, o come accessorio per il successivo montaggio.  $\rightarrow$  🖺 44

#### **AVVISO**

🔬 ESD (Electrostatic discharge) - scariche elettrostatiche. Proteggere i morsetti dalle ► cariche elettrostatiche. In caso contrario, alcune parti dell'elettronica potrebbero danneggiarsi, anche irreparabilmente.

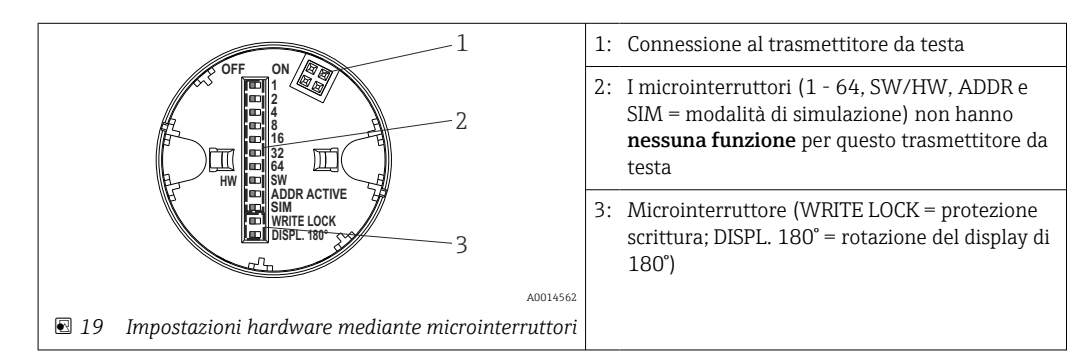

Procedura per impostare il microinterruttore:

- 1. Aprire il coperchio della testa terminale o della custodia da campo.
- 2. Rimuovere il display dal trasmettitore da testa.

- 3. In base alle specifiche, configurare il microinterruttore sul lato posteriore del display. In generale: commutando su ON = la funzione è abilitata, commutando su OFF = la funzione è disabilitata.
- 4. Montare il display sul trasmettitore da testa in posizione corretta. Il trasmettitore da testa accetta le impostazioni nel giro di un secondo.
- 5. Richiudere saldamente il coperchio sulla testa terminale o sulla custodia da campo.

#### Attivazione/disattivazione della protezione scrittura

La protezione scrittura può essere attivata e disattivata mediante un microinterruttore posto sul lato posteriore del display opzionale. Se la protezione scrittura è attiva, i parametri non possono essere modificati. Il simbolo a lucchetto visualizzato sul display indica che la protezione scrittura è attiva. Questa protezione esclude qualsiasi accesso di scrittura ai parametri. Rimane attiva anche quando si rimuove il display. Per disattivare la protezione scrittura, il display deve essere collegato al trasmettitore con l'interruttore DIP disattivato (WRITE LOCK = OFF). Il trasmettitore adotterà l'impostazione durante il funzionamento, senza bisogno di un riavvio.

#### Rotazione del display

Il display può essere ruotato di 180° mediante il microinterruttore "DISPL. 180°".

### 6.2 Struttura e funzioni del menu operativo

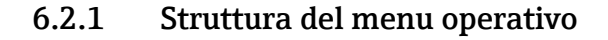

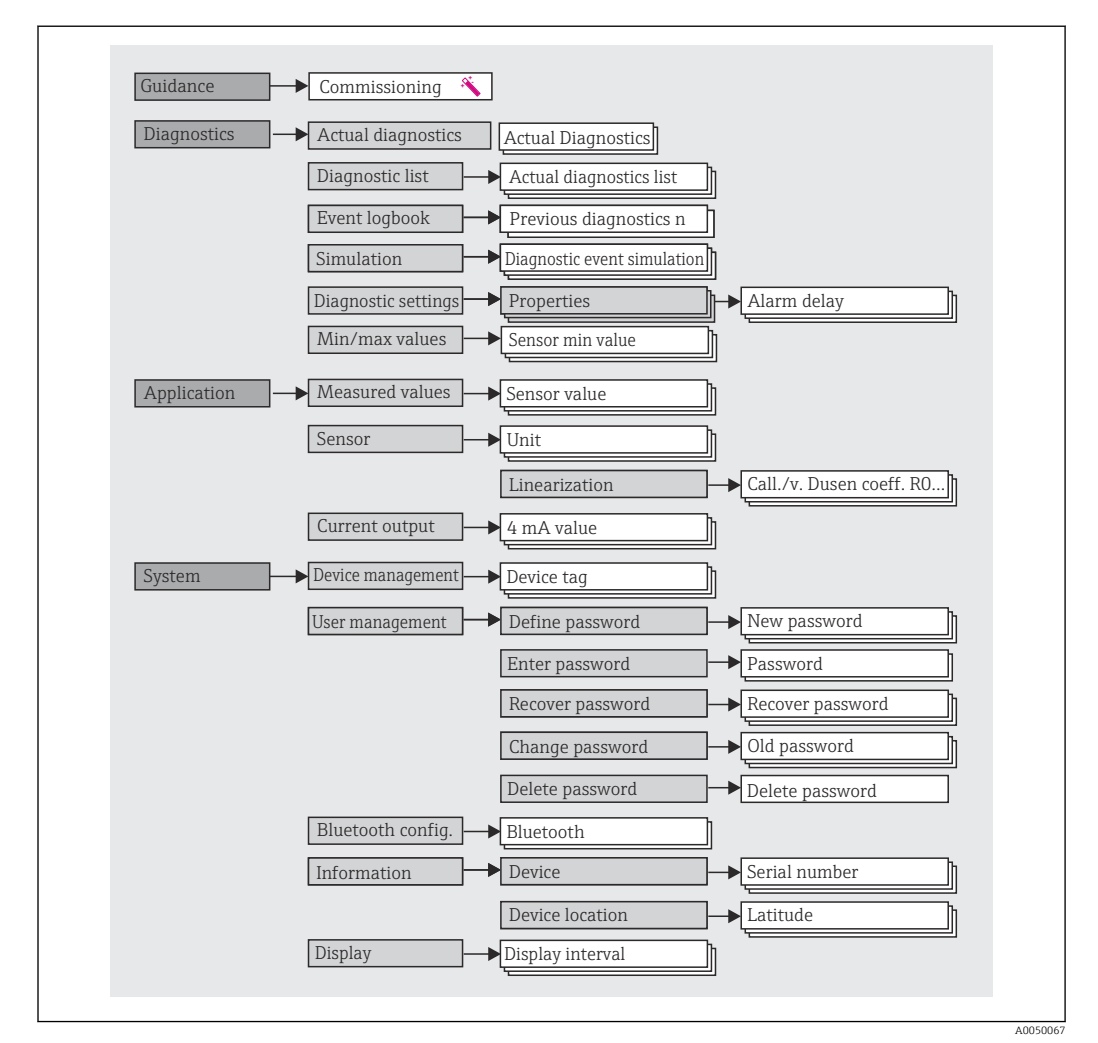

#### Ruoli utente

Il principio di accesso basato sul ruolo adottato da Endress+Hauser prevede due livelli gerarchici per gli utenti e presenta ruoli utente differenziati, ad ognuno dei quali sono assegnate determinate autorizzazioni di lettura/scrittura ricavate dal modello NAMUR.

Operatore

Il responsabile d'impianto può modificare solo le impostazioni che non incidono sull'applicazione - e in particolare sul percorso di misura - e alcune funzioni semplici, riferite ad applicazioni specifiche, che vengono utilizzate durante il funzionamento. Ha tuttavia la possibilità di leggere tutti i parametri.

Maintenance

Il ruolo utente **Maintenance** è previsto per le operazioni di configurazione, messa in servizio, adattamento del processo e ricerca guasti. Permette all'utente di configurare e modificare tutti i parametri disponibili. A differenza del ruolo utente **Operator**, il ruolo Maintenance assegna all'utente l'accesso in lettura e scrittura a tutti i parametri.

Modifica del ruolo utente

Per modificare un ruolo utente - e le relative autorizzazioni di lettura e scrittura - occorre selezionare il ruolo utente desiderato (già pre-selezionato in base al tool operativo) e inserire la password corretta quando viene richiesta. Quando un utente si disconnette, l'accesso al sistema ritorna sempre al livello più basso previsto nella gerarchia. L'utente può disconnettersi selezionando attivamente la funzione di logout durante l'uso del dispositivo, oppure viene disconnesso automaticamente se il dispositivo rimane inutilizzato per oltre 600 secondi. In ogni caso, le operazioni che sono già in corso (es. upload/download, memorizzazione dei dati, ecc.) continuano ad essere eseguite in background.

Stato alla consegna

Nelle impostazioni di fabbrica iniziali, il ruolo utente **Operator** non è abilitato e il ruolo **Maintenance** è il livello più basso nella gerarchia. Questo stato offre la possibilità di mettere in servizio il dispositivo e di eseguire altri adattamenti al processo senza bisogno di immettere una password. Successivamente, è possibile impostare una password per il ruolo utente **Maintenance** in modo da proteggere la configurazione. Il ruolo utente **Operator** non è visibile nella configurazione di fabbrica del dispositivo.

Password

Il ruolo utente **Maintenance** può assegnare una password per limitare l'accesso alle funzioni del dispositivo. Così facendo attiva il ruolo utente **Operator**, che rappresenta il livello gerarchico più basso in cui all'utente non è richiesta l'immissione di una password. La password può essere modificata o disabilitata solo operando con il ruolo **Maintenance**. È possibile definire una password in diversi punti del funzionamento del dispositivo:

Nel menu Guidance  $\rightarrow$  Commissioning wizard: nell'ambito della messa in servizio guidata del dispositivo

Nel menu: System  $\rightarrow$  User management

#### Sottomenu

| Menu          | Operazioni tipiche                                                                                                    | Contenuto/significato                                                                                                    |
|---------------|----------------------------------------------------------------------------------------------------|----------------------------------------------------------------------------------------------------|
| "Diagnostica" | <ul> <li>Ricerca guasti:</li> <li>Per diagnosticare ed eliminare gli errori di processo.</li> <li>Diagnostica degli errori in casi difficili.</li> <li>Interpretazione dei messaggi di errore del<br/>dispositivo e correzione degli errori associati.</li> </ul>                                                                                                    | Comprende tutti i parametri per rilevare ed analizzare gli errori:<br>Diagnostic list<br>Contiene fino a 3 messaggi di errore correntemente attivi<br>Registro degli eventi<br>Contiene gli ultimi 10 messaggi di errore<br>Sottomenu "Simulazione"<br>Serve per simulare i valori di misura, i valori in uscita o i messaggi<br>diagnostici<br>Sottomenu "Diagnostic settings"<br>Contiene tutti i parametri per configurare gli eventi di errore<br>Sottomenu "Min/max values"<br>Contiene gli indicatori minimo/massimo e l'opzione di reset                                                                                                    |
| "Application" | <ul> <li>Messa in servizio:</li> <li>Configurazione della misura.</li> <li>Configurazione dell'elaborazione dei dati (scalatura, linearizzazione, ecc.).</li> <li>Configurazione dell'uscita analogica del valore misurato.</li> <li>Attività durante il funzionamento:<br/>Lettura dei valori misurati.</li> </ul>                                                                                                    | <ul> <li>Comprende tutti i parametri per la messa in servizio:</li> <li>Sottomenu "Measured values"<br/>Contiene tutti i valori misurati attuali</li> <li>Sottomenu "Sensor"<br/>Contiene i parametri richiesti per la configurazione della misura</li> <li>Sottomenu "Output"<br/>Contiene i parametri richiesti per configurare l'uscita in corrente<br/>analogica</li> </ul>                                                                                                    |
| "System"      | <ul> <li>Operazioni che richiedono una conoscenza dettagliata<br/>delle procedure di amministrazione del dispositivo:</li> <li>Adattamento ottimale della misura per<br/>l'integrazione del sistema.</li> <li>Configurazione dettagliata dell'interfaccia di<br/>comunicazione.</li> <li>Amministrazione degli utenti e degli accessi,<br/>controllo delle password</li> <li>Informazioni peri l'identificazione del dispositivo e la<br/>configurazione del display</li> </ul> | Contiene tutti i parametri di alto livello del dispositivo che vengono<br>assegnati per la gestione del sistema, del dispositivo e degli utenti,<br>inclusa la configurazione Bluetooth.<br>• Sottomenu "Device management"<br>Contiene i parametri per la gestione generale del dispositivo<br>• Sottomenu "Bluetooth configuration" (opzione)<br>Contiene la funzione per abilitare/disabilitare l'interfaccia Bluetooth<br>• Sottomenu "Device and user management"<br>Parametri per le autorizzazioni di accesso, l'assegnazione delle<br>password, ecc.<br>• Sottomenu "Information"<br>Contiene tutti i parametri per l'identificazione univoca del dispositivo<br>• Sottomenu "Display"<br>Configurazione del display |

# 6.3 Accedere al menu operativo mediante il tool operativo

### 6.3.1 DeviceCare

#### Campo di applicazione della funzione

DeviceCare è un tool di configurazione gratuito per dispositivi Endress+Hauser. Se è installato un driver del dispositivo (DTM) adatto, supporta i dispositivi con i seguenti protocolli: HART, PROFIBUS, FOUNDATION Fieldbus, Ethernet/IP, Modbus, CDI, ISS, IPC e PCP. I destinatari sono i clienti senza rete digitale negli impianti, i centri di assistenza e, anche, l'organizzazione di assistenza Endress+Hauser. I dispositivi possono essere collegati direttamente mediante un modem (punto-punto) o un sistema bus. L'uso di DeviceCare è veloce, semplice e intuitivo. Il tool può essere eseguito su un PC, un laptop o un tablet con sistema operativo Windows.

#### Dove reperire i file descrittivi del dispositivo

Vedere le informazioni  $\rightarrow$  🗎 32

#### 6.3.2 FieldCare

#### Campo di applicazione della funzione

Tool operativo di Endress+Hauser per la gestione delle risorse di impianto su base FDT/ DTM. Consente la configurazione di tutti i dispositivi da campo intelligenti, presenti nel sistema, e ne semplifica la gestione. Utilizzando le informazioni di stato, è anche un sistema semplice, ma efficace, per controllare lo stato e le condizioni dei dispositivi. L'accesso avviene mediante protocollo HART<sup>®</sup> o CDI (= Common Data Interface di Endress +Hauser). Sono inoltre supportati, con l'installazione di driver (DTM) appropriati, i dispositivi con i seguenti protocolli: PROFIBUS, FOUNDATION Fieldbus.

Funzioni tipiche:

- Configurazione dei trasmettitori
- Caricamento e salvataggio dei dati del dispositivo (download/upload)
- Documentazione del punto di misura
- Visualizzazione della cronologia del valore misurato (registratore a traccia continua) e registro degli eventi

Per informazioni dettagliate, v. Istruzioni di funzionamento BA027S/04/xx e BA059AS/04/xx

#### Dove reperire i file descrittivi del dispositivo

Vedere le informazioni  $\rightarrow$   $\cong$  32

#### Stabilire una connessione

Esempio: kit di comunicazione CDI FXA291 (USB)

- 1. Verificare che la libreria di DTM sia aggiornata per tutti i dispositivi connessi (es. FXA19x, TMTxy).
- 2. Avviare FieldCare e creare un progetto.
- Accedere a View --> Network: fare clic con il pulsante destro su Host PC Add device...
   Si apre la finestra Add new device.
- 4. Selezionare l'opzione **CDI Communication FXA291** dall'elenco e premere **OK** per confermare.
- 5. Fare doppio clic sull'istanza DTM CDI Communication FXA291.
  - Controllare che all'interfaccia seriale sia collegato il modem corretto e premere OK per confermare.
- 6. Cliccare con il pulsante destro su **CDI Communication FXA291** e selezionare l'opzione **device** nel menu contestuale che si è aperto.
- Selezionare il dispositivo richiesto dall'elenco e premere OK per confermare.
   Il dispositivo compare ora nell'elenco della rete.
- 8. Fare clic con il pulsante destro sul dispositivo e, nel menu contestuale che si apre, selezionare l'opzione **Connect**.
  - └ La voce CommDTM è visualizzata in verde.
- **9.** Fare doppio clic sul dispositivo nella rete per stabilire la connessione online al dispositivo.
  - 🕒 La configurazione online è disponibile.
  - Se si desidera trasferire i parametri del dispositivo dopo avere eseguito la configurazione offline, è prima necessario inserire la password per il ruolo **Maintenance** se assegnata nel menu "User management".

#### Interfaccia utente

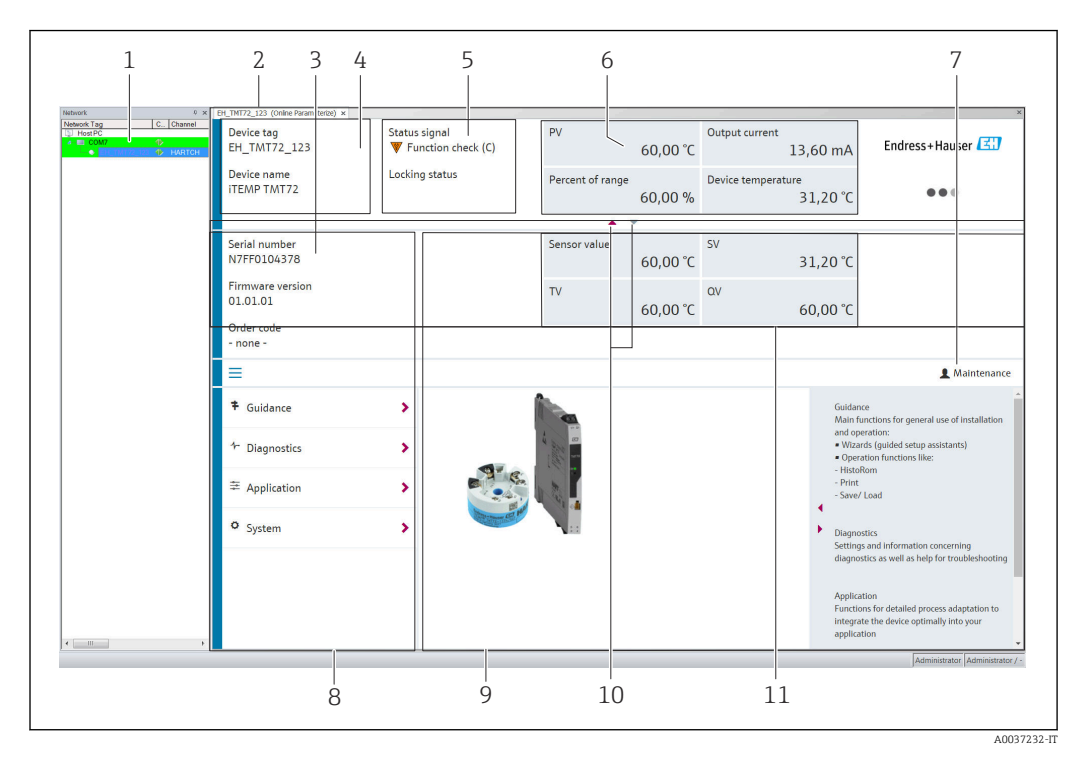

🖻 20 Interfaccia utente FieldCare con informazioni sul dispositivo

- 1 Vista di rete
- 2 Intestazione
- 3 Intestazione estesa
- 4 Descrizione tag e nome del dispositivo
- 5 Stato del segnale
- 6 Valori misurati con il dispositivo e informazioni sullo stato dei valori misurati, presentazione semplice, ad es. PV, corrente di uscita, % campo, temperatura del dispositivo
- 7 Ruolo utente corrente (con link diretto alla gestione utenti)
- 8 Area di navigazione con la struttura del menu operativo
- 9 Area di lavoro e sezione di guida, che può essere visualizzata o nascosta
- 10 Freccia di navigazione per visualizzare/nascondere l'intestazione estesa
- 11 Visualizzazione estesa del dispositivo e informazioni sul valore misurato, es. valore del sensore, SV (TV, QV)

### 6.4 Accesso al menu operativo tramite l'app SmartBlue

Il dispositivo può essere controllato e configurato mediante l'app SmartBlue. La connessione viene stabilita tramite l'interfaccia Bluetooth<sup>®</sup>.

Prerequisiti:

- Il dispositivo deve essere provvisto dell'interfaccia Bluetooth opzionale: codice d'ordine "Segnale di uscita; funzionamento", opzione P: "4-20 mA; configurazione (app) DTM/ Bluetooth"
- Smartphone o tablet con l'app SmartBlue installata.

Funzioni supportate

- Selezione del dispositivo in Live List e accesso al dispositivo (login)
- Configurazione del dispositivo
- Accesso ai valori misurati, allo stato del dispositivo e alle informazioni di diagnostica

L'app SmartBlue può essere scaricata gratuitamente per dispositivi Android (Google Play) e dispositivi iOS (Apple iTunes / App Store): *Endress+Hauser SmartBlue* 

Accesso diretto all'app con il codice QR:

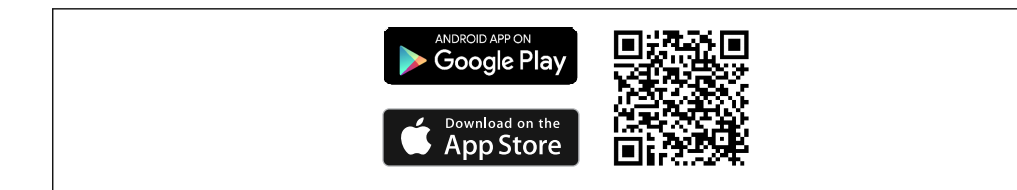

#### Requisiti di sistema

- Dispositivi iOS:
  - iPhone 4S o superiori a partire da iOS 9.0
  - iPad2 o superiori a partire da iOS 9.0
  - iPod Touch 5a generazione o superiori a partire da iOS 9.0
- Dispositivi Android:

Android 4.4 KitKat o superiore

Scaricare l'app SmartBlue:

1. Installare e avviare l'app SmartBlue.

- 🕒 Una Live List mostra tutti i dispositivi disponibili.
- 2. Selezionare il dispositivo dalla Live List.
  - └ Viene aperta la finestra di dialogo Login.

Per eseguire il login:

- 3. Inserire il nome utente: admin
- 4. Inserire la password iniziale: numero di serie del dispositivo.
- 5. Confermare l'inserimento.
  - └ ► Vengono visualizzate le informazioni sul dispositivo.

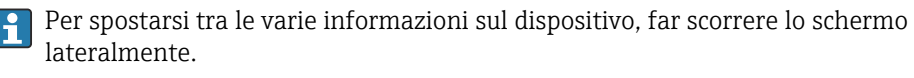

- Campo alle condizioni di riferimento:
  - 10 m (33 ft) se installato nella testa terminale o in una custodia da campo con una finestra per il display o un trasmettitore su guida DIN
  - 5 m (16,4 ft) se installato nella testa terminale o in una custodia da campo
- Password e comunicazione criptate evitano interventi non corretti da parte di personale non autorizzato
- L'interfaccia Bluetooth<sup>®</sup> può essere disattivata.
- L'interfaccia Bluetooth opzionale del trasmettitore è attiva solo se non è collegato un display o se l'interfaccia CDI Service non viene utilizzata per la configurazione del dispositivo.

### 7 Integrazione di sistema

### 7.1 Panoramica dei file descrittivi del dispositivo

Informazioni sulla versione del dispositivo

| Versione firmware | 01.01.zz | <ul> <li>Sulla copertina delle Istruzioni di funzionamento</li> <li>Sulla targhetta → 1 1 10</li> <li>Parametro Firmware version</li> <li>System → Information → Device → Firmware version</li> </ul> |
|-------------------|----------|----------------------------------------------------------------------------------------------------|
|-------------------|----------|----------------------------------------------------------------------------------------------------|

Il software dei driver di dispositivo (DD/DTM) richiesti per i singoli tool operativi può essere acquisito da varie fonti:

- www.endress.com --> Downloads --> Search field: Software --> Software type: Device drivers
- www.endress.com --> Products: Individual product page, ad es. TMTxy --> Documents/ Manuals/Software: Electronic Data Description (EDD) o Device Type Manager (DTM).

Endress+Hauser supporta i tool operativi più diffusi di vari produttori (es. Emerson Process Management, ABB, Siemens, Yokogawa, Honeywell e molti altri). I tool operativi FieldCare e DeviceCare di Endress+Hauser possono essere scaricati (www.endress.com --> Downloads --> Search field: Software --> Application software) o possono essere richiesti su un supporto di memoria presso l'ufficio commerciale Endress+Hauser locale.

### 7.2 Variabili misurate mediante

I seguenti valori misurati sono assegnati in fabbrica alle variabili del dispositivo:

| Variabile del dispositivo               | Valore misurato         |
|-----------------------------------------|-------------------------|
| Variabile primaria del dispositivo (PV) | Sensore                 |
| Seconda variabile del dispositivo (SV)  | Temperatura dispositivo |
| Terza variabile del dispositivo (TV)    | Sensore                 |
| Quarta variabile del dispositivo (QV)   | Sensore                 |

### 8 Messa in servizio

### 8.1 Controllo post installazione

Prima della messa in servizio del punto di misura, assicurarsi che siano state eseguite tutte le verifiche finali:

- Checklist della "Verifica finale del montaggio"  $\rightarrow$  🗎 17
- Checklist della "Verifica finale delle connessioni"  $\rightarrow~\textcircled{}$  22

### 8.2 Attivazione del trasmettitore

Al termine della verifica finale delle connessioni, attivare la tensione di alimentazione. Dopo l'accensione, il trasmettitore esegue una serie di controlli interni. Durante questo processo, sul display compare la seguente sequenza di messaggi:

| Fase                                                                                                    | Visualizzazione                                                                                                    |  |
|----------------------------------------------------------------------------------------------------|----------------------------------------------------------------------------------------------------|--|
| 1                                                                                                    | Testo "Display" e versione firmware del display                                                                                                    |  |
| 2                                                                                                    | Dome del dispositivo con versione firmware, versione hardware e revisione del dispositivo                                                                                                    |  |
| 3 Visualizza la configurazione del sensore (tipo di sensore e tipo di collegamento) unitamente al cam<br>misura configurato |                                                                                                    |  |
| 4a                                                                                                    | a Valore misurato istantaneo o                                                                                                    |  |
| 4b Messaggio di stato attuale                                                                                               |                                                                                                    |  |
|                                                                                                    | Se la procedura di accensione non riesce, viene visualizzato l'evento di diagnostica rilevato in base alla causa. La lista dettagliata degli eventi diagnostici e le relative istruzioni di ricerca guasti sono reperibili nel paragrafo "Diagnostica e ricerca guasti" → 🗎 37. |  |

Il dispositivo entra in funzione dopo ca. 7 secondi, compreso il display colleegato. La modalità di misura normale si avvia non appena ha termine la procedura di avviamento. Il display visualizza valori misurati e di stato.

Se il display è collegato all'attivazione dell'interfaccia Bluetooth, viene eseguita l'inizializzazione del display e contestualmente viene disabilitata la comunicazione Bluetooth.

### 8.3 Configurare il misuratore

#### Procedure guidate

Il punto di partenza delle procedure guidate è nel menu **Guidance**. Le procedure guidate non solo richiamano i singoli parametri, ma guidano anche l'utente nella configurazione e/o nella verifica di interi set di parametri con istruzioni passo-passo e domande facilmente comprensibili. Il pulsante "Start" può essere disabilitato per le procedure guidate che richiedono una specifica autorizzazione di accesso (sullo schermo compare il simbolo del lucchetto). La navigazione nelle procedure guidate supporta i seguenti cinque elementi operativi:

- Start
- Solo nella pagina iniziale: avvia la procedura guidata e apre la prima sezione
- Next

Passa alla pagina successiva della procedura guidata. Non viene abilitato finché i parametri non sono stati inseriti o confermati.

Back

Torna alla pagina precedente

Cancel

Selezionando Cancel, viene ripristinato lo stato precedente all'avvio della procedura guidata

Finish

RJ preset value

Chiude la procedura guidata; non sarà più possibile impostare altri parametri sul dispositivo. È disponibile solo nell'ultima pagina.

#### 8.3.1 Procedura guidata per la messa in servizio

La messa in servizio è il primo passaggio per poter utilizzare il dispositivo per l'applicazione designata. La procedura guidata contiene una pagina introduttiva (con l'elemento operativo "Start") e una breve descrizione del contenuto. È articolata in varie sezioni in cui l'utente viene guidato passo per passo nella messa in servizio del dispositivo.

"Device management" è la prima sezione che compare quando l'utente avvia la procedura guidata, e contiene i parametri seguenti. Lo scopo principale è quello di fornire informazioni sul dispositivo:

#### Navigazione $\Box$ Guidance $\rightarrow$ Commissioning $\rightarrow$ Start

| Device management                                                            | Sensor                                                                | Current output                                                                | User management                                 |
|------------------------------------------------------------------------------|-----------------------------------------------------------------------|-------------------------------------------------------------------------------|-------------------------------------------------|
| Taq dispositivo                                                              |                                                                       |                                                                               | A0037378-                                       |
| Nome del dispositivo                                                         |                                                                       |                                                                               |                                                 |
| Numero di serie                                                              |                                                                       |                                                                               |                                                 |
| Extended order code (n) <sup>1)</sup>                                        |                                                                       |                                                                               |                                                 |
| 1) n = segnaposto per 1                                                      | ., 2, 3                                                               |                                                                               |                                                 |
| La seconda sezione, "Se<br>per il sensore. Il nume<br>corrispondenti. Possor | ensor", guida l'utent<br>ro di parametri visu<br>no essere configurat | e nella definizione del<br>alizzati dipende dalle<br>ti i seguenti parametri: | le impostazioni principali<br>impostazioni<br>: |
| Navigazione                                                                  | <b>Guidance</b> → <b>C</b>                                            | Commissioning $\rightarrow$ Sem                                               | isor 🔦                                          |
| Device management                                                            | Sensor                                                                | Current output                                                                | User management                                 |
|                                                                              |                                                                       |                                                                               | A003738                                         |
| Unità<br>Tino di concoro                                                     |                                                                       |                                                                               |                                                 |
| Tipo di sensore                                                              |                                                                       |                                                                               |                                                 |
| 2-wire compensation                                                          |                                                                       |                                                                               |                                                 |
| Reference junction                                                           |                                                                       |                                                                               |                                                 |
| liererence junetion                                                          |                                                                       |                                                                               |                                                 |

La terza sezione contiene le impostazioni per l'uscita analogica e la risposta di allarme dell'uscita. Possono essere configurati i seguenti parametri:

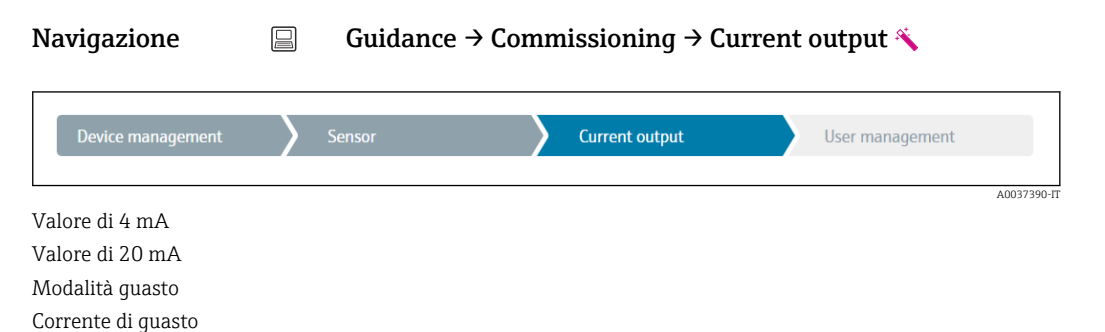

Nell'ultima sezione è possibile definire una password per il ruolo utente "Maintenance". La definizione di una password è fortemente consigliata per proteggere il dispositivo contro gli accessi non autorizzati. Di seguito è descritta la procedura da seguire per configurare per la prima volta una password per il ruolo "Maintenance".

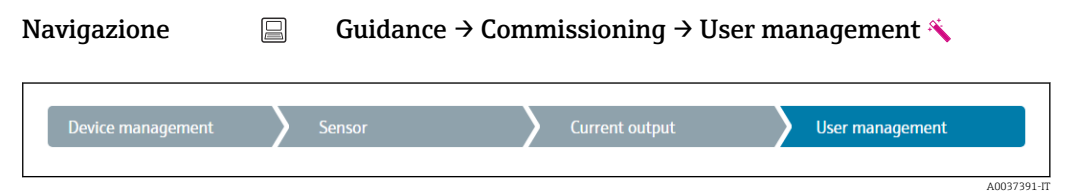

Access status New password Confermare la nuova password

- 1. Il ruolo **Maintenance** viene visualizzato nell'elenco "Access status". Quando si utilizza il dispositivo con l'app SmartBlue occorre prima selezionare il ruolo utente **Maintenance**.
  - └→ Successivamente, vengono visualizzate le caselle di immissione New password e Confirm new password.
- 2. Immettere una password di propria scelta che soddisfi i criteri indicati nella guida online.

3. Immettere nuovamente la password nella casella Confirm new password.

Dopo avere inserito la password, le modifiche ai parametri, in particolare quelle richieste per la messa in servizio, l'adattamento o l'ottimizzazione del processo e la ricerca guasti, possono essere implementate solo operando con il ruolo utente **Maintenance** e inserendo la password corretta.

### 8.4 Protezione delle impostazioni da accessi non autorizzati

#### 8.4.1 Blocco hardware

Il dispositivo può essere protetto da accessi non autorizzati mediante blocco hardware. Nel concetto di blocco e accesso, il blocco hardware ha la massima priorità. Il dispositivo è protetto da scrittura, se nell'intestazione del display del valore misurato è visualizzato il simbolo del lucchetto. Per sbloccare, portare l'interruttore di protezione scrittura, posto sul lato posteriore del display, in posizione "OFF" (protezione scrittura hardware" oppure  $\rightarrow \cong 25$ 

#### 8.4.2 Blocco software

Assegnando una password al ruolo utente **Maintenance**, si può limitare l'autorizzazione di accesso e proteggere il dispositivo da accessi non autorizzati.

P Vedere la procedura guidata di messa in servizio → 🗎 34

I parametri sono protetti da eventuali modifiche anche uscendo dal ruolo utente **Maintenance** e commutando al ruolo **Operator**. Non viene comunque visualizzato alcun simbolo della serratura.

Per disabilitare la protezione scrittura, si deve accedere con il ruolo utente **Maintenance** mediante il relativo tool operativo.

Concetto di ruolo utente  $\rightarrow \cong 27$
# 9 Diagnostica e ricerca guasti

### 9.1 Ricerca guasti in generale

Se si incontrano problemi dopo l'avviamento o durante il funzionamento, iniziare sempre la ricerca guasti con le checklist riportate di seguito. Le checklist permettono di individuare rapidamente (mediante varie domande) la causa del problema e i relativi rimedi.

Il dispositivo, a causa delle sue caratteristiche intrinseche, non può essere riparato. In ogni caso, può essere inviato per essere esaminato. Leggere le informazioni nel paragrafo "Restituzione". → 🗎 43

#### Errori generali

| Problema                     | Causa possibile                                                                          | Rimedio                                                                                                    |
|------------------------------|------------------------------------------------------------------------------------------|----------------------------------------------------------------------------------------------------|
| Il dispositivo non risponde. | La tensione di alimentazione non<br>corrisponde a quella specificata sulla<br>targhetta. | Usando un voltmetro, controllare la tensione direttamente sul trasmettitore e all'occorrenza correggere il valore. |
|                              | I cavi di collegamento non sono a contatto con i morsetti.                               | Garantire il contatto elettrico tra cavo e morsetto.                                                               |
|                              | La centralina elettronica è difettosa.                                                   | Sostituire il dispositivo.                                                                                         |
| Corrente di uscita < 3,6 mA  | La linea di segnale non è cablata<br>correttamente.                                      | Controllare il cablaggio.                                                                                          |
|                              | La centralina elettronica è difettosa.                                                   | Sostituire il dispositivo.                                                                                         |

### ţ

#### Controllare il display (eventualmente con trasmettitore da testa)

| Problema      | Causa possibile                                          | Rimedio                                                                                                    |
|---------------|----------------------------------------------------------|----------------------------------------------------------------------------------------------------|
| Display vuoto | Tensione di alimentazione assente                        | <ul> <li>Controllare la tensione di<br/>alimentazione sul trasmettitore da<br/>testa, morsetti + e</li> <li>Verificare che i supporti del modulo<br/>display siano posizionati<br/>correttamente e che il modulo display<br/>sia collegato appropriatamente al<br/>trasmettitore da testa, →</li></ul> |
|               | Il modulo display è difettoso.                           | Sostituire il modulo.                                                                                                    |
|               | L'elettronica del trasmettitore da<br>testa è difettosa. | Sostituire il trasmettitore da testa.                                                                                                    |

### ¥

| Messaggi di errore locali sul display |  |
|---------------------------------------|--|
| → 🗎 39                                |  |

### ŧ

| Messaggi di errore del software di configurazione |
|---------------------------------------------------|
| → 🗎 39                                            |

| Problema                                           | Causa possibile                                                              | Rimedio                                                                                                    |
|----------------------------------------------------|------------------------------------------------------------------------------|----------------------------------------------------------------------------------------------------|
|                                                    | Orientamento del sensore non corretto.                                       | Installare il sensore in modo corretto.                                                                                                    |
|                                                    | Il sensore conduce calore.                                                   | Rispettare la lunghezza di installazione<br>del sensore.                                                                                                    |
|                                                    | La programmazione del sensore non<br>è corretta (numero di fili).            | Cambiare la funzione <b>Connection type</b> del dispositivo.                                                                                                    |
| Il valore misurato non è                           | La programmazione del sensore non<br>è corretta (scalatura).                 | Cambiare scalatura.                                                                                                    |
| corretto/accurato                                  | La configurazione del sensore RTD<br>non è corretta.                         | Cambiare la funzione <b>Sensor type</b> del dispositivo.                                                                                                    |
|                                                    | Connessione del sensore.                                                     | Verificare che il sensore sia collegato correttamente.                                                                                                    |
|                                                    | La resistenza del cavo del sensore (a<br>2 fili) non è stata compensata.     | Compensare la resistenza del cavo.                                                                                                    |
|                                                    | L'offset è stato impostato in modo<br>non corretto.                          | Controllare l'offset.                                                                                                    |
|                                                    | Sensore difettoso.                                                           | Controllare il sensore.                                                                                                    |
|                                                    | Sensore RTD connesso in modo non corretto.                                   | Connettere i cavi di collegamento in modo corretto (schema dei morsetti).                                                                                              |
| Corrente di guasto ( $\leq$ 3,6 mA o $\geq$ 21 mA) | La programmazione del dispositivo<br>non è corretta (ad es. numero di fili). | Cambiare la funzione <b>Connection type</b> del dispositivo.                                                                                                    |
|                                                    | La programmazione è stata eseguita<br>in modo non corretto.                  | È stato impostato un tipo di sensore non<br>corretto in corrispondenza della<br>funzione <b>Sensor type</b> del dispositivo.<br>Impostare il tipo di sensore corretto. |

### ¥

Errori di applicazione senza messaggi di stato per la connessione del sensore TC

| Problema                                           | Causa possibile                                                                                                    | Rimedio                                                                                           |
|----------------------------------------------------|----------------------------------------------------------------------------------------------------|---------------------------------------------------------------------------------------------------|
| Il valore misurato non è<br>corretto/accurato      | Orientamento del sensore non corretto.                                                                                   | Installare il sensore in modo corretto.                                                           |
|                                                    | Il sensore conduce calore.                                                                                               | Rispettare la lunghezza di installazione del sensore.                                             |
|                                                    | La programmazione del sensore non<br>è corretta (scalatura).                                                             | Cambiare scalatura.                                                                               |
|                                                    | È stato configurato un tipo di<br>termocoppia (TC) non corretto.                                                         | Cambiare la funzione <b>Sensor type</b> del dispositivo.                                          |
|                                                    | Scorretta impostazione del giunto di riferimento.                                                                        | Impostare il giunto di riferimento corretto .                                                     |
|                                                    | Interferenza dovuta al filo della<br>termocoppia saldato nel pozzetto<br>(collegamento con tensione di<br>interferenza). | Utilizzare un sensore situato in un punto<br>in cui non sia saldato il filo della<br>termocoppia. |
|                                                    | L'offset è stato impostato in modo<br>non corretto.                                                                      | Controllare l'offset.                                                                             |
| Corrente di guasto ( $\leq$ 3,6 mA o $\geq$ 21 mA) | Sensore difettoso.                                                                                                    | Controllare il sensore.                                                                           |

| Problema | Causa possibile                                             | Rimedio                                                                                                    |
|----------|-------------------------------------------------------------|----------------------------------------------------------------------------------------------------|
|          | Il sensore è stato connesso in modo<br>non corretto.        | Connettere i cavi di collegamento in<br>modo corretto (schema dei morsetti).                                                                                           |
|          | La programmazione è stata eseguita<br>in modo non corretto. | È stato impostato un tipo di sensore non<br>corretto in corrispondenza della<br>funzione <b>Sensor type</b> del dispositivo.<br>Impostare il tipo di sensore corretto. |

#### 9.2 Informazioni diagnostiche sul display locale

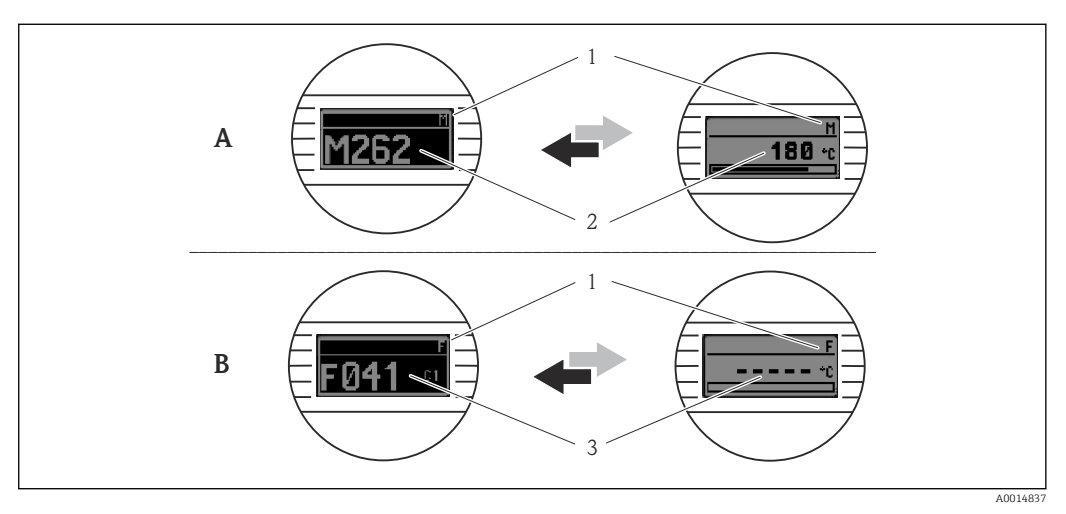

- Α Visualizzazione in caso di avviso
- В Visualizzazione in caso di allarme
- 1 Segnale di stato nell'intestazione
- Sul display vengono visualizzati in successione il valore misurato principale e lo stato, indicato dalla lettera 2 appropriata (M, C o S), più il codice di errore definito. Sul display vengono visualizzati in successione "- - - -" (nessun valore misurato valido) e lo stato, indicato dalla
- 3 lettera appropriata (F), più il codice di errore definito.

#### 9.3 Informazioni diagnostiche mediante interfaccia di comunicazione

#### **AVVISO**

I segnali di stato e le azioni diagnostiche possono essere configurati manualmente per alcuni eventi diagnostici. Se si verifica un evento diagnostico, tuttavia, non si ha la certezza che i valori misurati siano validi per l'evento e seguano il processo per i segnali di stato S e M e le azioni diagnostiche 'Avviso' e 'Disabilitato'.

• Ripristinare le assegnazioni dei segnali di stato alle impostazioni di fabbrica.

#### Segnali di stato

| Lettera/<br>simbolo <sup>1)</sup> | Categoria di<br>evento  | Significato                                                                                                    |
|-----------------------------------|-------------------------|----------------------------------------------------------------------------------------------------|
| F 🗭                               | Errore<br>operativo     | Si è verificato un errore operativo.                                                                                               |
| C 🖤                               | Modalità di<br>servizio | Il dispositivo è in modalità di servizio (ad es. durante una simulazione).                                                         |
| SA                                | Out of specification    | Il dispositivo non è utilizzato secondo le proprie specifiche tecniche (ad esempio, durante l'avviamento o i processi di pulizia). |

| Lettera/<br>simbolo <sup>1)</sup> | Categoria di<br>evento    | Significato                                |
|-----------------------------------|---------------------------|--------------------------------------------|
| M�                                | Manutenzione<br>richiesta | È richiesto un intervento di manutenzione. |
| N -                               | Non<br>classificato       |                                            |

1) Secondo NAMUR NE107

#### Diagnostic behavior

| Allarme      | La misura si interrompe. I segnali in uscita assumono uno stato di allarme predefinito. È generato un messaggio diagnostico. |
|--------------|----------------------------------------------------------------------------------------------------|
| Avviso       | Il dispositivo continua a misurare. È generato un messaggio diagnostico.                                                     |
| Disabilitato | La diagnosi è completamente disabilitata, anche se il dispositivo non sta<br>registrando un valore misurato.                 |

### 9.4 Elenco diagnostico

Se si verificano simultaneamente due o più eventi diagnostici, è visualizzato solo il messaggio con la massima priorità. Gli altri messaggi diagnostici ancora in attesa possono essere visualizzati nel sottomenu **Diagnostics list**. La priorità di visualizzazione dei messaggi diagnostici dipende dal segnale di stato. Vale il seguente ordine di priorità: F, C, S, M. Se sono attivi simultaneamente due o più eventi diagnostici con lo stesso segnale di stato, la priorità di visualizzazione segue l'ordine numerico dell'evento, ad es.: F042 comparirà prima di F044 e prima di S044.

### 9.5 Registro eventi

## 9.6 Descrizione degli eventi diagnostici

Nella configurazione di fabbrica, ogni evento diagnostico è assegnato a una determinata azione. L'utente può modificare questa assegnazione per determinati eventi diagnostici.

| Esen  | nnio:         |
|-------|---------------|
| LSCII | <i>ipi</i> 0. |

|                                                                  |                       | Impostazioni        |                                                           | Comportamento del dispositivo                         |                       |                               |                     |
|------------------------------------------------------------------|-----------------------|---------------------|-----------------------------------------------------------|-------------------------------------------------------|-----------------------|-------------------------------|---------------------|
| Esempi di configurazione                                         | Numero<br>diagnostico | Sato del<br>segnale | Comportament<br>o diagnostico<br>impostato in<br>fabbrica | Segnale di stato<br>(emesso tramite<br>comunicazione) | Uscita in<br>corrente | stato                         | Visualizzazi<br>one |
| 1. Impostazione predefinita                                      | 047                   | S                   | Avviso                                                    | S                                                     | Valore di<br>misura   | Valore misurato,<br>UNCERTAIN | S047                |
| 2. Impostazione manuale: il<br>segnale di stato S cambia in<br>F | 047                   | F                   | Avviso                                                    | F                                                     | Valore di<br>misura   | Valore misurato,<br>UNCERTAIN | F047                |

|                                                                                           |                       | Impostazioni        |                                                           | Comportamento del dispositivo                         |                                                      |                                           |                     |
|-------------------------------------------------------------------------------------------|-----------------------|---------------------|-----------------------------------------------------------|-------------------------------------------------------|------------------------------------------------------|-------------------------------------------|---------------------|
| Esempi di configurazione                                                                  | Numero<br>diagnostico | Sato del<br>segnale | Comportament<br>o diagnostico<br>impostato in<br>fabbrica | Segnale di stato<br>(emesso tramite<br>comunicazione) | Uscita in<br>corrente                                | stato                                     | Visualizzazi<br>one |
| 3. Impostazione manuale:<br>l'azione diagnostica<br><b>Warning</b> cambia in <b>Alarm</b> | 047                   | S                   | Allarme                                                   | S                                                     | Corrente di<br>guasto<br>configurata                 | Valore misurato,<br>BAD                   | S047                |
| 4. Impostazione manuale:<br>Warning cambia in<br>Disabled                                 | 047                   | S <sup>1)</sup>     | Disabilitato                                              | _ 2)                                                  | Ultimo<br>valore<br>misurato<br>valido <sup>3)</sup> | Ultimo valore<br>misurato valido,<br>GOOD | S047                |

1)

2) 3)

Impostazione non rilevante. Il segnale di stato non è visualizzato. Se non è disponibile un valore misurato valido viene emessa la corrente di guasto.

| Numero<br>diagnostic<br>o | Testo breve                                                                                                    | Misura correttiva                                                                                                    | Segnale<br>di stato<br>impostato<br>in<br>fabbrica | Personalizzab<br>ile <sup>1)</sup><br>Non<br>personalizzab<br>ile | Comporta<br>mento<br>diagnosti<br>co<br>impostato<br>in<br>fabbrica | Personalizzab<br>ile <sup>2)</sup><br>Non<br>personalizzab<br>ile |
|---------------------------|----------------------------------------------------------------------------------------------------|----------------------------------------------------------------------------------------------------|----------------------------------------------------|-------------------------------------------------------------------|---------------------------------------------------------------------|-------------------------------------------------------------------|
|                           |                                                                                                    | Diagnostica per il sensore                                                                                                    |                                                    |                                                                   |                                                                     |                                                                   |
| 041                       | Sensore interrotto                                                                                                    | <ol> <li>Controllare il cablaggio elettrico.</li> <li>Sostituire il sensore.</li> <li>Verificare il tipo di connessione.</li> </ol> | F                                                  |                                                                   | Allarme                                                             |                                                                   |
| 042                       | Sensore corroso                                                                                                    | roso 1. Controllare il sensore.<br>2. Sostituire il sensore.                                                                        |                                                    |                                                                   | Avviso                                                              |                                                                   |
| 043                       | Cortocircuito       1. Verificare la connessione ele         2. Controllare il sensore.       3. Sostituire il sensore o il cavo |                                                                                                    | F                                                  |                                                                   | Allarme                                                             |                                                                   |
| 047                       | Raggiunta la soglia del sensore,<br>sensore n                                                                                    | <ol> <li>Controllare il sensore.</li> <li>Controllare le condizioni di processo.</li> </ol>                                         | S                                                  |                                                                   | Avviso                                                              |                                                                   |
| 145                       | Compensazione punto di<br>riferimento                                                                                            | o di 1. Controllare la temperatura del morsetto.<br>2. Controllare il punto di riferimento<br>esterno.                              |                                                    |                                                                   | Allarme                                                             |                                                                   |
|                           |                                                                                                    | Diagnostica per l'elettronica                                                                                                    |                                                    |                                                                   |                                                                     |                                                                   |
| 201                       | Elettronica difettosa                                                                                                    | <ol> <li>Riavviare il dispositivo.</li> <li>Sostituire l'elettronica.</li> </ol>                                                    | F                                                  | $\mathbf{X}$                                                      | Allarme                                                             | X                                                                 |
| 221                       | Sensore di riferimento difettoso                                                                                                 | Sostituire il dispositivo.                                                                                                    | М                                                  | $\checkmark$                                                      | Allarme                                                             | X                                                                 |
|                           |                                                                                                    | Diagnostica per la configurazion                                                                                                    | e                                                  |                                                                   |                                                                     |                                                                   |
| 401                       | Ripristino impostazioni di<br>fabbrica attivo                                                                                    | Ripristino impostazioni di fabbrica attivo, attendere.                                                                              | С                                                  |                                                                   | Avviso                                                              | X                                                                 |
| 402                       | L'inizializzazione è attiva                                                                                                    | Inizializzazione attiva, attendere.                                                                                                 | С                                                  | $\mathbf{X}$                                                      | Avviso                                                              | X                                                                 |
| 410                       | Trasferimento dati non riuscito                                                                                                  | <ol> <li>Verificare la connessione.</li> <li>Ritentare il trasferimento dati.</li> </ol>                                            | F                                                  | $\mathbf{X}$                                                      | Allarme                                                             | X                                                                 |
| 411                       | Upload/download attivo                                                                                                    | Upload/download attivo, attendere.                                                                                                  | С                                                  | $\mathbf{X}$                                                      | Avviso                                                              | X                                                                 |

| Numero<br>diagnostic<br>o | Testo breve                                             | Misura correttiva                                                                                                    | Segnale<br>di stato<br>impostato<br>in<br>fabbrica | Personalizzab<br>ile <sup>1)</sup><br>Non<br>personalizzab<br>ile | Comporta<br>mento<br>diagnosti<br>co<br>impostato<br>in<br>fabbrica | Personalizzab<br>ile <sup>2)</sup><br>Non<br>personalizzab<br>ile |
|---------------------------|---------------------------------------------------------|----------------------------------------------------------------------------------------------------|----------------------------------------------------|-------------------------------------------------------------------|---------------------------------------------------------------------|-------------------------------------------------------------------|
| 435                       | Linearizzazione non corretta                            | Controllare la linearizzazione.                                                                                                    | F                                                  | $\mathbf{X}$                                                      | Allarme                                                             | $\mathbf{X}$                                                      |
| 485                       | La simulazione della variabile di<br>processo è attiva  | Disattivare la simulazione.                                                                                                    | С                                                  | X                                                                 | Avviso                                                              | X                                                                 |
| 491                       | Current output simulation                               | Disattivare la simulazione.                                                                                                    | С                                                  | $\checkmark$                                                      | Avviso                                                              | $\checkmark$                                                      |
| 495                       | Simulazione evento diagnostico<br>attiva                | Disattivare la simulazione.                                                                                                    | С                                                  | $\checkmark$                                                      | Avviso                                                              | $\checkmark$                                                      |
| 531                       | Taratura di fabbrica non presente                       | 1. Contattare l'assistenza.<br>2. Sostituire il dispositivo.                                                                                                    | F                                                  | X                                                                 | Allarme                                                             | X                                                                 |
| 537 Configurazione        |                                                         | <ol> <li>Verificare la configurazione del<br/>dispositivo</li> <li>Caricare e scaricare la nuova<br/>configurazione.</li> <li>(In caso di uscita in corrente: controllare la<br/>configurazione dell'uscita analogica.)</li> </ol> | F                                                  | X                                                                 | Allarme                                                             | X                                                                 |
| 582                       | Diagnostica sensore TC<br>disattivata                   | Attivare la diagnostica per la misura con termocoppia                                                                                                    | С                                                  | X                                                                 | Avviso                                                              | X                                                                 |
|                           |                                                         | Diagnostica per il processo                                                                                                    |                                                    | •                                                                 |                                                                     |                                                                   |
| 801                       | Tensione di alimentazione<br>troppo bassa <sup>3)</sup> | Aumentare la tensione di alimentazione.                                                                                                    | S                                                  |                                                                   | Allarme                                                             | ×                                                                 |
| 825                       | Operating temperature                                   | <ol> <li>Controllare la temperatura ambiente.</li> <li>Controllare la temperatura di processo.</li> </ol>                                                                                                    | S                                                  |                                                                   | Avviso                                                              |                                                                   |
| 844                       | Process value out of specification                      | <ol> <li>Controllare il valore di processo.</li> <li>Controllare l'applicazione.</li> <li>Controllare il sensore.</li> <li>Controllare la scalatura dell'uscita<br/>analogica</li> </ol>                                           | S                                                  |                                                                   | Avviso                                                              |                                                                   |

1) Può essere impostato su F, C, S, M, N

2) Può essere impostato su 'Alarm', 'Warning' e 'Disabled'

3) Con questo evento diagnostico, il dispositivo genera sempre uno stato di allarme "basso" (corrente di uscita < 3,6 mA).

# 9.7 Revisioni firmware

#### Cronologia delle revisioni

La versione del firmware (firmware version - FW) riportata sulla targhetta e nelle Istruzioni di funzionamento indica la versione del dispositivo: XX.YY.ZZ (esempio 01.02.01).

- XX Modifiche alla versione principale. Non più compatibile. Modifiche allo strumento e alle Istruzioni di funzionamento.
   YY Modifiche alle funzioni e all'operatività. Compatibile. Modifiche alle
- Istruzioni di funzionamento.
- ZZ Correzioni e modifiche interne. Nessuna modifica alle Istruzioni di funzionamento.

| Data    | Versione firmware | Modifiche          | Documentazione       |
|---------|-------------------|--------------------|----------------------|
| 11/2018 | 01.01.zz          | Firmware originale | BA01927T/09/IT/01.18 |

### 10 Maintenance

Il dispositivo non richiede particolari interventi di manutenzione.

#### Pulizia

Pulire il dispositivo usando un panno pulito e asciutto.

# 11 Riparazione

### 11.1 Informazioni generali

Il dispositivo, a causa delle sue caratteristiche intrinseche, non può essere riparato.

### 11.2 Parti di ricambio

Le parti di ricambio attualmente disponibili per il dispositivo si possono trovare online all'indirizzo: http://www.products.endress.com/spareparts\_consumables. Quando si ordinano le parti di ricambio, indicare sempre il numero di serie del dispositivo!

| Тіро                                                                                                    | Codice d'ordine |
|----------------------------------------------------------------------------------------------------|-----------------|
| Set di fissaggio standard DIN (2 viti e molle, 4 anelli di bloccaggio corpo, 1 connettore per interfaccia display) | 71044061        |
| Set di fissaggio US - M4 (2 viti e 1 connettore per interfaccia display)                                           | 71044062        |

### 11.3 Restituzione

I requisisti per rendere il dispositivo in modo sicuro dipendono dal tipo di dispositivo e dalla legislazione nazionale.

1. Per informazioni fare riferimento alla pagina web:

http://www.endress.com/support/return-material

└ Selezionare la regione.

2. Restituire il dispositivo se richiede riparazioni e tarature di fabbrica o se è stato ordinato/consegnato il dispositivo non corretto.

### 11.4 Smaltimento

### X

Se richiesto dalla Direttiva 2012/19/UE sui rifiuti di apparecchiature elettriche ed elettroniche (RAEE), il prodotto è contrassegnato con il simbolo raffigurato per minimizzare lo smaltimento di RAEE come rifiuti civili indifferenziati. I prodotti con questo contrassegno non devono essere smaltiti come rifiuti civili indifferenziati. Renderli, invece, al produttore per essere smaltiti in base alle condizioni applicabili.

# 12 Accessori

Sono disponibili diversi accessori Endress+Hauser che possono essere ordinati con il dispositivo o in un secondo tempo. Informazioni dettagliate sul relativo codice d'ordine possono essere richieste all'Ufficio commerciale Endress+Hauser locale o reperite sulla pagina del prodotto del sito Endress+Hauser: www.it.endress.com.

Accessori inclusi nella fornitura:

- Versione cartacea delle Istruzioni di funzionamento brevi in Inglese
- Documentazione supplementare ATEX: Istruzioni di sicurezza ATEX (XA), Schemi di controllo (Control Drawings, CD)
- Materiale di montaggio per trasmettitore da testa

# 12.1 Accessori specifici del dispositivo

#### Accessori per il trasmettitore da testa

| Unità display TID10 per trasmettitore da testa Endress+Hauser iTEMP TMT8x $^{ m 1)}$ o TMT7x, innestabile    |
|----------------------------------------------------------------------------------------------------|
| Cavo service TID10; cavo di collegamento per interfaccia service, 40 cm                                      |
| Custodia da campo TA30x per trasmettitore da testa Endress+Hauser                                            |
| Adattatore per montaggio su guida DIN, fermaglio a molla conforme a IEC 60715 (TH35) senza viti di fissaggio |
| Kit di montaggio DIN Standard (2 viti + molle, 4 dischi di fissaggio e 1 coperchio per connettore display)   |
| Viti di montaggio US - M4 (2 viti M4 e 1 coperchio per connettore display)                                   |
| Staffa di montaggio a parete in acciaio inox<br>Staffa di montaggio su palina in acciaio inox                |
|                                                                                                    |

1) Senza TMT80

## 12.2 Accessori specifici della comunicazione

| Accessori                      | Descrizione                                                                                                    |
|--------------------------------|----------------------------------------------------------------------------------------------------|
| Commubox FXA291                | Connette i dispositivi da campo Endress+Hauser con un'interfaccia CDI Service (=<br>Endress+Hauser Common Data Interface) e con la porta USB di un PC o laptop.                                                                                                    |
|                                | Per informazioni dettagliate, v. Informazioni tecniche TI405C/07                                                                                                    |
| Field Xpert SMT70              | Tablet PC universale e con prestazioni elevate per la configurazione dei dispositiviIl tablet PC consente la gestione mobile delle risorse di impianto in aree pericolosee sicure. È utile per il personale tecnico, che esegue messa in servizio emanutenzione, per gestire la strumentazione da campo con un'interfaccia dicomunicazione digitale e per registrare il progresso. Questo tablet PC è concepitocome soluzione all-in-one. Grazie alla libreria di driver preinstallata, è un tool contouchscreen semplice da usare, che può servire per gestire i dispositivi da campodurante l'intero ciclo di vita operativa.Image: Per informazioni dettagliate, v. Informazioni tecniche TI01342S/04 |
| Kit di configurazione<br>TXU10 | Kit di configurazione per trasmettitore programmabile tramite PC - Tool per la gestione degli asset di impianto basato su FDT/DTM, FieldCare/DeviceCare e cavo di interfaccia (connettore a 4 pin) per PC con porta USB.                                                                                                    |

# 12.3 Accessori specifici per l'assistenza

| Accessori         | Descrizione                                                                                                    |
|-------------------|----------------------------------------------------------------------------------------------------|
| Applicator        | <ul> <li>Software per selezionare e dimensionare i misuratori Endress+Hauser:</li> <li>Calcolo di tutti i dati necessari per individuare il misuratore più idoneo: ad es. perdita di carico, accuratezza o connessioni al processo.</li> <li>Illustrazione grafica dei risultati del calcolo</li> </ul>                                                                                                    |
|                   | Gestione, documentazione e consultazione di tutti i dati e parametri relativi a un progetto per tutto il ciclo di vita del progetto.                                                                                                    |
|                   | Applicator è disponibile:<br>Mediante Internet: https://portal.endress.com/webapp/applicator                                                                                                    |
| Accessori         | Descrizione                                                                                                    |
| Configuratore     | <ul> <li>Product Configurator: strumento per la configurazione dei singoli prodotti</li> <li>Dati di configurazione sempre aggiornati</li> <li>A seconda del dispositivo: inserimento diretto di informazioni specifiche sul punto di misura come il campo di misura o la lingua operativa</li> <li>Verifica automatica dei criteri di esclusione</li> <li>Generazione automatica del codice d'ordine e salvataggio in formato PDF o Excel</li> <li>Possibilità di ordinare direttamente nell'Online Shop di Endress+Hauser</li> <li>Il Configuratore di prodotto è disponibile sul sito Endress+Hauser:</li> <li>www.it.endress.com -&gt; Fare clic su "Corporate" -&gt; Selezionare il paese -&gt; Fare clic su "Prodotti" -&gt; Selezionare il dispositivo utilizzando i filtri e la casella di ricerca -&gt; Aprire la pagina del prodotto -&gt; Il tasto "Configurare" a destra dell'immagine del dispositivo apre la relativa procedura di configurazione.</li> </ul> |
| DeviceCare SFE100 | Strumento di configurazione per dispositivi con protocolli Fieldbus e protocolli di<br>servizio Endress+Hauser.<br>DeviceCare è uno strumento sviluppato da Endress+Hauser per la configurazione<br>dei dispositivi Endress+Hauser, che consente di configurare tutti i dispositivi<br>intelligenti di un impianto tramite una connessione "point-to-point" o "point-to-bus".<br>I menu intuitivi consentono di accedere ai dispositivi da campo in modo semplice e<br>trasparente.<br>Per i dettagli, consultare le Istruzioni di funzionamento BA00027S                                                                                                    |
| FieldCare SFE500  | Tool Endress+Hauser per il Plant Asset Management su base FDT.<br>Consente la configurazione di tutti i dispositivi da campo intelligenti presenti nel<br>sistema, e ne semplifica la gestione. Utilizzando le informazioni di stato, è anche<br>uno strumento semplice, ma efficace per verificarne stato e condizioni.<br>Per i dettagli, consultare le Istruzioni di funzionamento BA00027S e<br>BA00065S                                                                                                    |
| Accessori         | Descrizione                                                                                                    |
| W@M               | Life Cycle Management per gli impianti<br>W@M supporta l'operatore con un'ampia gamma di applicazioni software, utili<br>durante l'intero processo: da pianificazione e acquisizione delle materie prime a<br>installazione, messa in servizio e funzionamento dei misuratori. Tutte le<br>informazioni sono disponibili per ogni misuratore e per tutto il suo ciclo di vita<br>operativa, ad es. stato nel dispositivo, documentazione specifica e parti di ricambio.<br>L'applicazione contiene già i dati relativi al dispositivo Endress+Hauser acquistato.<br>Endress+Hauser si impegna inoltre a gestire e ad aggiornare i record di dati.<br>W@M è disponibile:<br>Via Internet: www.it.endress.com/lifecyclemanagement                                                                                                    |

# 12.4 Componenti di sistema

| Accessori                                | Descrizione                                                                                                    |
|------------------------------------------|----------------------------------------------------------------------------------------------------|
| RN22                                     | Barriera attiva a uno o due canali per la separazione sicura dei circuiti di segnale standard da $0/4 \dots 20$ mA con trasmissione bidirezionale HART <sup>®</sup> . Nel duplicatore di segnale opzionale, il segnale di ingresso viene trasmesso a due uscite isolate galvanicamente. Il dispositivo è dotato di un ingresso di corrente attivo e di uno passivo; le uscite possono essere utilizzate in modo attivo o passivo. RN22 richiede una tensione di alimentazione di 24 V <sub>DC</sub> .                                                                                                    |
|                                          |                                                                                                    |
| RN42                                     | Barriera attiva a canale singolo per la separazione sicura dei circuiti di segnale standard da $0/4 \dots 20$ mA con trasmissione bidirezionale HART <sup>®</sup> . Il dispositivo è dotato di un ingresso di corrente attivo e di uno passivo; le uscite possono essere utilizzate in modo attivo o passivo. RN42 può essere alimentato con tensioni da 24 … 230 V <sub>c.a./c.c.</sub>                                                                                                    |
|                                          | Per informazioni dettagliate, v. informazioni tecniche 1101584K                                                                                                    |
| RIA15                                    | Display di processo, unità di visualizzazione digitale alimentata tramite loop per<br>circuiti 4 20 mA, montaggio a fronte quadro, con comunicazione HART <sup>®</sup><br>opzionale. Visualizza 4 20 mA o fino a 4 variabili di processo HART <sup>®</sup>                                                                                                    |
|                                          | Per informazioni dettagliate, v. Informazioni tecniche TI01043K                                                                                                    |
| Registratore videografico<br>Memograph M | Il data manager evoluto Memograph M è un sistema potente e flessibile per<br>organizzare i valori di processo. Sono disponibili schede di ingresso HART®<br>opzionali, ognuna con quattro ingressi (4/8/12/16/20). Trasmettono valori di<br>processo altamente precisi dai dispositivi HART® collegati direttamente, in modo<br>che siano disponibili per il calcolo e la memorizzazione dei dati. I valori di processo<br>misurati sono presentati in modo chiaro sul display, archiviati in sicurezza,<br>confrontati con i valori soglia e analizzati. Mediante i protocolli di comunicazione<br>più diffusi, i valori misurati e calcolati possono essere trasmessi facilmente a<br>sistemi di livello superiore o si possono interconnettere singoli moduli di un<br>impianto. |
|                                          |                                                                                                    |

# 13 Dati tecnici

# 13.1 Ingresso

Variabile misurata Temperatura (comportamento della trasmissione lineare della temperatura), resistenza e tensione.

| Termoresistenza (RTD)<br>conforme alla norma | Designazione                                                                                                    | α        | Soglie del campo di misura                                                                                                  | Campo<br>min.   |  |
|----------------------------------------------|----------------------------------------------------------------------------------------------------|----------|----------------------------------------------------------------------------------------------------|-----------------|--|
| IEC 60751:2008                               | Pt100 (1)<br>Pt200 (2)<br>Pt500 (3)<br>Pt1000 (4)                                                                                                    | 0,003851 | -200 +850 °C (-328 +1562 °F)<br>-200 +850 °C (-328 +1562 °F)<br>-200 +500 °C (-328 +932 °F)<br>-200 +250 °C (-328 +482 °F)  | 10 K<br>(18 °F) |  |
| JIS C1604:1984                               | Pt100 (5)                                                                                                    | 0,003916 | −200 +510 °C (−328 +950 °F)                                                                                                 | 10 K<br>(18 °F) |  |
| DIN 43760 IPTS-68                            | Ni100 (6)<br>Ni120 (7)                                                                                                    | 0,006180 | -60 +250 ℃ (-76 +482 ℉)<br>-60 +250 ℃ (-76 +482 ℉)                                                                          | 10 K<br>(18 °F) |  |
| GOST 6651-94                                 | Pt50 (8)<br>Pt100 (9)                                                                                                    | 0,003910 | -185 +1100 °C (-301 +2 012 °F)<br>-200 +850 °C (-328 +1562 °F)                                                              | 10 K<br>(18 °F) |  |
| OIML R84: 2003,<br>GOST 6651-2009            | Cu50 (10)<br>Cu100 (11)                                                                                                    | 0,004280 | -180 +200 °C (-292 +392 °F)<br>-180 +200 °C (-292 +392 °F)                                                                  | 10 K<br>(18 °F) |  |
|                                              | Ni100 (12)<br>Ni120 (13)                                                                                                    | 0,006170 | -60 +180 °C (-76 +356 °F)<br>-60 +180 °C (-76 +356 °F)                                                                      | 10 K<br>(18 °F) |  |
| OIML R84: 2003, GOST<br>6651-94              | Cu50 (14)                                                                                                    | 0,004260 | −50 +200 °C (−58 +392 °F)                                                                                                   | 10 K<br>(18 °F) |  |
| -                                            | Pt100 (Callendar van Dusen)<br>Nichel polinomiale<br>Rame polinomiale                                                                                                    | -        | Le soglie del campo di misura vengono definite<br>inserendo i valori di soglia, che dipendono dai<br>coefficienti A C e RO. | 10 K<br>(18 °F) |  |
|                                              | <ul> <li>Tipo di connessione: connessione a 2, 3 o 4 fili, corrente sensore: ≤ 0,3 mA</li> <li>Nel caso di un circuito a 2 fili, è possibile compensare la resistenza del filo (0 30 Ω)</li> <li>Nel caso di connessioni a 3 e 4 fili, resistenza max. sensore fino a 50 Ω per filo</li> </ul> |          |                                                                                                    |                 |  |
| Trasmettitore di<br>resistenza               | Resistenza Ω                                                                                                    |          | 10 400 Ω<br>10 2 000 Ω                                                                                                    | 10 Ω<br>10 Ω    |  |

| Termocoppie (TC)<br>secondo la norma              | Designazione                                                                                                    | Soglie del campo di misura                                                                                                    |                                                                                                    | Campo min.                                                                                                    |
|---------------------------------------------------|----------------------------------------------------------------------------------------------------|----------------------------------------------------------------------------------------------------|----------------------------------------------------------------------------------------------------|----------------------------------------------------------------------------------------------------|
| IEC 60584, Parte 1<br>ASTM E230-3                 | Tipo A (W5Re-W20Re) (30)<br>Tipo B (PtRh30-PtRh6) (31)<br>Tipo E (NiCr-CuNi) (34)<br>Tipo J (Fe-CuNi) (35)<br>Tipo K (NiCr-Ni) (36)<br>Tipo N (NiCrSi-NiSi) (37)<br>Tipo R (PtRh13-Pt) (38)<br>Tipo S (PtRh10-Pt) (39)<br>Tipo T (Cu-CuNi) (40) | 0 +2 500 °C (+32 +4 532 °F)<br>+40 +1 820 °C (+104 +3 308 °F)<br>-250 +1 000 °C (-482 +1 832 °F)<br>-210 +1 200 °C (-346 +2 192 °F)<br>-270 +1 372 °C (-454 +2 501 °F)<br>-270 +1 300 °C (-454 +2 372 °F)<br>-50 +1 768 °C (-58 +3 214 °F)<br>-50 +1 768 °C (-58 +3 214 °F)<br>-200 +400 °C (-328 +752 °F) | Campo di temperatura consigliato:<br>0 +2 500 °C (+32 +4 532 °F)<br>+500 +1 820 °C (+932 +3 308 °F)<br>-150 +1 000 °C (-238 +1 832 °F)<br>-150 +1 200 °C (-238 +2 192 °F)<br>-150 +1 200 °C (-238 +2 192 °F)<br>-150 +1 300 °C (-238 +2 372 °F)<br>+50 +1 768 °C (+122 +3 214 °F)<br>+50 +1 768 °C (+122 +3 214 °F)<br>-150 +400 °C (-238 +752 °F) | 50 K (90 °F)<br>50 K (90 °F)<br>50 K (90 °F)<br>50 K (90 °F)<br>50 K (90 °F)<br>50 K (90 °F)<br>50 K (90 °F)<br>50 K (90 °F)<br>50 K (90 °F) |
| IEC 60584, Parte 1<br>ASTM E230-3<br>ASTM E988-96 | Tipo C (W5Re-W26Re) (32)                                                                                                    | 0 +2 315 ℃ (+32 +4 199 ℉)                                                                                                    | 0 +2 000 °C (+32 +3 632 °F)                                                                                                    | 50 K (90 °F)                                                                                                    |
| ASTM E988-96                                      | Tipo D (W3Re-W25Re) (33)                                                                                                    | 0 +2 315 °C (+32 +4 199 °F)                                                                                                    | 0 +2 000 °C (+32 +3 632 °F)                                                                                                    | 50 K (90 °F)                                                                                                    |
| DIN 43710                                         | Tipo L (Fe-CuNi) (41)<br>Tipo U (Cu-CuNi) (42)                                                                                                    | -200 +900 °C (-328 +1652 °F)<br>-200 +600 °C (-328 +1112 °F)                                                                                                    | -150 +900 ℃ (-238 +1652 ℉)<br>-150 +600 ℃ (-238 +1112 ℉)                                                                                                    | 50 K (90 °F)                                                                                                    |
| GOST R8.585-2001                                  | Tipo L (NiCr-CuNi) (43)                                                                                                    | –200 +800 °C (–328 +1472 °F)                                                                                                    | –200 +800 °C (+328 +1472 °F)                                                                                                    | 50 K (90 °F)                                                                                                    |

| Termocoppie (TC)<br>secondo la norma | Designazione               | Soglie del campo di misura | Campo min. |
|--------------------------------------|----------------------------|----------------------------|------------|
| Trasmettitore di                     | Trasmettitore in millivolt | -20 100 mV                 | 5 mV       |
| tensione (mV)                        | (mv)                       |                            |            |

# 13.2 Uscita

| Segnale di uscita                                       | Uscita analogica 4 20 mA, 20 4 mA (possibilità di inversione)                                                       |                                                                                                    |
|---------------------------------------------------------|----------------------------------------------------------------------------------------------------|----------------------------------------------------------------------------------------------------|
|                                                         | Isolamento galvanico                                                                                                | U = 2 kV AC per 1 minuto (ingresso/uscita)                                                                                                    |
|                                                         |                                                                                                    |                                                                                                    |
| Informazioni di guasto                                  | Informazioni sul guasto secondo l                                                                                   | NAMUR NE43:                                                                                                    |
|                                                         | Se i dati di misura risultano mancar<br>guasto. Viene creato un elenco com<br>misura.                               | ti o non sono validi, vengono create informazioni di<br>pleto di tutti gli errori che si verificano nel sistema di                                                                                                    |
|                                                         | Valore sotto campo                                                                                                  | Caduta lineare da 4,0 3,8 mA                                                                                                    |
|                                                         | Valore extracampo                                                                                                   | Crescita lineare da 20,0 20,5 mA                                                                                                    |
|                                                         | Guasto, ad es. sensore danneggiato,<br>cortocircuito sensore                                                        | Possibilità di selezionare i valori ≤ 3,6 mA ("Low") o ≥ 21 mA<br>("High")<br>L'impostazione di allarme "high" è configurabile tra 21,5 mA e<br>23 mA, fornendo così la flessibilità necessaria per rispettare i<br>requisiti dei diversi sistemi di controllo. |
| Linearizzazione/<br>comportamento di<br>trasmissione    | Lineare in funzione della temperatu                                                                                 | ra, della resistenza o della tensione                                                                                                    |
| Filtro di rete                                          | 50/60 Hz                                                                                                    |                                                                                                    |
| Filtro                                                  | Filtro digitale di 1° ordine: 0 120                                                                                 | S                                                                                                    |
| Dati specifici del protocollo                           | File descrittivi del dispositivo DTM                                                                                | Informazioni e file disponibili in:<br>www.endress.com                                                                                                    |
| Protezione scrittura per i<br>parametri del dispositivo | <ul> <li>Hardware: protezione scrittura per interruttore DIP</li> <li>Software: concetto di ruolo utente</li> </ul> | r trasmettitore da testa su display opzionale mediante<br>e (assegnazione password)                                                                                                    |
| Ritardo di attivazione                                  | $\leq$ 7 s finché non è presente il primo ritardo di attivazione = I <sub>a</sub> $\leq$ 3,8 mA                     | segnale del valore misurato all'uscita in corrente. Con                                                                                                    |
|                                                         |                                                                                                    |                                                                                                    |

# 13.3 Alimentazione

| Tensione di alimentazione | Valori per aree sicure, con protezione contro l'inversione di polarità: |
|---------------------------|-------------------------------------------------------------------------|
|                           | ■ Trasmettitore da testa: 10 V≤ V c.c. ≤ 36 V                           |
|                           | ■ dispositivo su guida DIN: 11 V≤ V c.c. ≤ 36 V                         |

### Valori per le aree pericolose, vedere la documentazione Ex.

| Consumo di corrente | ■ 3,6 23 mA                       |  |
|---------------------|-----------------------------------|--|
|                     | Consumo di corrente minimo 3,5 mA |  |
|                     | ■ Limite di corrente ≤ 23 mA      |  |

#### Morsetto

Scelta di morsetti a vite o ad innesto per i cavi del sensore e di alimentazione:

| Struttura morsetti                                 | Versione cavo                                                                  | Sezione del cavo                    |
|----------------------------------------------------|--------------------------------------------------------------------------------|-------------------------------------|
| Morsetti a vite                                    | Rigido o flessibile                                                            | $\leq$ 2,5 mm <sup>2</sup> (14 AWG) |
| Morsetti a innesto (versione del                   | Rigido o flessibile                                                            | 0,2 1,5 mm² (24 16 AWG)             |
| cavo, lunghezza scoperta = min.<br>10 mm (0,39 in) | Flessibile con ferrule all'estremità<br>del filo con/senza ferrula in plastica | 0,25 1,5 mm² (24 16 AWG)            |

Le ferrule devono essere usate con morsetti a innesto e quando si usano cavi flessibili con una sezione del cavo di ≤ 0,3 mm<sup>2</sup>. Altrimenti, l'uso di ferrule all'estremità del filo quando si collegano cavi flessibili a morsetti a innesto è sconsigliato.

# 13.4 Caratteristiche di funzionamento

| Tempo di risposta                      | Termoresistenza (RTD) e trasmettitore di resistenza (misura $\Omega$ )                                                                                                    | ≤1 s                                                                                         |  |  |
|----------------------------------------|----------------------------------------------------------------------------------------------------|----------------------------------------------------------------------------------------------|--|--|
|                                        | Termocoppie (TC) e trasmettitori di tensione (mV)                                                                                                    | ≤ 1 s                                                                                        |  |  |
|                                        | Temperatura di riferimento                                                                                                    | ≤ 1 s                                                                                        |  |  |
|                                        | Durante la registrazione dei tempi di ristitempi specificati si sommano i tempi ric<br>interno.                                                                                                    | posta, occorre tenere conto del fatto che ai<br>hiesti per il punto di misura di riferimento |  |  |
| Condizioni operative di<br>riferimento | <ul> <li>Temperatura di taratura: +25 °C ±3 K (77 °</li> <li>Tensione di alimentazione: 24 V DC</li> <li>Circuito a 4 fili per regolazione della resistere</li> </ul>                                      | F±5,4 °F)<br>enza                                                                            |  |  |
| Errore di misura massimo               | Secondo DIN EN 60770 e le condizioni di riferimento sopra specificate. I dati dell'errore di misura corrispondo a $\pm 2~\sigma$ (distribuzione gaussiana). I dati comprendo non linearità e ripetibilità. |                                                                                              |  |  |
|                                        | MV = valore misurato                                                                                                    |                                                                                              |  |  |
|                                        | LRV = valore di inizio scala del relativo senso                                                                                                    | pre                                                                                          |  |  |
|                                        |                                                                                                    |                                                                                              |  |  |

### Tipico

| Standard                                  | Designazione | Campo di misura        | Errore di misura tipico (±)   |
|-------------------------------------------|--------------|------------------------|-------------------------------|
| Termoresistenza (RTD) conforme alla norma |              |                        | Valore all'uscita in corrente |
| IEC 60751:2008                            | Pt100 (1)    |                        | 0,10 °C (0,18 °F)             |
| IEC 60751:2008                            | Pt1000 (4)   | 0 +200 °C (32 +392 °F) | 0,08 °C (0,14 °F)             |
| GOST 6651-94                              | Pt100 (9)    |                        | 0,09 °C (0,16 °F)             |
|                                           |              |                        |                               |
| Termocoppie (TC) conformi alla norma      |              |                        | Valore all'uscita in corrente |

| Standard           | Designazione            | Campo di misura         | Errore di misura tipico (±) |
|--------------------|-------------------------|-------------------------|-----------------------------|
| IEC 60584, Parte 1 | Tipo K (NiCr-Ni) (36)   |                         | 0,64 °C (1,15 °F)           |
| IEC 60584, Parte 1 | Tipo S (PtRh10-Pt) (39) | 0 +800 °C (32 +1472 °F) | 1,84 °C (3,31 °F)           |
| GOST R8.585-2001   | Tipo L (NiCr-CuNi) (43) |                         | 2,46 °C (4,43 °F)           |

Errore di misura per termoresistenze (RTD) e trasmettitori di resistenza

| Standard                           | Designazione | Campo di misura                 | Errore di misura (±)  |                                                                                                    |
|------------------------------------|--------------|---------------------------------|-----------------------|----------------------------------------------------------------------------------------------------|
|                                    |              |                                 | Massimo <sup>1)</sup> | In base al valore misurato <sup>2)</sup>                                                                                                    |
|                                    | Pt100 (1)    | - −200 +850 °C (−328 +1562 °F)  | ≤ 0,33 °C (0,59 °F)   | $ME = \pm \sqrt{((0.05 \ ^{\circ}C \ (0.09 \ ^{\circ}F) + 0.006\% \ ^{\ast} (MV - LRV))^2 + (0.03\% \ ^{\ast} MR)^2)}$                               |
|                                    | Pt200 (2)    |                                 | ≤ 0,37 °C (0,67 °F)   | $ME = \pm \sqrt{((0,08 \ ^{\circ}C \ (0,14 \ ^{\circ}F) \ + \ 0,011\% \ ^{\ast} \ (MV \ - \ LRV))^2 \ + \ (0,03\% \ ^{\ast} \ MR)^2)}$               |
| IEC 00751.2000                     | Pt500 (3)    | −200 +510 °C (−328 +950 °F)     | ≤ 0,23 °C (0,41 °F)   | $ME = \pm \sqrt{((0,035 °C (0,063 °F) + 0,008\% * (MV - LRV))^2 + (0,03\% * MR)^2)}$                                                                 |
|                                    | Pt1000 (4)   | –200 +250 °C (–328 +482 °F)     | ≤ 0,15 °C (0,27 °F)   | $ME = \pm \sqrt{((0,02 \ ^{\circ}C \ (0,04 \ ^{\circ}F) + 0,007\% \ ^{\ast} \ (MV - LRV))^2 + (0,03\% \ ^{\ast} MR)^2)}$                             |
| JIS C1604:1984                     | Pt100 (5)    | −200 +510 °C (−328 +950 °F)     | ≤ 0,23 °C (0,41 °F)   | $ \begin{split} ME &= \pm \sqrt{((0,045 \ ^\circ C \ (0,08 \ ^\circ F) \ + \ 0,006\% \ ^\ast \ (MV \ - \ LRV))^2 \ + \ (0,03\% \ ^\ast \ MR)^2) }  $ |
| GOST 6651-94                       | Pt50 (8)     | –185 +1 100 °C (–301 +2 012 °F) | ≤0,43 °C (0,77 °F)    | $ME = \pm \sqrt{((0.08 \ ^{\circ}C \ (0.14 \ ^{\circ}F) + 0.008 \ ^{\circ} \ (MV - LRV))^2 + (0.03 \ ^{\circ} \ MR)^2)}$                             |
|                                    | Pt100 (9)    | −200 +850 °C (−328 +1562 °F)    | ≤ 0,33 °C (0,59 °F)   | $ME = \pm \sqrt{((0.045 °C (0.08 °F) + 0.006\% * (MV - LRV))^2 + (0.03\% * MR)^2)}$                                                                  |
|                                    | Ni100 (6)    |                                 |                       | $ME = \pm \sqrt{((0,04 \ ^{\circ}C \ (0,07 \ ^{\circ}F) - 10^{\circ})^{\circ})^{\circ}} - 10^{\circ}$                                                |
| DIN 43760 IPTS-68                  | Ni120 (7)    | −60 +250 °C (−76 +482 °F)       | ≤ 0,10 C (0,19 F)     | 0,004% * (MV - LRV)) <sup>2</sup> +<br>(0,03% * MR) <sup>2</sup> )                                                                                   |
|                                    | Cu50 (10)    | –180 +200 °C (–292 +392 °F)     | ≤ 0,15 °C (0,27 °F)   | $ME = \pm \sqrt{((0.08 \ ^{\circ}C \ (0.14 \ ^{\circ}F) + 0.006 \ ^{\circ} \ (MV - LRV))^2 + (0.03 \ ^{\circ} \ ^{\circ} MR)^2)}$                    |
| OIML R84: 2003 /<br>GOST 6651-2009 | Cu100 (11)   | –180 +200 °C (–292 +392 °F)     | ≤ 0,13 °C (0,234 °F)  | $ME = \pm \sqrt{((0.04 \ ^{\circ}C \ (0.07 \ ^{\circ}F) + 0.003\% \ ^{\ast} \ (MV - LRV))^2 + (0.03\% \ ^{\ast} MR)^2)}$                             |
|                                    | Ni100 (12)   |                                 |                       | $ME = \pm \sqrt{((0,04 \ ^{\circ}C \ (0,07 \ ^{\circ}F) - $                                                                                          |
|                                    | Ni120 (13)   | −60 +180 °C (−76 +356 °F)       | ≤ 0,08 °C (0,14 °F)   | 0,004% * (MV - LRV)) <sup>2</sup> +<br>(0,03% * MR) <sup>2</sup> )                                                                                   |
| OIML R84: 2003, GOST<br>6651-94    | Cu50 (14)    | −50 +200 °C (−58 +392 °F)       | ≤ 0,13 °C (0,234 °F)  | $ME = \pm \sqrt{((0.09 \ ^{\circ}C \ (0.16 \ ^{\circ}F) + 0.004\% \ ^{\ast} \ (MV - LRV))^2 + (0.03\% \ ^{\ast} MR)^2)}$                             |
| Trasmettitore di<br>resistenza     | Resistenza Ω | 10 400 Ω                        | 120,7mΩ               | $ME = \pm \sqrt{((17 \text{ m}\Omega + 0.0032 \%))^2 + (MV^2 + (0.03\% * MR)^2)}$                                                                    |
|                                    |              | 10 2 000 Ω                      | 623,4mΩ               | $ME = \pm \sqrt{(60 \text{ m}\Omega + 0.006 \% * (MV^2 + (0.03\% * MR)^2))}$                                                                         |

1) Errore di misura massimo per il campo di misura specificato.

2) Possibili deviazioni dall'errore di misura massimo, dovute all'arrotondamento.

Errore di misura per termocoppie (TC) e trasmettitori di tensione

| Standard                                   | Designazione | Campo di misura               | Errore di misura (±)  |                                                                                                    |
|--------------------------------------------|--------------|-------------------------------|-----------------------|----------------------------------------------------------------------------------------------------|
|                                            |              |                               | Massimo <sup>1)</sup> | In base al valore misurato <sup>2)</sup>                                                                                                    |
| IEC 60584-1                                | Tipo A (30)  | 0 +2 500 °C (+32 +4 532 °F)   | ≤ 1,81 °C (3,26 °F)   | $ME = \pm \sqrt{((1,0 \ ^{\circ}C \ (1,8 \ ^{\circ}F) + 0.026\% \ ^{\circ} \ (MV - LRV))^2 + (0.03\% \ ^{\circ} \ MR)^2)}$                                                                       |
| ASTM E230-3                                | Tipo B (31)  | +500 +1820 °C (+932 +3308 °F) | ≤ 2,14 °C (3,85 °F)   | $ME = \pm \sqrt{((2,1 ^{\circ}C (3,8 ^{\circ}F) - 0,09\% ^{*} (MV - LRV))^{2} + (0,03\% ^{*} MR)^{2})}$                                                                                          |
| IEC 60584-1<br>ASTM E230-3<br>ASTM E988-96 | Tipo C (32)  | 0 ±2000°C (±32 ±3632°E)       | ≤ 1,05 °C (1,89 °F)   | $ME = \pm \sqrt{((0.75 °C (1.35 °F) + 0.0055\% * (MV - LRV))^2 + (0.03\% * MR)^2)}$                                                                                                    |
| ASTM E988-96                               | Tipo D (33)  | 0 12000 C (192 19092 T)       | ≤ 1,25 °C (2,26 °F)   | $ \begin{split} ME &= \pm \sqrt{((1,1 \ ^{\circ}C \ (1,98 \ ^{\circ}F) \ - \\ 0,016\% \ ^{\ast} \ (MV \ - \ LRV))^2 \ + } \\ & (0,03\% \ ^{\ast} \ MR)^2) \end{split} $                          |
|                                            | Tipo E (34)  | –150 +1000 °C (–238 +1832 °F) | ≤ 0,46 °C (0,82 °F)   | $\begin{split} ME &= \pm \sqrt{((0,3 \ ^\circ C \ (0,54 \ ^\circ F) \ -} \\ 0,012 \ \% \ (MV \ - \ LRV))^2 \ + \\ (0,03 \ \% \ MR)^2) \end{split}$                                               |
|                                            | Tipo J (35)  | _150 ±1200°C (_238 ±2192°E)   | ≤ 0,54 °C (0,98 °F)   | $\begin{split} \text{ME} &= \pm \sqrt{((0,36 \ ^\circ\text{C} \ (0,65 \ ^\circ\text{F}) - 0,01\% \ ^* \ (\text{MV} - \text{LRV}))^2 + (0,03\% \ ^* \ \text{MR})^2)} \end{split}$                 |
|                                            | Tipo K (36)  | -150 +1200 C (-238 +2192 F)   | ≤ 0,64 °C (1,16 °F)   | $\begin{split} \text{ME} &= \pm \sqrt{((0,5 \ ^\circ\text{C} \ (0,9 \ ^\circ\text{F}) \ - \ 0,01\% \ ^\ast \ (\text{MV} \ - \ \text{LRV}))^2 \ + \ (0,03\% \ ^\ast \ \text{MR})^2)} \end{split}$ |
| IEC 60584-1                                | Tipo N (37)  | –150 +1300 °C (–238 +2372 °F) | ≤ 0,82 °C (1,48 °F)   | $ME = \pm \sqrt{((0,7 \ ^{\circ}C \ (1,26 \ ^{\circ}F) - 0,025\% \ ^{\circ} \ (MV - LRV))^2 + (0,03\% \ ^{\circ} \ MR)^2)}$                                                                      |
|                                            | Tipo R (38)  | +50 +1768 °C (+122 +3214 °F)  | ≤ 1,68 °C (3,03 °F)   | $ME = \pm \sqrt{((1.6 °C (2.88 °F) - 0.04\% * (MV - LRV))^2 + (0.03\% * MR)^2)}$                                                                                                    |
|                                            | Tipo S (39)  |                               |                       | $ME = \pm \sqrt{((1.60 °C (2.88 °F) - 0.03\% * (MV - LRV))^2 + (0.03\% * MR)^2)}$                                                                                                    |
|                                            | Tipo T (40)  | –150 +400 °C (–238 +752 °F)   | ≤ 0,53 °C (0,95 °F)   | $\begin{split} ME &= \pm \sqrt{((0,5 \ ^\circ C \ (0,9 \ ^\circ F) \ - \ 0,05\% \ ^\ast \ (MV \ - \ LRV))^2 \ + \ (0,03\% \ ^\ast \ MR)^2)} \end{split}$                                         |
| DIN 43710                                  | Tipo L (41)  | −150 +900 °C (−238 +1652 °F)  | ≤ 0,5 °C (0,9 °F)     | $\begin{split} ME &= \pm \sqrt{((0.39 \ ^\circ C \ (0.7 \ ^\circ F) - 0.016\% \ ^\ast \ (MV - LRV))^2 + (0.03\% \ ^\ast \ MR)^2)} \end{split}$                                                   |
|                                            | Tipo U (42)  | –150 +600 °C (–238 +1112 °F)  | ≤ 0,50 °C (0,91 °F)   | $ \begin{array}{l} ME = \pm \sqrt{((0,45 \ ^{\circ}C \ (0,81 \ ^{\circ}F) \ - \ 0,04\% \ ^{\ast} \ (MV \ - \ LRV))^2 \ + \ (0,03\% \ ^{\ast} \ MR)^2) } \end{array} $                            |
| GOST R8.585-2001                           | Tipo L (43)  | −200 +800 °C (−328 +1472 °F)  | ≤ 2,32 °C (4,18 °F)   | $ME = \pm \sqrt{((2,3 °C (4,14 °F) - 0,015\% * (MV - LRV))^2 + (0,03\% * MR)^2)}$                                                                                                    |
| Trasmettitore di<br>tensione (mV)          |              | -20 +100 mV                   | 37,36 µV              | $ME = \pm \sqrt{((10,0 \ \mu V + (0,03\% \ * MR)^2))}$                                                                                                    |

1) Errore di misura massimo per il campo di misura specificato.

2) Possibili deviazioni dall'errore di misura massimo, dovute all'arrotondamento.

Errore di misura totale del trasmettitore all'uscita in corrente =  $\sqrt{(\text{errore di misura digitale}^2 + \text{errore di misura D/A}^2)}$ 

Calcolo esemplificativo con Pt100, campo di misura 0 ... +200 °C (+32 ... +392 °F), temperatura ambiente +35 °C (+95 °F), tensione di alimentazione 30 V:

| Errore di misura                                                                                                    | 0,09 °C (0,16 °F) |
|----------------------------------------------------------------------------------------------------|-------------------|
| Effetto della temperatura ambiente                                                                                                    | 0,08 °C (0,14 °F) |
| Effetto della tensione di alimentazione                                                                                                    | 0,06 °C (0,11 °F) |
|                                                                                                    |                   |
| Valore analogico dell'errore di misura (uscita in corrente):<br>$\sqrt{(\text{errore di misura}^2 + \text{influenza della temperatura ambiente}^2 + \text{influenza della tensione di alimentazione}^2)}$ | 0,13 ℃ (0,23 °F)  |

I dati dell'errore di misura corrispondono a 2  $\sigma$  (distribuzione gaussiana).

| Campo di misura dell'ingresso fisico dei sensori                      |                      |  |
|-----------------------------------------------------------------------|----------------------|--|
| 10 400 Ω Cu50, Cu100, RTD polinomiale, Pt50, Pt100, Ni100, Ni120      |                      |  |
| 10 2 000 Ω                                                            | Pt200, Pt500, Pt1000 |  |
| -20 100 mV Tipi di termocoppie: A, B, C, D, E, J, K, L, N, R, S, T, U |                      |  |

### Regolazione del sensore Adattamento sensore-trasmettitore I sensori RTD sono uno degli elementi di misura della temperatura più lineari. Tuttavia, l'uscita deve essere linearizzata. Per ottenere un notevole miglioramento dell'accuratezza nella misura della temperatura, il dispositivo consente di adottare i sequenti due metodi: coefficienti di Callendar-Van Dusen (termoresistenza Pt100) L'equazione Callendar - Van Dusen è così descritta: $R_T = R_0 [1 + A_T + B_T^2 + C(T - 100)T^3]$ I coefficienti A, B e C sono utilizzati per eseguire l'adattamento tra sensore (platino) e trasmettitore al fine di migliorare l'accuratezza del sistema di misura. I coefficienti per un sensore standard sono specificati dalla norma IEC 751. Se non è disponibile un sensore standard o se è richiesta una precisione maggiore, è possibile determinare specificamente i coefficienti per ciascun sensore mediante taratura dei sensori. • Linearizzazione per termoresistenze (RTD) in rame/nichel L'equazione polinomiale relativa alla versione in rame/nichel è: $R_T = R_0(1+A_T+B_T^2)$ I coefficienti A e B sono utilizzati per la linearizzazione di termoresistenze (RTD) in rame o nichel. I valori esatti dei coefficienti sono stati ricavati dai dati di taratura e sono specifici per ogni sensore. I coefficienti specifici del sensore sono quindi inviati al trasmettitore. L'adattamento sensore-trasmettitore con uno dei metodi sopra indicati migliora sensibilmente la precisione di misura della temperatura per l'intero sistema. Questo perché il trasmettitore utilizza i dati specifici del sensore connesso per calcolare la temperatura misurata, anziché utilizzare i dati della curva del sensore standard. Regolazione a 1 punto (offset) Determina uno spostamento del valore del sensore Regolazione dell'uscita in Correzione del valore di uscita in corrente 4 o 20 mA. corrente

Influenze operative

I dati dell'errore di misura corrispondono a 2  $\sigma$  (distribuzione gaussiana).

# *Effetto della temperatura ambiente e della tensione di alimentazione sul funzionamento di termoresistenze (RTD) e trasmettitori di resistenza*

| Designazione        | Standard                           | Te<br>Effetto (±)        | Temperatura ambiente:<br>ffetto (±) per 1 °C (1,8 °F) di variazione |                          | nsione di alimentazione:<br>to (±) per variazione di V       |
|---------------------|------------------------------------|--------------------------|---------------------------------------------------------------------|--------------------------|--------------------------------------------------------------|
|                     |                                    | Max                      | In base al valore misurato                                          | Max                      | In base al valore misurato                                   |
| Pt100 (1)           |                                    | ≤ 0,013 °C<br>(0,023 °F) | 0,0013% * (MV - LRV) + 0,003%,<br>almeno 0,003 °C (0,005 °F)        | ≤ 0,007 °C<br>(0,013 °F) | 0,0007% * (MV - LRV) + 0,003%,<br>almeno 0,003 °C (0,005 °F) |
| Pt200 (2)           | JEC 60751-2009                     | ≤ 0,017 °C<br>(0,031 °F) | -                                                                   | ≤ 0,009 °C<br>(0,016 °F) | -                                                            |
| Pt500 (3)           | - IEC 00751.2008                   | ≤ 0,008 °C<br>(0,014 °F) | 0,0013% * (MV - LRV) + 0,003%,<br>almeno 0,006 °C (0,011 °F)        | ≤ 0,004 °C<br>(0,007 °F) | 0,0007% * (MV - LRV) + 0,003%,<br>almeno 0,006 °C (0,011 °F) |
| Pt1000 (4)          |                                    | ≤ 0,005 °C<br>(0,009 °F) | -                                                                   | ≤ 0,003 °C<br>(0,005 °F) | -                                                            |
| Pt100 (5)           | JIS C1604:1984                     | ≤ 0,009 °C<br>(0,016 °F) | 0,0013% * (MV - LRV) + 0,003%,<br>almeno 0,003 °C (0,005 °F)        | ≤ 0,004 °C<br>(0,007 °F) | 0,0007% * (MV - LRV) + 0,003%,<br>almeno 0,003 °C (0,005 °F) |
| Pt50 (8)            | COST 6651.04                       | ≤ 0,017 °C<br>(0,031 °F) | 0,0015% * (MV - LRV) + 0,003%,<br>almeno 0,01 °C (0,018 °F)         | ≤ 0,009 °C<br>(0,016 °F) | 0,0007% * (MV - LRV) + 0,003%,<br>almeno 0,01 ℃ (0,018 °F)   |
| Pt100 (9)           | - 6031 0031-94                     | ≤ 0,013 °C<br>(0,023 °F) | 0,0013% * (MV - LRV) + 0,003%,<br>almeno 0,003 °C (0,005 °F)        | ≤ 0,007 °C<br>(0,013 °F) | 0,0007% * (MV - LRV) + 0,003%,<br>almeno 0,003 °C (0,005 °F) |
| Ni100 (6)           | DIN 43760                          | ≤ 0,003 °C               | -                                                                   | ≤ 0,001 °C               | -                                                            |
| Ni120 (7)           | IPTS-68                            | (0,005 °F)               | -                                                                   | (0,002 °F)               | -                                                            |
| Cu50 (10)           |                                    | ≤ 0,005 °C<br>(0,009 °F) | -                                                                   | ≤ 0,005 °C<br>(0,009 °F) | -                                                            |
| Cu100 (11)          | OIML R84: 2003 /<br>GOST 6651-2009 | ≤ 0,004 °C<br>(0,007 °F) | -                                                                   | ≤ 0,004 °C<br>(0,007 °F) | -                                                            |
| Ni100 (12)          |                                    | ≤ 0,003 °C               | -                                                                   | ≤ 0,003 °C               | -                                                            |
| Ni120 (13)          |                                    | (0,005 °F)               | -                                                                   | (0,005 °F)               | -                                                            |
| Cu50 (14)           | OIML R84: 2003 /<br>GOST 6651-94   | ≤ 0,005 °C<br>(0,009 °F) | -                                                                   | ≤ 0,005 °C<br>(0,009 °F) | -                                                            |
| Trasmettitore di re | esistenza (Ω)                      |                          |                                                                     |                          |                                                              |
| 10 400 Ω            |                                    | $\leq 4 \text{ m}\Omega$ | 0,001% * MV + 0,003%,<br>almeno 1 mΩ                                | ≤ 2 mΩ                   | 0,0005% * MV + 0,003%,<br>almeno 1 mΩ                        |
| 10 2 000 Ω          |                                    | ≤ 20 mΩ                  | 0,001% * MV + 0,003%,<br>almeno 10 mΩ                               | ≤ 10 mΩ                  | 0,0005% * MV + 0,003%,<br>almeno 5 mΩ                        |

*Effetto della temperatura ambiente e della tensione di alimentazione sul funzionamento di termocoppie (TC) e trasmettitori di tensione* 

| Designazione | Standard                                   | Temperatura ambiente:<br>Effetto (±) per 1 °C (1,8 °F) di variazione |                                                             | Ter<br>Effet            | nsione di alimentazione:<br>to (±) per variazione di V       |
|--------------|--------------------------------------------|----------------------------------------------------------------------|-------------------------------------------------------------|-------------------------|--------------------------------------------------------------|
|              |                                            | Max                                                                  | In base al valore misurato                                  | Max                     | In base al valore misurato                                   |
| Tipo A (30)  | IEC 60584-1                                | ≤ 0,07 °C<br>(0,126 °F)                                              | 0,003% * (MV - LRV) + 0,003%,<br>almeno 0,01 ℃ (0,018 °F)   | ≤ 0,03 °C<br>(0,054 °F) | 0,0012% * (MV - LRV) + 0,003%,<br>almeno 0,013 °C (0,023 °F) |
| Tipo B (31)  | ASTM E230-3                                | ≤ 0,04 °C<br>(0,072 °F)                                              | -                                                           | ≤ 0,02 °C<br>(0,036 °F) | -                                                            |
| Tipo C (32)  | IEC 60584-1<br>ASTM E230-3<br>ASTM E988-96 | ≤ 0,04 °C<br>(0,072 °F)                                              | 0,0021% * (MV - LRV) + 0,003%,<br>almeno 0,01 °C (0,018 °F) | ≤ 0,02 °C<br>(0,036 °F) | 0,0012% * (MV - LRV) + 0,003%,<br>almeno 0,013 °C (0,023 °F) |
| Tipo D (33)  | ASTM E988-96                               | ≤ 0,04 °C<br>(0,072 °F)                                              | 0,0019% * (MV - LRV) + 0,003%,<br>almeno 0,01 ℃ (0,018 °F)  | ≤ 0,02 °C<br>(0,036 °F) | 0,0011% * (MV - LRV) + 0,003%,<br>almeno 0,0 °C (0,0 °F)     |

| Designazione                   | Standard            | Temperatura ambiente:<br>Effetto (±) per 1 °C (1,8 °F) di variazione |                                                              | Ten<br>Effet            | isione di alimentazione:<br>to (±) per variazione di V   |
|--------------------------------|---------------------|----------------------------------------------------------------------|--------------------------------------------------------------|-------------------------|----------------------------------------------------------|
| Tipo E (34)                    |                     | ≤ 0,02 °C                                                            | 0,0014% * (MV - LRV) + 0,003%,<br>almeno 0,0 °C (0,0 °F)     | ≤ 0,01 °C               | 0,0008% * (MV - LRV) + 0,003%,<br>almeno 0,0 °C (0,0 °F) |
| Tipo J (35)                    |                     | (0,036 °F)                                                           | 0,0014% * (MV - LRV) + 0,003%,<br>almeno 0,0 °C (0,0 °F)     | (0,018 °F)              | 0,0008% * MV + 0,003%,<br>almeno 0,0 °C (0,0 °F)         |
| Tipo K (36)                    | IFC 60584-1         | ≤ 0,02 °C                                                            | 0,0015% * (MV - LRV) + 0,003%,<br>almeno 0,0 °C (0,0 °F)     | ≤ 0,01 °C               | 0,0009% * (MV - LRV) + 0,003%,<br>almeno 0,0 °C (0,0 °F) |
| Tipo N (37)                    |                     | (0,036 °F)                                                           | 0,0014% * (MV - LRV) + 0,003%,<br>almeno 0,010 °C (0,018 °F) | (0,018 °F)              | 0,0008% * MV + 0,003%,<br>almeno 0,0 °C (0,0 °F)         |
| Tipo R (38)                    |                     | ≤ 0,03 °C                                                            | -                                                            | ≤ 0,02 °C<br>(0,036 °F) | -                                                        |
| Tipo S (39)                    |                     | (0,054 °F)                                                           | -                                                            |                         | -                                                        |
| Tipo T (40)                    |                     |                                                                      | -                                                            | 0,0 °C (0,0 °F)         | -                                                        |
| Tipo L (41)                    | DIN 43710           | ≤ 0,01 °C                                                            | -                                                            | ≤ 0,01 °C<br>(0,018 °F) | -                                                        |
| Tipo U (42)                    |                     | (0,018 °F)                                                           | -                                                            | 0,0 °C (0,0 °F)         | -                                                        |
| Tipo L (43)                    | GOST<br>R8.585-2001 |                                                                      | -                                                            | ≤ 0,01 ℃<br>(0,018 ℉)   | -                                                        |
| Trasmettitore di tensione (mV) |                     |                                                                      |                                                              |                         |                                                          |
| -20 100 mV                     | -                   | ≤ 1,5 µV                                                             | 0,0015% * MV + 0,003%                                        | ≤ 0,8 μV                | 0,0008% * MV + 0,003%                                    |

MV = valore misurato

LRV = valore di inizio scala del relativo sensore

Errore di misura totale del trasmettitore all'uscita in corrente =  $\sqrt{(\text{errore di misura digitale}^2 + \text{errore di misura D/A}^2)}$ 

Deriva nel tempo, termoresistenze (RTD) e trasmettitori di resistenza

| Designazion<br>e | Standard             | Deriva nel tempo (±) 1)                                  |                                                           |                                                          |                                                           |                                                           |
|------------------|----------------------|----------------------------------------------------------|-----------------------------------------------------------|----------------------------------------------------------|-----------------------------------------------------------|-----------------------------------------------------------|
|                  |                      | dopo 1 mese                                              | dopo 6 mesi                                               | dopo 1 anno                                              | dopo 3 anni                                               | dopo 5 anni                                               |
|                  |                      | In base al valore misurat                                | 0                                                         |                                                          |                                                           |                                                           |
| Pt100 (1)        |                      | ≤ 0,039% * (MV - LRV)<br>+ 0,018% o<br>0,01 °C (0,02 °F) | ≤ 0,061% * (MV - LRV)<br>+ 0,026% o<br>0,02 °C (0,04 °F)  | ≤ 0,007% * (MV -<br>LRV) + 0,03% o<br>0,02 °C (0,04 °F)  | ≤ 0,0093% * (MV -<br>LRV) + 0,036% o<br>0,03 ℃ (0,05 ℉)   | ≤ 0,0102% * (MV -<br>LRV) + 0,038% o<br>0,03 °C (0,05 °F) |
| Pt200 (2)        |                      | 0,05 °C (0,09 °F)                                        | 0,05 °C (0,09 °F)                                         | 0,09 °C (0,17 °F)                                        | 0,12 °C (0,27 °F)                                         | 0,13 °C (0,24 °F)                                         |
| Pt500 (3)        | IEC<br>60751:2008    | ≤ 0,048% * (MV - LRV)<br>+ 0,018% o<br>0,01 ℃ (0,02 ℉)   | ≤ 0,0075% * (MV -<br>LRV) + 0,026% o<br>0,02 °C (0,04 °F) | ≤ 0,068% * (MV -<br>LRV) + 0,03% o<br>0,03 °C (0,06 °F)  | ≤ 0,011% * (MV -<br>LRV) + 0,036% o<br>0,03 ℃ (0,05 ℉)    | ≤ 0,0124% * (MV -<br>LRV) + 0,038% o<br>0,04 °C (0,07 °F) |
| Pt1000 (4)       |                      |                                                          | ≤ 0,0077% * (MV -<br>LRV) o 0,02 ℃ (0,04 ℉)               | ≤ 0,0088% * (MV -<br>LRV) + 0,03% o<br>0,02 °C (0,04 °F) | ≤ 0,0114% * (MV -<br>LRV) + 0,036% o<br>0,03 °C (0,05 °F) | ≤ 0,013% * (MV -<br>LRV) + 0,038% o<br>0,03 °C (0,05 °F)  |
| Pt100 (5)        | JIS<br>C1604:1984    | ≤ 0,039% * (MV - LRV)<br>+ 0,018% o<br>0,01 °C (0,02 °F) | ≤ 0,0061% * (MV -<br>LRV) + 0,026% o<br>0,02 °C (0,04 °F) | ≤ 0,007% * (MV -<br>LRV) + 0,03% o<br>0,02 °C (0,04 °F)  | ≤ 0,0093% * (MV -<br>LRV) + 0,036% o<br>0,03 ℃ (0,05 ℉)   | ≤ 0,0102% * (MV -<br>LRV) + 0,038% o<br>0,03 °C (0,05 °F) |
| Pt50 (8)         | GOST                 | ≤ 0,042% * (MV - LRV)<br>+ 0,018% o<br>0,02 °C (0,04 °F) | ≤ 0,0068% * (MV -<br>LRV) + 0,026% o<br>0,04 °C (0,07 °F) | ≤ 0,0076% * (MV -<br>LRV) + 0,03% o<br>0,04 °C (0,08 °F) | ≤ 0,01% * (MV -<br>LRV) + 0,036% o<br>0,06 °C (0,11 °F)   | ≤ 0,011% * (MV -<br>LRV) + 0,038% o<br>0,07 °C (0,12 °F)  |
| Pt100 (9)        | 6651-94              | ≤ 0,016% * (MV - LRV)<br>+ 0,018% o<br>0,04 °C (0,07 °F) | ≤ 0,0061% * (MV -<br>LRV) + 0,026% o<br>0,02 °C (0,04 °F) | ≤ 0,007% * (MV -<br>LRV) + 0,03% o<br>0,02 °C (0,04 °F)  | ≤ 0,0093% * (MV -<br>LRV) + 0,036% o<br>0,03 ℃ (0,05 ℉)   | ≤ 0,0102% * (MV -<br>LRV) + 0,038% o<br>0,03 °C (0,05 °F) |
| Ni100 (6)        | DIN 43760<br>IPTS-68 | 0,01 °C (0,02 °F)                                        | 0,01 °C (0,02 °F)                                         | 0,02 °C (0,04 °F)                                        | 0,02 °C (0,04 °F)                                         | 0,02 °C (0,04 °F)                                         |

| Designazion<br>e            | Standard                               | Deriva nel tempo (±) 1)            |                                   |                                             |                                              |                                               |
|-----------------------------|----------------------------------------|------------------------------------|-----------------------------------|---------------------------------------------|----------------------------------------------|-----------------------------------------------|
| Ni120 (7)                   |                                        |                                    |                                   |                                             |                                              |                                               |
| Cu50 (10)                   |                                        | 0,02 °C (0,04 °F)                  | 0,03 °C (0,05 °F)                 | 0,04 °C (0,07 °F)                           | 0,05 °C (0,09 °F)                            | 0,05 °C (0,09 °F)                             |
| Cu100 (11)                  | 2003 /                                 |                                    | 0,02 °C (0,04 °F)                 | 0,02 °C (0,04 °F)                           | 0,03 °C (0,05 °F)                            | 0,04 °C (0,07 °F)                             |
| Ni100 (12)                  | GOST                                   | 0,01 °C (0,02 °F)                  |                                   | 0.02 °C (0.04 °E)                           |                                              |                                               |
| Ni120 (13)                  | 0091 2009                              |                                    | 0,01 C (0,02 F)                   | 0,02 C (0,04 F)                             | 0,02 C (0,04 F)                              | 0,02 C (0,04 F)                               |
| Cu50 (14)                   | OIML R84:<br>2003 /<br>GOST<br>6651-94 | 0,02 °C (0,04 °F)                  | 0,03 ℃ (0,05 ℉)                   | 0,04 ℃ (0,07 ℉)                             | 0,05 °C (0,09 °F)                            | 0,05 °C (0,09 °F)                             |
| Trasmettitore di resistenza |                                        |                                    |                                   |                                             |                                              |                                               |
| 10 400 Ω                    |                                        | ≤ 0,003% * MV +<br>0,018% o 4 mΩ   | ≤ 0,0048% * MV +<br>0,026% o 6 mΩ | ≤ 0,0055% * MV +<br>0,03% o 7 mΩ            | ≤ 0,0073% * MV +<br>0,036% o 10 mΩ           | ≤ 0,008% * (MV -<br>LRV) + 0,038% o<br>11 mΩ  |
| 10 2 000 Ω                  |                                        | ≤ 0,0038% * MV +<br>0,018% o 25 mΩ | ≤ 0,006% * MV +<br>0,026% o 40 mΩ | ≤ 0,007% * (MV -<br>LRV) + 0,03% o<br>47 mΩ | ≤ 0,009% * (MV -<br>LRV) + 0,036% o<br>60 mΩ | ≤ 0,0067% * (MV -<br>LRV) + 0,038% o<br>67 mΩ |

1) Si applica il valore maggiore

### Deriva nel tempo, termocoppie (TC) e trasmettitori di tensione

| Designazion<br>e | Standard                                         | Deriva nel tempo (±) <sup>1)</sup>                       |                                                          |                                                         |                                                          |                                                          |
|------------------|--------------------------------------------------|----------------------------------------------------------|----------------------------------------------------------|---------------------------------------------------------|----------------------------------------------------------|----------------------------------------------------------|
|                  |                                                  | dopo 1 mese                                              | dopo 6 mesi                                              | dopo 1 anno                                             | dopo 3 anni                                              | dopo 5 anni                                              |
|                  |                                                  | In base al valore misurato                               | )                                                        | ·                                                       |                                                          | •                                                        |
| Tipo A (30)      | IEC 60584-1<br>ASTM                              | ≤ 0,021% * (MV - LRV)<br>+ 0,018% o<br>0,34 °C (0,61 °F) | ≤ 0,037% * (MV - LRV)<br>+ 0,026% o<br>0,59 °C (1,06 °F) | ≤ 0,044% * (MV -<br>LRV) + 0,03% o<br>0,70 °C (1,26 °F) | ≤ 0,058% * (MV -<br>LRV) + 0,036% o<br>0,93 °C (1,67 °F) | ≤ 0,063% * (MV -<br>LRV) + 0,038% o<br>1,01 °C (1,82 °F) |
| Tipo B (31)      | C-0C23                                           | 0,80 ℃ (1,44 °F)                                         | 1,40 °C (2,52 °F)                                        | 1,66 °C (2,99 °F)                                       | 2,19 °C (3,94 °F)                                        | 2,39 °C (4,30 °F)                                        |
| Tipo C (32)      | IEC 60584-1<br>ASTM<br>E230-3<br>ASTM<br>E988-96 | 0,34 °C (0,61 °F)                                        | 0,58 ℃ (1,04 ℉)                                          | 0,70 °C (1,26 °F)                                       | 0,92 °C (1,66 °F)                                        | 1,00 °C (1,80 °F)                                        |
| Tipo D (33)      | ASTM<br>E988-96                                  | 0,42 °C (0,76 °F)                                        | 0,73 °C (1,31 °F)                                        | 0,87 ℃ (1,57 ℉)                                         | 1,15 ℃ (2,07 ℉)                                          | 1,26 °C (2,27 °F)                                        |
| Tipo E (34)      |                                                  | 0,13 ℃ (0,23 ℉)                                          | 0,22 °C (0,40 °F)                                        | 0,26 °C (0,47 °F)                                       | 0,34 °C (0,61 °F)                                        | 0,37 °C (0,67 °F)                                        |
| Tipo J (35)      |                                                  | 0,15 °C (0,27 °F)                                        | 0,26 °C (0,47 °F)                                        | 0,31 °C (0,56 °F)                                       | 0,41 °C (0,74 °F)                                        | 0,44 °C (0,79 °F)                                        |
| Тіро К (36)      |                                                  | 0,17 °C (0,31 °F)                                        | 0,30 °C (0,54 °F)                                        | 0,36 °C (0,65 °F)                                       | 0,47 °C (0,85 °F)                                        | 0,51 °C (0,92 °F)                                        |
| Tipo N (37)      | IEC 60584-1                                      | 0,25 °C (0,45 °F)                                        | 0,44 °C (0,79 °F)                                        | 0,52 °C (0,94 °F)                                       | 0,69 °C (1,24 °F)                                        | 0,75 °C (1,35 °F)                                        |
| Tipo R (38)      |                                                  | 0.62 °C (1.12 °F)                                        | 1 08 °C (1 94 °F)                                        | 1,28 °C (2,30 °F)                                       | 1,69 °C (3,04 °F)                                        | 1 85 °C (3 33 °F)                                        |
| Tipo S (39)      |                                                  | 0,02 C (1,12 P)                                          | 1,00 C (1,74 F)                                          | 1,29 °C (2,32 °F)                                       | 1,70 °C (3,06 °F)                                        | 1,05 ( ( ),55 1 )                                        |
| Tipo T (40)      |                                                  | 0,18 °C (0,32 °F)                                        | 0,32 °C (0,58 °F)                                        | 0,38 °C (0,68 °F)                                       | 0,50 °C (0,90 °F)                                        | 0,54 °C (0,97 °F)                                        |
| Tipo L (41)      | DIN 43710                                        | 0,12 °C (0,22 °F)                                        | 0,21 °C (0,38 °F)                                        | 0,25 °C (0,45 °F)                                       | 0,33 °C (0,59 °F)                                        | 0,36 °C (0,65 °F)                                        |
| Tipo U (42)      | 01175710                                         | 0,18 °C (0,32 °F)                                        | 0,31 ℃ (0,56 °F)                                         | 0,37 °C (0,67 °F)                                       | 0,49 °C (0,88 °F)                                        | 0,53 ℃ (0,95 °F)                                         |
| Tipo L (43)      | GOST<br>R8.585-2001                              | 0,15 ℃ (0,27 ℉)                                          | 0,26 ℃ (0,47 °F)                                         | 0,31 ℃ (0,56 ℉)                                         | 0,41 °C (0,74 °F)                                        | 0,44 °C (0,79 °F)                                        |

| Designazion<br>e | Standard       | Deriva nel tempo (±) 1)          |                                  |                                 |                                   |                                   |
|------------------|----------------|----------------------------------|----------------------------------|---------------------------------|-----------------------------------|-----------------------------------|
| Trasmettitore    | di tensione (m | V)                               |                                  |                                 |                                   |                                   |
| -<br>20 100 mV   |                | ≤ 0,012% * MV +<br>0,018% o 4 µV | ≤ 0,021% * MV +<br>0,026% o 7 µV | ≤ 0,025% * MV +<br>0,03% o 8 µV | ≤ 0,033% * MV +<br>0,036% o 11 µV | ≤ 0,036% * MV +<br>0,038% o 12 µV |

1) Si applica il valore maggiore

| Influenza del punto di | Pt100 DIN IEC 60751 Cl. B (giunto di riferimento interno con termocoppie TC)                                                                                                    |
|------------------------|----------------------------------------------------------------------------------------------------|
| riferimento interno    | Se si utilizza una Pt100 a 2 fili esterna per la misura del giunto di riferimento, l'errore di misura causato dal trasmettitore è < 0,5 °C (0,9 °F). Deve essere aggiunto anche l'errore di misura dell'elemento sensore. |

## 13.5 Ambiente

| Campo di temperatura<br>ambiente        | –40 +85 °C (–40 +185 °F), per le aree pericolose vedere la documentazione Ex                                                                                                    |
|-----------------------------------------|----------------------------------------------------------------------------------------------------|
| Temperatura di<br>immagazzinamento      | <ul> <li>Trasmettitore da testa: -50 +100 °C (-58 +212 °F)</li> <li>Dispositivo per guida DIN: -40 +100 °C (-40 +212 °F)</li> </ul>                                                                                                    |
| Altitudine                              | Fino a 4000 m (4374.5 yd) s.l.m.                                                                                                    |
| Umidità                                 | <ul> <li>Condensazione:</li> <li>Trasmettitore da testa consentito</li> <li>Non consentita per trasmettitore su guida DIN</li> <li>Umidità relativa max.: 95% secondo IEC 60068-2-30</li> </ul>                                                                                                    |
| Classe climatica                        | <ul> <li>Trasmettitore da testa: classe climatica C1 secondo IEC 60654-1</li> <li>Dispositivo per guida DIN: classe climatica B2 secondo IEC 60654-1</li> </ul>                                                                                                    |
| Grado di protezione                     | <ul> <li>Trasmettitore da testa con morsetti a vite: IP 00; con morsetti a molla: IP 30. Quando installato, la protezione dipende dalla testa terminale o dalla custodia da campo utilizzata.</li> <li>Con installazione in custodia da campo TA30A, TA30D o TA30H: IP 66/68 (custodia NEMA Type 4x)</li> <li>Dispositivo per guida DIN: IP 20</li> </ul> |
| Resistenza a urti e<br>vibrazioni       | Resistenza alle vibrazioni secondo DNVGL-CG-0339 : 2015 e DIN EN 60068-2-27<br>• Trasmettitore da testa: 2 100 Hz a 4 g (resistenza alle vibrazioni migliorata)<br>• Dispositivo per guida DIN: 2 100 Hz a 0,7 g (resistenza alle vibrazioni generale)<br>Resistenza agli urti secondo KTA 3505 (paragrafo 5.8.4 Prova di resistenza agli urti)           |
| Compatibilità<br>elettromagnetica (EMC) | <b>Conformità CE</b><br>Compatibilità elettromagnetica conforme a tutti i requisiti applicabili secondo la serie<br>IEC/EN 61326 e la raccomandazione EMC NAMUR (NE21). Per informazioni dettagliate,<br>consultare la Dichiarazione di conformità. Tutti i test sono stati superati, con e senza<br>comunicazione in corso.                              |
|                                         | Errore di misura massimo <1% del campo di misura.                                                                                                    |

Immunità alle interferenze secondo la serie di norme IEC/EN 61326, requisiti industriali Emissione di interferenza secondo la serie di norme IEC/EN 61326, apparecchiature classe B

| Categoria sovratensioni | Categoria sovratensioni II |  |
|-------------------------|----------------------------|--|
| Grado di contaminazione | Grado di inquinamento 2    |  |

## 13.6 Costruzione meccanica

| Struttura, | dimensioni |
|------------|------------|
|------------|------------|

Dimensioni in mm (in)

#### Trasmettitore da testa

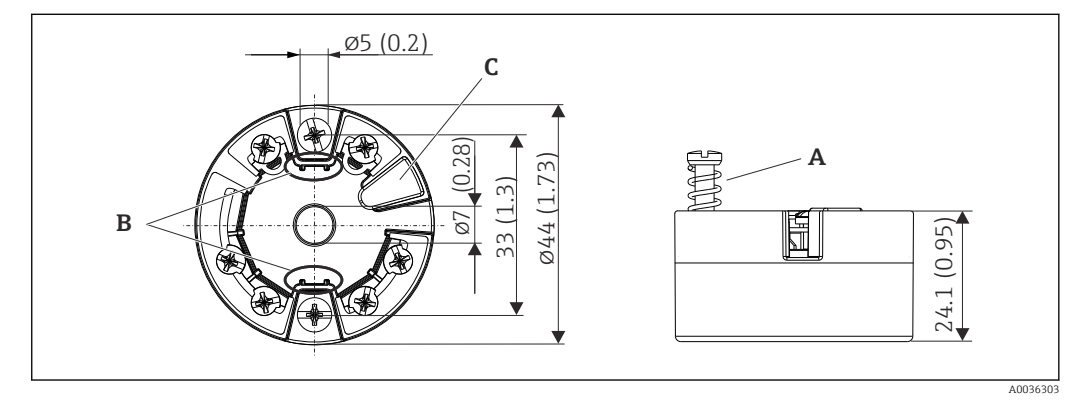

🗟 21 Versione con morsetti a vite

- A Corsa della molla  $L \ge 5$  mm (non per viti di fissaggio US M4)
- B Elementi di montaggio per il display del valore misurato innestabile TID10
- C Interfaccia per il collegamento del display dei valori misurati o del tool di configurazione

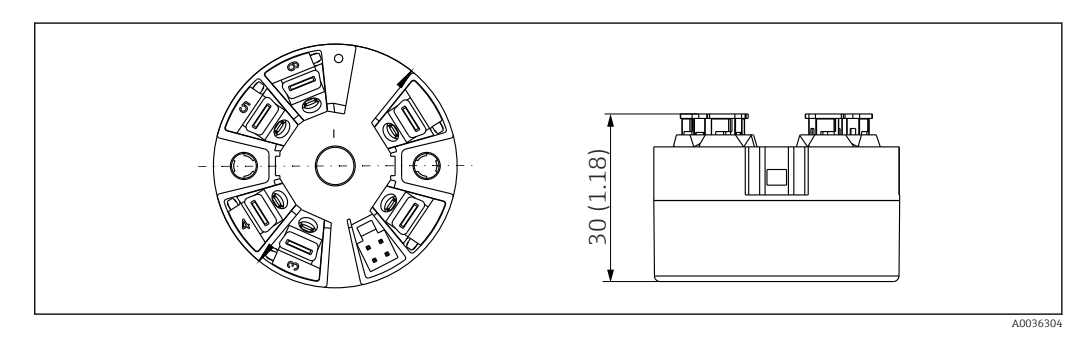

22 Versione con morsetti a innesto. Le dimensioni sono identiche a quelle della versione con morsetti a vite, eccetto l'altezza della custodia.

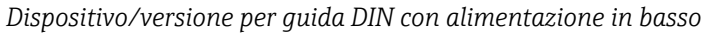

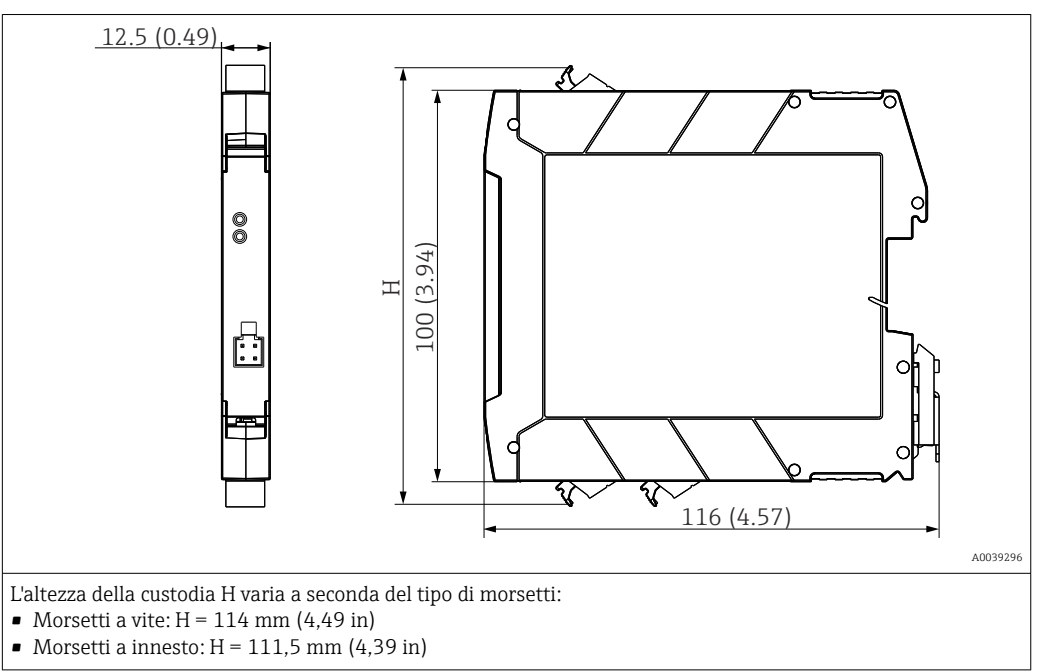

#### Custodia da campo

Tutte le custodie da campo sono caratterizzate da una geometria interna conforme a DIN EN 50446, forma B (FF). Pressacavi riportati negli schemi: M20x1,5

| Temperature ambiente massime per pressacavi                                        |                          |  |  |  |
|------------------------------------------------------------------------------------|--------------------------|--|--|--|
| Tipo                                                                               | Campo di temperatura     |  |  |  |
| Pressacavo in poliammide 1/2" NPT, M20x1,5 (non Ex)                                | -40 +100 °C (-40 212 °F) |  |  |  |
| Pressacavo in poliammide M20x1,5 (per aree a prova di polveri infiammabili)        | −20 +95 °C (−4 203 °F)   |  |  |  |
| Pressacavo in ottone ½" NPT, M20x1,5 (per aree a prova di polveri<br>infiammabili) | −20 +130 °C (−4 +266 °F) |  |  |  |

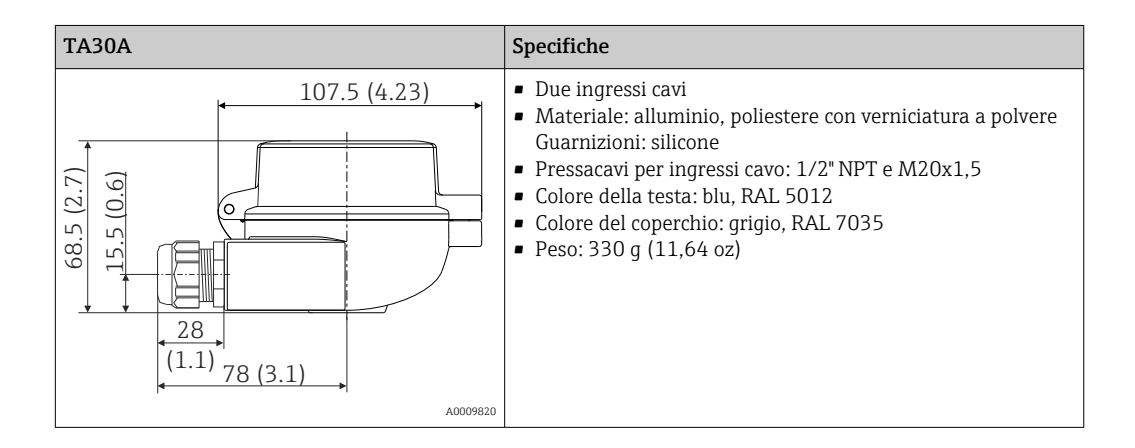

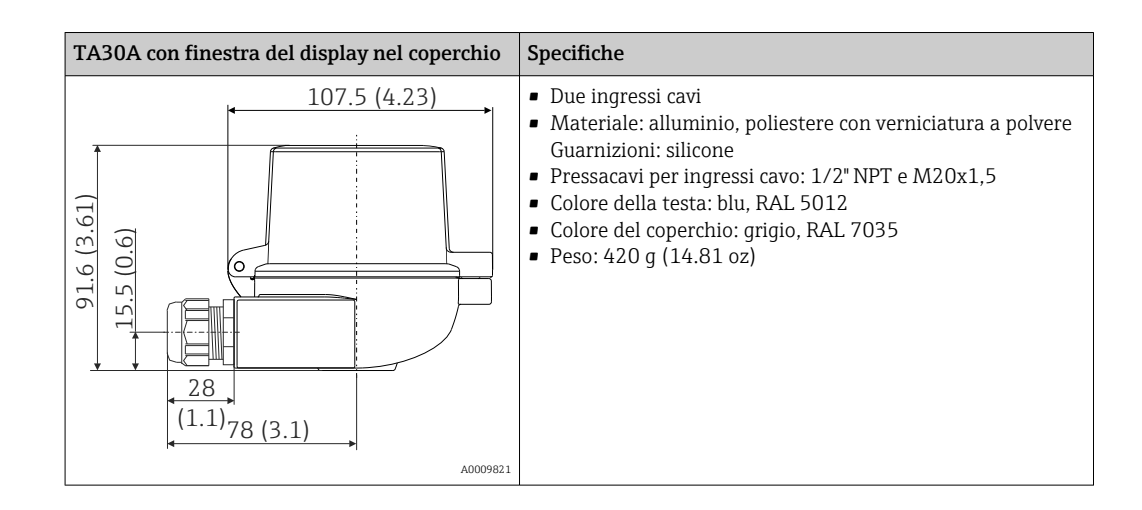

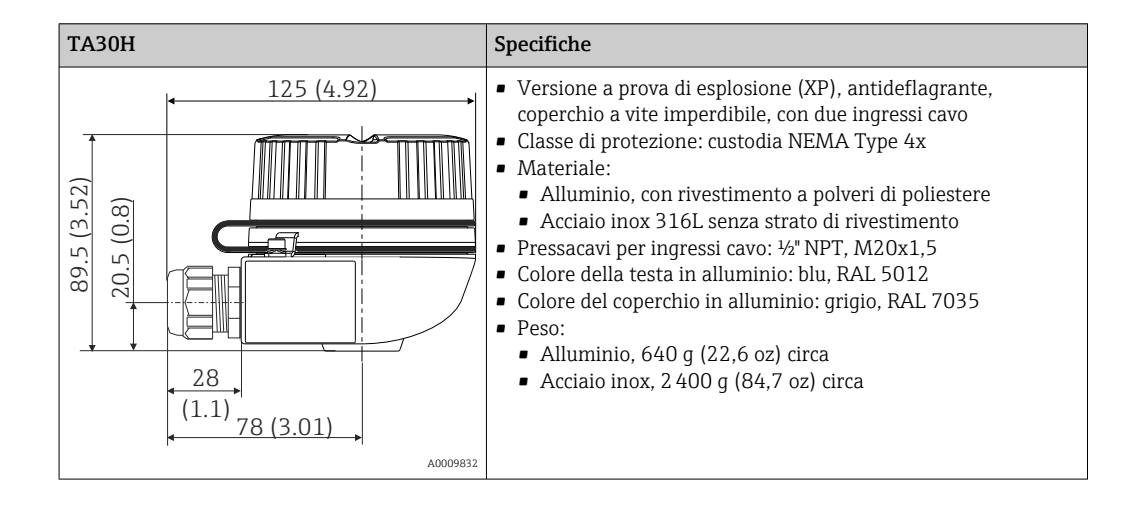

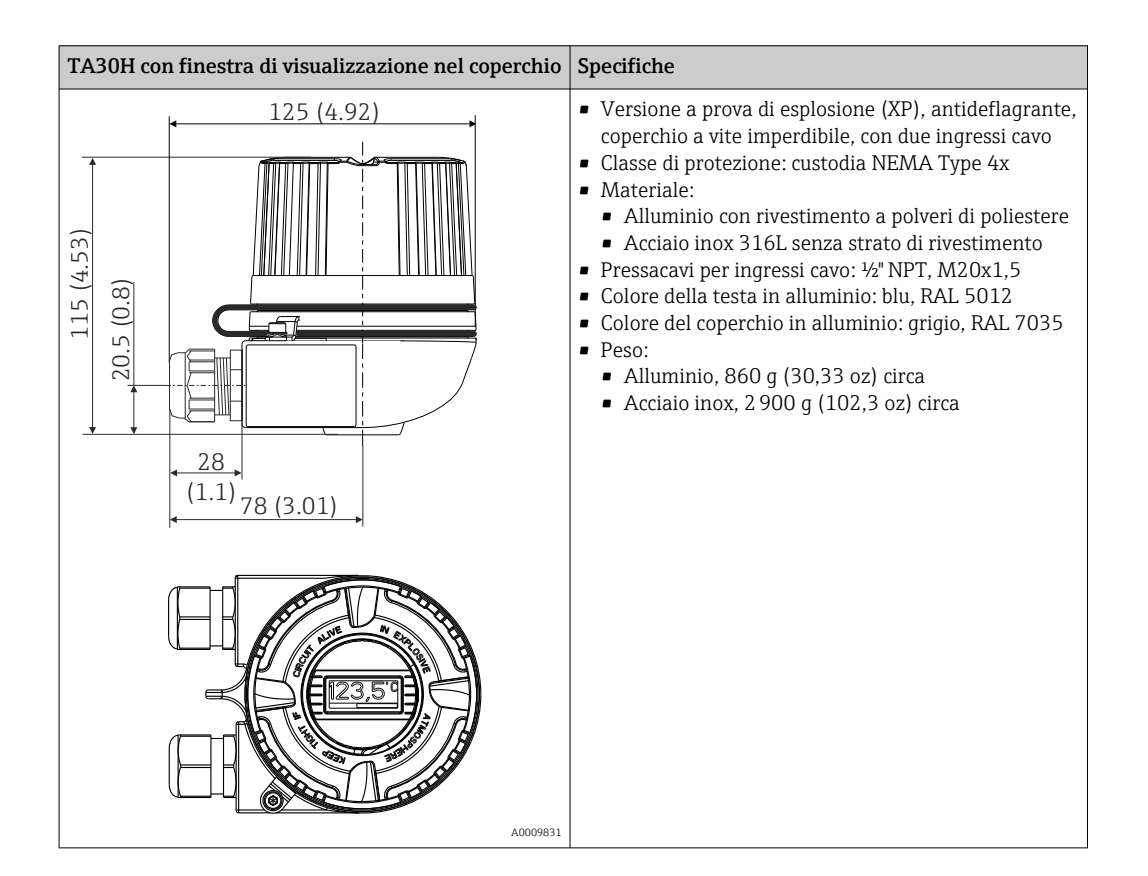

|                 | TA30D                                                                                                    | Specifiche                                                                                                    |
|-----------------|----------------------------------------------------------------------------------------------------|----------------------------------------------------------------------------------------------------|
|                 | 107.5 (4.23)<br>(E-T) 01<br>(E-T) 0<br>(E-T) 0<br>(E-T) | <ul> <li>2 ingressi cavi</li> <li>Materiale: alluminio, poliestere con verniciatura a polvere<br/>Guarnizioni: silicone</li> <li>Pressacavi per ingressi cavo: 1/2" NPT e M20x1,5</li> <li>Possibilità di montare due trasmettitori da testa. Nella<br/>versione standard, un trasmettitore è montato nel coperchio<br/>della testa terminale e una morsettiera aggiuntiva è<br/>installata direttamente sull'inserto.</li> <li>Colore della testa: blu, RAL 5012</li> <li>Colore del coperchio: grigio, RAL 7035</li> <li>Peso: 390 g (13.75 oz)</li> </ul> |
| Peso            | <ul> <li>Trasmettitore da testa: 40 50 g (</li> <li>Custodia da campo: vedere le specif</li> <li>Dispositivo per guida DIN: ca. 100 g</li> </ul>                                                                                                    | 1,4 1,8 oz) circa<br>iche<br>J (3,53 oz)                                                                                                    |
| Materiali       | Tutti i materiali utilizzati sono confor<br>Custodia: policarbonato (PC)<br>Morsetti:<br>Morsetti a vite: ottone nichelato o<br>Morsetti a innesto: ottone stagna<br>Miscela isolante:<br>Trasmettitore da testa: QSIL 553<br>Custodia per guida DIN: Silgel612                                                                                                    | mi RoHS.<br>e contatti dorati o stagnati<br>.to, molle di contatto 1.4310, 301 (AISI)<br>REH                                                                                                    |
|                 | Custodia da campo: vedere le specific<br>13.7 Certificati e appro                                                                                                    | <sup>ae</sup><br>ovazioni                                                                                                    |
| Marchio CE      | Il trasmettitore possiede i requisiti de<br>conforme alle specifiche legali delle d<br>superato con successo tutte le prove a                                                                                                    | gli standard europei armonizzati. Di conseguenza è<br>irettive EC. Il costruttore conferma che il prodotto ha<br>upponendo il marchio CE.                                                                                                    |
| Marchio EAC     | Questo sistema di misura è conforme<br>produttore conferma il superamento<br>prodotto.                                                                                                    | ai requisiti previsti dalle linee guida EEU. Il<br>di tutte le prove apponendo il marchio EAC sul                                                                                                    |
| Approvazione Ex | Per informazioni sulle versioni Ex att<br>rivolgersi all'ufficio commerciale E+H<br>sono riportati in una documentazione                                                                                                    | ualmente disponibili (ATEX, FM, CSA, etc.) è possibile<br>di zona. Tutti i dati sulla protezione antideflagrante<br>e separata, disponibile su richiesta.                                                                                                    |
| CSA C/US        | Il dispositivo rispetta i requisiti di "CL<br>"CLASS 2252 86 - Process Control Eq                                                                                                    | ASS 2252 06 - Process Control Equipment" e<br>uipment (Certified to US Standards)"                                                                                                    |

| Certificazioni navali                     | Per i certificati di approvazione del tipo (DNVGL, ecc.) disponibili attualmente, contattare<br>l'Ufficio commerciale Endress+Hauser locale. Tutti i dati relativi all'industria navale sono<br>riportati in certificati di approvazione separati, disponibili su richiesta.                                                                                                    |                                                                                                    |                                                                                                    |
|-------------------------------------------|----------------------------------------------------------------------------------------------------|----------------------------------------------------------------------------------------------------|----------------------------------------------------------------------------------------------------|
| Approvazione per<br>apparecchiature radio | Il dispositivo dispone dell'approvazione per appare<br>con la Radio Equipment Directive (RED) e la Feder<br>15.247 per gli Stati Uniti.                                                                                                    | ecchiature radio Bluetoot<br>ral Communications Com                                                                                                    | h® in conformità<br>mission (FCC)                                                                                                    |
|                                           | Europa                                                                                                    |                                                                                                    |                                                                                                    |
|                                           | Questo dispositivo soddisfa i requisiti della Radio Equipment                                                                                                    | Directive (RED) 2014/53/EU:                                                                                                    | <ul> <li>EN 300 328</li> <li>EN 301 489-1</li> <li>EN 301 489-17</li> </ul>                                                                                                    |
|                                           | Canada e Stati Uniti                                                                                                    |                                                                                                    |                                                                                                    |
|                                           | <ul> <li>Italiano:</li> <li>Questo dispositivo rispetta le norme FCC, Parte 15 e gli standard RSS esenti da licenza di Industry Canada.</li> <li>Il funzionamento è soggetto alle seguenti due condizioni:</li> <li>Questo dispositivo non deve causare interferenze dannose e</li> <li>Questo dispositivo deve accettare tutte le interferenze ricevute, comprese quelle che possono causare un funzionamento indesiderato.</li> <li>Qualsiasi cambiamento o modifica a questa apparecchiatura senza l'espressa approvazione di Endress+Hauser può annullare l'autorizzazione dell'utilizzatore all'uso dell'apparecchiatura.</li> <li>Questo dispositivo è stato collaudato con successo e rispetta le soglie per apparecchiature digitali in Classe B, secondo le norme FCC, Parte 15. Queste soglie sono definite in modo da fornire un'adeguata protezione dalle interferenze dannose in un'installazione residenziale. Questo dispositivo genera, utilizzato secondo le istruzioni, può causare interferenze dannose alle radiocrmunicazioni. In ogni caso, non si può garantire l'assenza di interferenze in particolari installazioni.</li> <li>Se questa apparecchiatura causa interferenze dannose alla ricezione di segnali radio e televisivi, il che può essere determinato spegnendo e riaccendendo il dispositivo, l'operatore può tentare di correggere l'interferenza:</li> <li>Orientare o riposizionare l'antenna ricevente.</li> <li>Aumentare la distanza tra dispositivo e ricevitore.</li> <li>Collegare il dispositivo a una presa o a un circuito diversi da quello a cui è collegato il ricevitore.</li> <li>Consultare il fornitore o un tecnico radio/TV esperto.</li> <li>Questa apparecchiatura è conforme ai limiti di esposizione alle radiazioni FCC e IC stabiliti per gli ambienti non controllati. Questa apparecchiatura dovrebbe essere installata e utilizzata mantenendo una distanza minima di</li> </ul> | Français:<br>Le présent appareil est confor<br>d'industrie Canada applicables<br>exempts de licence.<br>L'exploitation est autorisée au<br>suivantes :<br>L'appareil ne doit pas produ<br>L'utilisateur de l'appareil do<br>brouillage radioélectrique s<br>brouillage est susceptible d'<br>fonctionnement.<br>Les changements ou modifica<br>cet appareil non expressémen<br>Endress+Hauser peut annuler<br>l'utilisateur d'opérer cet appar<br>Déclaration d'exposition aux r<br>équipement est conforme aux<br>d'exposition aux rayonnemen<br>un environnement non contrô<br>doit être installé et utilisé ave<br>20 cm de distance entre la sou<br>rayonnement et votre corps. | me aux CNR<br>s aux appareils radio<br>ax deux conditions<br>tire de brouillage, et<br>it accepter tout<br>ubi, même si le<br>en compromettre le<br>tions apportées à<br>t approuvée par<br>l'autorisation de<br>eil.<br>radiations: Cet<br>limites<br>ts IC établies pour<br>blé. Cet équipement<br>c un minimum de<br>arce de |

MTTF

Senza tecnologia wireless Bluetooth<sup>®</sup>: 168 anni

• Con tecnologia wireless Bluetooth<sup>®</sup>: 123 anni

Il tempo medio di guasto (MTTF) indica il tempo previsto di normale funzionamento prima che si verifichi un guasto. Il termine MTTF viene utilizzato per sistemi non riparabili come i trasmettitori di temperatura.

### Altre norme e direttive

■ IEC 60529:

Classe di protezione garantita dalle custodie (codice IP)

- IEC/EN 61010-1: Prescrizioni di sicurezza per apparecchi elettrici di misura, controllo e per utilizzo in laboratorio
- Norme IEC/EN 61326:
- Compatibilità elettromagnetica (requisiti EMC)
- Questo apparecchio digitale di Classe B è conforme alla normativa canadese ICES-003 Cet appareil numérique de la classe B est conforme à la norme NMB-003 du Canada. Etichetta di conformità: CAN ICES-3 (B)/NMB-3(B)

## 13.8 Documentazione

| Documento                                                           | Scopo e contenuto del documento                                                                                                    |
|---------------------------------------------------------------------|----------------------------------------------------------------------------------------------------|
| Informazioni tecniche (TI)                                          | <b>Per la pianificazione del dispositivo</b><br>Il documento contiene tutti i dati tecnici del dispositivo e fornisce una<br>panoramica di accessori e altri prodotti ordinabili per il dispositivo.                                                                                                    |
| Istruzioni di funzionamento brevi<br>(KA)                           | <b>Guida per una rapida messa in servizio</b><br>Le Istruzioni di funzionamento brevi comprendo tutte le informazioni<br>essenziali, dai controlli alla consegna fino alla prima messa in servizio.                                                                                                    |
| Istruzioni di funzionamento (BA)                                    | È il documento di riferimento dell'operatore<br>Le Istruzioni di funzionamento comprendono tutte le informazioni<br>necessarie per le varie fasi del ciclo di vita del dispositivo: da<br>identificazione del prodotto, controlli alla consegna e stoccaggio,<br>montaggio, connessione, messa in servizio e funzionamento fino a ricerca<br>guasti, manutenzione e smaltimento. |
| Descrizione dei parametri dello<br>strumento (GP)                   | <b>Riferimento per i parametri dell'operatore</b><br>Questo documento descrive dettagliatamente ogni singolo parametro. La<br>descrizione è rivolta a coloro che utilizzano il dispositivo per tutto il suo<br>ciclo di vita operativa e che eseguono configurazioni specifiche.                                                                                                 |
| Istruzioni di sicurezza (XA)                                        | A seconda dell'approvazione, le Istruzioni di sicurezza (XA) sono fornite<br>con il dispositivo. Le Istruzioni di sicurezza sono parte integrante delle<br>Istruzioni di funzionamento.                                                                                                    |
|                                                                     | Le informazioni sulle Istruzioni di sicurezza (XA) riguardanti il dispositivo sono riportate sulla targhetta.                                                                                                    |
| Documentazione supplementare in<br>funzione del dispositivo (SD/FY) | Documenti addizionali sono forniti in base alla versione del dispositivo<br>ordinata: rispettare sempre e tassativamente le istruzioni riportate nella<br>documentazione supplementare. La documentazione supplementare è<br>parte integrante della documentazione del dispositivo.                                                                                              |

I tipi di documenti elencati sono disponibili:

- Nell'area Download sul sito Internet di Endress+Hauser: www.endress.com → Download
- Inserire il numero di serie riportato sulla targhetta in W@M Device Viewer (www.endress.com/deviceviewer): sono visualizzati tutti i dati relativi al dispositivo e una panoramica della relativa documentazione tecnica fornita con il dispositivo.
- Inserire il numero di serie riportato sulla targhetta nell'app Operations di Endress +Hauser o scansionare il codice matrice 2D (codice QR) posto sulla targhetta con l'app Operations di Endress+Hauser: sono visualizzate tutte le informazioni sul dispositivo e la relativa documentazione tecnica.

# 14 Menu operativo e descrizione dei parametri

Nelle seguenti tabelle sono elencati tutti i parametri dei menu operativi "Guidance", "Diagnostics", "Application" e "System". Il numero di pagina rimanda alla descrizione del parametro.

Non tutti i sottomenu e parametri sono disponibili su tutti i dispositivi: ciò dipende dalla configurazione dei parametri. Le relative informazioni sono reperibili nella descrizione dei parametri sotto "Prerequisito".

Questo simbolo  $\square$  indica come accedere al parametro utilizzando i tool operativi (ad es. FieldCare).

| Guidance $\rightarrow$ | Commissioning $\rightarrow$ | Procedura guidata per la messa in servizio | → 🖺 34 |
|------------------------|-----------------------------|--------------------------------------------|--------|
|                        |                             | Start                                      |        |

| Guidance → | Create documentation <sup>1)</sup> di Endress+Hauser |
|------------|------------------------------------------------------|
|            | Save / restore <sup>1)</sup>                         |
|            | Compare <sup>1)</sup>                                |

1) Questi parametri compaiono solo nei tool operativi basati su FDT/DTM, come i tool FieldCare e DeviceCare

| Diagnostics $\rightarrow$ | Actual diagnostics $\rightarrow$ | Actual diagnostics 1           | → 🗎 66 |
|---------------------------|----------------------------------|--------------------------------|--------|
|                           |                                  | Ore funzionamento              | → 🖺 66 |
|                           |                                  |                                |        |
| Diagnostics $\rightarrow$ | Diagnostic list $\rightarrow$    | Actual diagnostics 1, 2, 3     | → 🗎 66 |
|                           |                                  | Actual diag channel 1, 2, 3    | → 🗎 66 |
|                           |                                  | Time stamp 1, 2, 3             | → 🖺 67 |
|                           |                                  |                                |        |
| Diagnostics $\rightarrow$ | Event logbook →                  | Previous diagnostics n         | → 🗎 67 |
|                           |                                  | Previous diag n channel        | → 🗎 67 |
|                           |                                  | Time stamp n                   | → 🖺 68 |
|                           |                                  |                                |        |
| Diagnostics $\rightarrow$ | Simulation $\rightarrow$         | Simulazione evento diagnostico | → 🗎 68 |
|                           |                                  | Current output simulation      | → 🗎 68 |
|                           |                                  | Value current output           | → 🖺 68 |
|                           |                                  | Sensor simulation              | → 🖺 69 |
|                           |                                  | Sensor simulation value        | → 🖺 69 |

| Diagnostics $\rightarrow$ | Diagnostic settings $\rightarrow$ | Properties $\rightarrow$                               | Ritardo allarme           | → 🖺 69 |
|---------------------------|-----------------------------------|--------------------------------------------------------|---------------------------|--------|
|                           |                                   |                                                        | Limit corrosion detection | → 🗎 70 |
|                           |                                   |                                                        | Sensor line resistance    | → 🗎 70 |
|                           |                                   |                                                        | Thermocouple diagnostic   | → 🗎 70 |
|                           |                                   | Diagnostic behavior →<br>Sensor, electronics, process, | configuration             | → 🗎 71 |
|                           |                                   | Status signal →<br>Sensor, electronics, process,       | configuration             | → 🗎 71 |

| Diagnostics → | Min/max values → | Sensor min value                  | → 🗎 71 |
|---------------|------------------|-----------------------------------|--------|
|               |                  | Sensor max value                  | → 🗎 71 |
|               |                  | Reset sensor min/max values       | → 🗎 72 |
|               |                  | Device temperature min.           | → 🗎 72 |
|               |                  | Device temperature max.           | → 🖺 72 |
|               |                  | Reset device temp. min/max values | → 🗎 72 |

| Application $\rightarrow$ | Measured values $\rightarrow$ | Sensor value                | → 🖺 73 |
|---------------------------|-------------------------------|-----------------------------|--------|
|                           |                               | Sensor raw value            | → 🖺 73 |
|                           |                               | Corrente di uscita          | → 🖺 73 |
|                           |                               | Percentuale del campo       | → 🖺 73 |
|                           |                               | Temperatura del dispositivo | → 🖺 73 |

| Application $\rightarrow$ | Sensor → | Unità               | → 🖺 74 |
|---------------------------|----------|---------------------|--------|
|                           |          | Tipo di sensore     | → 🖺 74 |
|                           |          | Tipo di connessione | → 🖺 74 |
|                           |          | 2-wire compensation | → 🖺 75 |
|                           |          | Reference junction  | → 🖺 75 |
|                           |          | RJ preset value     | → 🖺 75 |
|                           |          | Offset sensore      | → 🗎 76 |

| Application $\rightarrow$ | Sensor → | Linearization $\rightarrow$ | Call./v. Dusen coeff. R0, A, B, C | → 🖺 76 |
|---------------------------|----------|-----------------------------|-----------------------------------|--------|
|                           |          |                             | Polynomial coeff. R0, A, B        | → 🗎 77 |
|                           |          |                             | Sensor lower limit                | → 🗎 77 |
|                           |          |                             | Sensor upper limit                | → 🗎 78 |

| Application $\rightarrow$ | Current output $\rightarrow$ | Valore 4 mA            | → 🖺 78 |
|---------------------------|------------------------------|------------------------|--------|
|                           |                              | Valore 20 mA           | → 🗎 78 |
|                           |                              | Modalità guasto        | → 🗎 78 |
|                           |                              | Corrente di guasto     | → 🖺 79 |
|                           |                              | Current trimming 4 mA  | → 🗎 79 |
|                           |                              | Current trimming 20 mA | → 🗎 80 |
|                           |                              | Attenuazione           | → 🖺 80 |

| System → | Device management $\rightarrow$ | Tag dispositivo   | → 🖺 80 |
|----------|---------------------------------|-------------------|--------|
|          |                                 | Filtro di rete    | → 🖺 81 |
|          |                                 | Stato di blocco   | → 🖺 81 |
|          |                                 | Reset dispositivo | → 🖺 81 |

| System → | User management $\rightarrow$ | Define password $\rightarrow$ | New password                 | → 🖺 83 |
|----------|-------------------------------|-------------------------------|------------------------------|--------|
|          |                               |                               | Confermare la nuova password | → 🖺 83 |
|          |                               |                               | Status password entry        | → 🗎 83 |

|   | Change user role $\rightarrow$ | Password 1)                  | → 🖺 84 |
|---|--------------------------------|------------------------------|--------|
|   |                                | Status password entry        | → 🖺 84 |
|   | Reset password $\rightarrow$   | Reset password               | → 🖺 84 |
|   |                                | Status password entry        | → 🖺 85 |
|   | Change password $\rightarrow$  | Old password                 | → 🖺 85 |
|   |                                | New password                 | → 🖺 85 |
|   |                                | Confermare la nuova password | → 🖺 85 |
|   |                                | Status password entry        | → 🖺 85 |
|   | Delete password $\rightarrow$  | Delete password              | → 🖺 85 |
| L |                                |                              |        |

1) Se si utilizza il dispositivo tramite l'app SmartBlue occorre prima selezionare il ruolo utente richiesto.

| System → | Bluetooth configuration $\rightarrow$ | Bluetooth                               | → 🖺 86 |
|----------|---------------------------------------|-----------------------------------------|--------|
|          |                                       | Change Bluetooth password <sup>1)</sup> | → 🖺 86 |

1) Questa funzione è visibile solo nell'app SmartBlue

| System → | Information $\rightarrow$ | Device → | Numero di serie                       | → 🖺 87 |
|----------|---------------------------|----------|---------------------------------------|--------|
|          |                           |          | Codice ordine                         | → 🖺 87 |
|          |                           |          | Versione firmware                     | → 🖺 87 |
|          |                           |          | Hardware revision                     | → 🖺 87 |
|          |                           |          | Extended order code (n) <sup>1)</sup> | → 🖺 88 |
|          |                           |          | Nome del dispositivo                  | → 🖺 88 |
|          |                           |          | Produttore                            | → 🖺 88 |

#### 1) n = segnaposto per 1, 2, 3

| System → | Information $\rightarrow$ | Device location $\rightarrow$ | Latitudine           | → 🖹 88 |
|----------|---------------------------|-------------------------------|----------------------|--------|
|          |                           |                               | Longitudine          | → 🖺 89 |
|          |                           |                               | Altitudine           | → 🖺 89 |
|          |                           |                               | Location method      | → 🖺 89 |
|          |                           |                               | Location description | → 🖺 89 |
|          |                           |                               | Process unit TAG     | → 🖺 90 |

| System → | Display →                  | Intervallo di visualizzazione | → 🖺 90 |
|----------|----------------------------|-------------------------------|--------|
|          | Formato di visualizzazione | → 🖺 90                        |        |
|          | Visualizzazione valore 1   | → 🖺 91                        |        |
|          | Posizione decimali 1       | → 🖺 91                        |        |
|          |                            | Visualizzazione valore 2      | → 🖺 91 |
|          |                            | Posizione decimali 2          | → 🖺 91 |
|          | Visualizzazione valore 3   | → 🖺 91                        |        |
|          |                            | Posizione decimali 3          | → 🗎 91 |

# 14.1 Menu: Diagnostics

# 14.1.1 Sottomenu: Actual diagnostics

| Actual diagnostics 1     |                                                                                                    |
|--------------------------|----------------------------------------------------------------------------------------------------|
| Navigazione              | □ Diagnostics $\rightarrow$ Actual diagnostics $\rightarrow$ Actual diagnostics 1                                                                             |
| Descrizione              | Visualizza il messaggio diagnostico attuale. Se si presentano contemporaneamente due o<br>più messaggi, il display visualizza quello con la massima priorità. |
| Informazioni addizionali | Esempio di formato del display:<br>F041-Sensor interrupted                                                                                                    |
| Tempo di funzionamento   |                                                                                                    |
| Navigazione              | $\Box  \text{Diagnostics} \rightarrow \text{Actual diagnostics} \rightarrow \text{Operating time}$                                                            |
| Descrizione              | Indica il tempo di funzionamento del dispositivo.                                                                                                    |
| Interfaccia utente       | Ore (h)                                                                                                    |
|                          | 14.1.2 Sottomenu "Diagnostic list"<br>n = Numero di messaggi diagnostici (n = da 1 a 3)                                                                       |
| Actual diagnostics n     |                                                                                                    |
| Navigazione              | $\Box Diagnostics \rightarrow Actual diagnostics \rightarrow Actual diagnostics n$                                                                            |
| Descrizione              | Visualizza il messaggio diagnostico attuale. Se si presentano contemporaneamente due o<br>più messaggi, il display visualizza quello con la massima priorità. |
| Informazioni addizionali | Esempio di formato del display:<br>F041-Sensor interrupted                                                                                                    |
| Actual diag channel n    |                                                                                                    |
| Navigazione              | □ Diagnostics $\rightarrow$ Actual diagnostics $\rightarrow$ Actual diag channel n                                                                            |
| Descrizione              | Mostra il modulo della funzione a cui si riferisce il messaggio diagnostico.                                                                                  |

### Interfaccia utente

- Dispositivo
- Sensore
- Temperatura del dispositivo
- Uscita in corrente
- Giunto di riferimento sensore

| Time stamp n       |                                                                                                    |
|--------------------|----------------------------------------------------------------------------------------------------|
| Navigazione        | □ Diagnostics $\rightarrow$ Actual diagnostics $\rightarrow$ Time stamp n                                |
| Descrizione        | Mostra la marcatura oraria del messaggio diagnostico corrente in relazione al tempo di<br>funzionamento. |
| Interfaccia utente | Ore (h)                                                                                                  |
|                    | 14.1.3 Sottomenu "Event logbook"                                                                         |

n = Numero di messaggi diagnostici (n = da 1 a 10). Sono visualizzati gli ultimi 10 messaggi, elencati in ordine cronologico.

| Previous diagnostics n   |                                                                                                    |  |
|--------------------------|----------------------------------------------------------------------------------------------------|--|
| Navigazione              | □ Diagnostics $\rightarrow$ Event logbook $\rightarrow$ Previous diagnostics n                                                         |  |
| Descrizione              | Mostra i messaggi diagnostici visualizzati in precedenza. Sono visualizzati gli ultimi 10<br>messaggi, elencati in ordine cronologico. |  |
| Interfaccia utente       | Simbolo di comportamento relativo all'evento ed evento diagnostico.                                                                    |  |
| Informazioni addizionali | Esempio di formato del display:<br>F201-Electronics faulty                                                                             |  |

| Previous diag n channe            | 1                                                                                                    |
|-----------------------------------|----------------------------------------------------------------------------------------------------|
|                                   |                                                                                                    |
| Navigazione                       | □ Diagnostics $\rightarrow$ Event logbook $\rightarrow$ Previous diag n channel                                                                                                    |
| Descrizione                       | Mostra il modulo della funzione a cui si riferisce il messaggio diagnostico.                                                                                                    |
| Interfaccia utente                | <ul> <li>Dispositivo</li> <li>Sensore</li> <li>Temperatura del dispositivo</li> </ul>                                                                                                    |
|                                   | Uscita in corrente     Giunto di riferimento concoro                                                                                                    |
| Descrizione<br>Interfaccia utente | Mostra il modulo della funzione a cui si riferisce il messaggio diagnostico.<br>Dispositivo<br>Sensore<br>Temperatura del dispositivo<br>Uscita in corrente<br>Giunto di riferimento sensore |

| Time stamp n       |                                                                                                    |
|--------------------|----------------------------------------------------------------------------------------------------|
| Navigazione        | □ Diagnostics $\rightarrow$ Event logbook $\rightarrow$ Time stamp n                                     |
| Descrizione        | Mostra la marcatura oraria del messaggio diagnostico corrente in relazione al tempo di<br>funzionamento. |
| Interfaccia utente | Ore (h)                                                                                                  |
|                    |                                                                                                    |

### 14.1.4 Sottomenu "Simulation"

| Diagnostic event simulation |                                                                                                    |
|-----------------------------|----------------------------------------------------------------------------------------------------|
|                             |                                                                                                    |
| Navigazione                 | □ Diagnostics $\rightarrow$ Simulation $\rightarrow$ Diagnostic event simulation                                                                                                    |
| Descrizione                 | Attiva e disattiva la simulazione diagnostica.                                                                                                    |
| Selezione                   | Immettere uno degli eventi diagnostici usando il menu a discesa → 🗎 40. In modalità<br>simulazione saranno usati i segnali di stato e i comportamenti diagnostici assegnati.<br>Selezionare 'Off' per uscire dalla simulazione.<br>Esempio: x043 Short circuit |
| Impostazione di fabbrica    | Off                                                                                                    |
| Current autout simulation   |                                                                                                    |
|                             |                                                                                                    |
| Navigazione                 | □ Diagnostics $\rightarrow$ Simulation $\rightarrow$ Current output simulation                                                                                                    |
| Descrizione                 | Questa funzione attiva e disattiva la simulazione dell'uscita in corrente. Durante la<br>simulazione, il segnale di stato indica un messaggio diagnostico di categoria "C" ("controllo<br>funzionale").                                                        |
| Selezione                   | <ul><li>Off</li><li>On</li></ul>                                                                                                    |
| Impostazione di fabbrica    | Off                                                                                                    |
|                             |                                                                                                    |

### Value current output

### Navigazione

 $\text{Diagnostics} \rightarrow \text{Simulation} \rightarrow \text{Value current output}$ 

| Descrizione              | Questa funzione consente di impostare un valore di corrente per la simulazione. In questo<br>modo l'operatore può verificare la corretta regolazione dell'uscita in corrente e il regolare<br>funzionamento delle unità di commutazione a valle. |
|--------------------------|----------------------------------------------------------------------------------------------------|
| Inserimento dell'utente  | 3,58 23 mA                                                                                                    |
| Impostazione di fabbrica | 3,58 mA                                                                                                    |
| Sensor simulation        |                                                                                                    |

| Navigazione              |                | Diagnostics $\rightarrow$ Simulation $\rightarrow$ Sensor simulation                                                                                                    |
|--------------------------|----------------|----------------------------------------------------------------------------------------------------|
| Descrizione              | Usare<br>simul | questa funzione per abilitare la simulazione della variabile di processo. Il valore di<br>azione della variabile di processo è definito nel parametro <b>Sensor simulation value</b> . |
| Selezione                | ■ Off<br>■ On  |                                                                                                    |
| Impostazione di fabbrica | Off            |                                                                                                    |

| Sensor simulation value  |                                                                                                    |
|--------------------------|----------------------------------------------------------------------------------------------------|
| Navigazione              | $\Box \qquad \text{Diagnostics} \rightarrow \text{Simulation} \rightarrow \text{Sensor simulation value}$                                                                                                    |
| Descrizione              | Questa funzione può essere usata per inserire un valore di simulazione per la variabile di<br>processo. La successiva elaborazione del valore misurato e il segnale in uscita utilizzeranno<br>questo valore di simulazione. In questo modo, l'utente può verificare se il misuratore è<br>stato configurato correttamente. |
| Inserimento dell'utente  | −1,0 · 10 <sup>20</sup> +1,0 · 10 <sup>20</sup> °C                                                                                                    |
| Impostazione di fabbrica | 0,00 °C                                                                                                    |
|                          |                                                                                                    |

## 14.1.5 Sottomenu "Diagnostic settings"

Sottomenu: Properties

| Alarm delay             |                                                                                                    |
|-------------------------|----------------------------------------------------------------------------------------------------|
|                         |                                                                                                    |
| Navigazione             | □ Diagnostics $\rightarrow$ Diagnostic settings $\rightarrow$ Properties $\rightarrow$ Alarm delay                                     |
| Descrizione             | Questa funzione consente di impostare il ritardo durante il quale il segnale di diagnostica viene soppresso prima della sua emissione. |
| Inserimento dell'utente | 0 5 s                                                                                                    |
| Endress+Hauser          | 69                                                                                                    |

### Impostazione di fabbrica 2 s

| Limit corrosion detection |                                                                                                    |
|---------------------------|----------------------------------------------------------------------------------------------------|
|                           |                                                                                                    |
| Navigazione               | □ Diagnostics $\rightarrow$ Diagnostic settings $\rightarrow$ Properties $\rightarrow$ Limit corrosion detection                                                                                               |
| Prerequisito              | Come tipo di sensore o come tipo di connessione è necessario selezionare un RTD o una TC a 4 fili. $\rightarrow \cong 74$                                                                                      |
| Descrizione               | Utilizzare questa funzione per inserire il valore limite per il rilevamento della corrosione.<br>Se questo valore viene superato, il dispositivo si comporta come definito nelle impostazioni<br>diagnostiche. |
| Inserimento dell'utente   | 5 10 000 Ω                                                                                                    |
| Impostazione di fabbrica  | <ul> <li>50,0 Ω per il tipo di connessione RTD a 4 fili</li> <li>5000 Ω per il tipo di connessione TC</li> </ul>                                                                                               |

### Sensor line resistance

| Navigazione        | □ Diagnostics $\rightarrow$ Diagnostic settings $\rightarrow$ Properties $\rightarrow$ Sensor line resistance             |
|--------------------|----------------------------------------------------------------------------------------------------|
| Prerequisito       | Come tipo di sensore o come tipo di connessione è necessario selezionare un RTD o una TC a 4 fili. $\rightarrow \cong 74$ |
| Descrizione        | Visualizza il valore di resistenza massimo misurato sulle linee dei sensori.                                              |
| Interfaccia utente | $-1,0 \cdot 10^{20} \dots +1,0 \cdot 10^{20} \Omega$                                                                      |

### Thermocouple diagnostic

| Navigazione              | $\Box Diagnostics \rightarrow Diagnostic settings \rightarrow Properties \rightarrow Thermocouple diagnostic$                                                                                                    |
|--------------------------|----------------------------------------------------------------------------------------------------|
| Descrizione              | Questa funzione può essere usata per disattivare le funzioni diagnostiche "Sensor corrosion"<br>e "Sensor break" durante la misura con termocoppia.                                                                                                    |
|                          | Il suo uso può essere necessario per collegare simulatori elettronici (es. calibratori) durante una misura con termocoppia. L'accuratezza del trasmettitore non è influenzata dall'attivazione o dalla disattivazione della funzione diagnostica della termocoppia. |
| Selezione                | <ul><li>On</li><li>Off</li></ul>                                                                                                    |
| Impostazione di fabbrica | On                                                                                                    |

| Diagnostic behavior              |                                                                                                    |
|----------------------------------|----------------------------------------------------------------------------------------------------|
| Navigazione                      | $\Box Diagnostics \rightarrow Diagnostic settings \rightarrow Diagnostic behavior$                                                                                                    |
| Descrizione                      | Ogni evento diagnostico viene assegnato a un determinato comportamento diagnostico.<br>L'utente può modificare questa assegnazione per alcuni eventi diagnostici. → 🖺 40                                               |
| Selezione                        | <ul><li>Allarme</li><li>Avviso</li><li>Disabilitato</li></ul>                                                                                                    |
| Impostazione di fabbrica         | Vedere l'elenco degli eventi diagnostici → 🗎 41                                                                                                    |
| Segnale di stato                 |                                                                                                    |
| Navigazione                      | $\Box Diagnostics \rightarrow Diagnostic settings \rightarrow Status signal$                                                                                                    |
| Descrizione                      | Nelle impostazioni di fabbrica, ad ogni evento diagnostico viene assegnato un certo segnale di stato <sup>1)</sup> . L'utente può modificare questa assegnazione per alcuni eventi diagnostici. $\rightarrow \cong 40$ |
| 1) Informazioni digitali disponi | bili tramite comunicazione HART®                                                                                                    |
| Selezione                        | <ul> <li>Anomalia (F)</li> <li>Verifica funzionale (C)</li> <li>Fuori specifica (S)</li> <li>Manutenzione richiesta (M)</li> <li>Nessun effetto (N)</li> </ul>                                                         |
| Impostazione di fabbrica         | Vedere l'elenco degli eventi diagnostici → 🗎 40                                                                                                    |
|                                  | 14.1.6 Sottomenu "Min/max values"                                                                                                    |
| Sensor min value                 |                                                                                                    |
| Navigazione                      | □ Diagnostics $\rightarrow$ Min/max values $\rightarrow$ Sensor min value                                                                                                    |
| Descrizione                      | Mostra la temperatura minima misurata in precedenza all'ingresso del sensore (indicatore minimo).                                                                                                    |
| Sensor max value                 |                                                                                                    |
| Navigazione                      | □ Diagnostics $\rightarrow$ Min/max values $\rightarrow$ Sensor max value                                                                                                    |

### Descrizione

Visualizza la temperatura massima misurata in precedenza all'ingresso del sensore (indicatore di massimo).

| Reset sensor min/max values |                                                                                                    |
|-----------------------------|----------------------------------------------------------------------------------------------------|
|                             |                                                                                                    |
| Navigazione                 | □ Diagnostics $\rightarrow$ Min/max values $\rightarrow$ Reset sensor min/max values                                                                                                    |
| Descrizione                 | Ripristina i valori minino/massimo del sensore alle impostazioni predefinite.                                                                                                    |
| Inserimento dell'utente     | Facendo clic sul pulsante <b>Reset sensor min/max values</b> si attiva la funzione di ripristino.<br>Per effetto di questa operazione, i valori min/max del sensore mostrano solo i valori di<br>ripristino temporanei.                                     |
| Device temperature min.     |                                                                                                    |
| Navigazione                 | □ Diagnostics $\rightarrow$ Min/max values $\rightarrow$ Device temperature min.                                                                                                    |
| Descrizione                 | Mostra la temperatura minima dell'elettronica misurata in precedenza (indicatore minimo).                                                                                                    |
| Device temperature max.     |                                                                                                    |
| Navigazione                 | □ Diagnostics $\rightarrow$ Min/max values $\rightarrow$ Device temperature max.                                                                                                    |
| Descrizione                 | Mostra la temperatura massima dell'elettronica misurata in precedenza (indicatore massimo).                                                                                                    |
| Reset device temp. min/ma   | x values                                                                                                    |
| Navigazione                 | $\Box \qquad \text{Diagnostics} \rightarrow \text{Min/max values} \rightarrow \text{Reset device temp. min/max values}$                                                                                                    |
|                             |                                                                                                    |
| Descrizione                 | Ripristina gli indicatori stay-set per le temperature dell'elettronica minime e massime<br>misurate.                                                                                                    |
| Inserimento dell'utente     | Facendo clic sul pulsante <b>Reset device temperature min/max values</b> si attiva la funzione di ripristino. Per effetto di questa operazione, i valori minimi/massimi per la temperatura del dispositivo mostrano solo i valori di ripristino temporanei. |
# 14.2 Menu: Application

# 14.2.1 Sottomenu: Measured values

| Sensor value       |                                                                                                    |
|--------------------|----------------------------------------------------------------------------------------------------|
|                    |                                                                                                    |
| Navigazione        |                                                                                                    |
| Descrizione        | Visualizza il valore correntemente misurato all'ingresso del sensore.                                |
|                    |                                                                                                    |
|                    |                                                                                                    |
| Sensor raw value   |                                                                                                    |
|                    |                                                                                                    |
| Navigazione        | $\square  \text{Application} \rightarrow \text{Measured values} \rightarrow \text{Sensor raw value}$ |
| Descrizione        | Mostra il valore mV/Ohm non linearizzato del sensore.                                                |
|                    |                                                                                                    |
|                    |                                                                                                    |
| Corrente di uscita |                                                                                                    |
| N. tas tau         |                                                                                                    |
| Navigazione        | $\blacksquare$ Application $\rightarrow$ Measured values $\rightarrow$ Output current                |
| Descrizione        | Visualizzare la corrente di uscita calcolata in mA.                                                  |
|                    |                                                                                                    |
| Demonstration      |                                                                                                    |
| Percent of range   |                                                                                                    |
| Navigazione        | $\square$ Application $\rightarrow$ Measured values $\rightarrow$ Percent of range                   |
|                    |                                                                                                    |
| Descrizione        | Mostra il valore misurato come percentuale del campo                                                 |
|                    |                                                                                                    |
| Device temperature |                                                                                                    |
|                    |                                                                                                    |
| Navigazione        | □ Application $\rightarrow$ Measured values $\rightarrow$ Device temperature                         |
| Descriziono        | Vieuplizza la temperatura corrente dell'elettronica                                                  |
| Descrizione        | visualizza la temperatura corrente denelettronica.                                                   |

#### 14.2.2 Sottomenu: Sensor

| Unità                    |                                                                                                    |
|--------------------------|----------------------------------------------------------------------------------------------------|
| Navigazione              | $\Box  \text{Application} \rightarrow \text{Sensor} \rightarrow \text{Unit}$                                                                                                    |
| Descrizione              | Questa funzione consente di selezionare l'unità ingegneristica di tutti i valori misurati.                                                                                                    |
| Selezione                | <ul> <li>°C</li> <li>°F</li> <li>K</li> <li>Ω</li> <li>mV</li> </ul>                                                                                                    |
| Impostazione di fabbrica | °C                                                                                                    |
| Informazioni addizionali | Nota: se è stata selezionata un'unità diversa dall'impostazione di fabbrica (°C), tutti i valori di temperatura impostati sono convertiti in base all'unità di temperatura configurata.<br>Esempio: 150 °C è impostato come valore di fondo scala. Se viene selezionata l'unità di misura °F, il nuovo valore di fondo scala (convertito) sarà = 302 °F. |

| Tipo di sensore          |                                                                                            |
|--------------------------|--------------------------------------------------------------------------------------------|
|                          |                                                                                            |
| Navigazione              | $\Box \qquad \text{Application} \rightarrow \text{Sensor} \rightarrow \text{Sensor type}$  |
| Descrizione              | Questa funzione consente di selezionare il tipo di sensore per l'ingresso sensore.         |
|                          | Tenere in considerazione l'assegnazione dei morsetti durante il collegamento dei sensori.→ |
| Selezione                | Un elenco di possibili tipi di sensore è riportato nella sezione "Dati tecnici".→ 🗎 47     |
| Impostazione di fabbrica | Pt100 IEC751                                                                               |
|                          |                                                                                            |

| Tipo di connessione      |                                                                                           |
|--------------------------|-------------------------------------------------------------------------------------------|
|                          |                                                                                           |
| Navigazione              |                                                                                           |
| Prerequisito             | Come tipo di sensore si deve specificare un sensore RTD o un trasmettitore di resistenza. |
| Descrizione              | Questa funzione consente di selezionare il tipo di connessione per il sensore.            |
| Selezione                | A 2 fili, a 3 fili, a 4 fili                                                              |
| Impostazione di fabbrica | A 4 fili                                                                                  |

| 2-wire compensation      |                                                                                                    |
|--------------------------|----------------------------------------------------------------------------------------------------|
| Navigazione              | Application $\rightarrow$ Sensor $\rightarrow$ 2-wire compensation                                                                |
| Prerequisito             | Come tipo di sensore si deve specificare un sensore RTD o un trasmettitore di resistenza con tipo di connessione <b>a 2 fili.</b> |
| Descrizione              | Questa funzione consente di specificare il valore di resistenza per la compensazione a 2 fili nelle RTD.                          |
| Inserimento dell'utente  | da 0 a 30 Ω                                                                                                    |
| Impostazione di fabbrica | 0 Ω                                                                                                    |
|                          |                                                                                                    |

| Reference junction       |                                                                                                    |
|--------------------------|----------------------------------------------------------------------------------------------------|
|                          |                                                                                                    |
| Navigazione              | $\square \qquad \text{Application} \rightarrow \text{Sensor} \rightarrow \text{Reference junction}$                                                             |
| Prerequisito             | Come tipo di sensore è necessario selezionare una termocoppia (TC).                                                                                             |
| Descrizione              | Questa funzione consente di selezionare la misura del giunto di riferimento per la<br>compensazione della temperatura delle termocoppie (TC).                   |
|                          | Se è selezionato <b>Preset value</b> , il valore di compensazione viene specificato mediante il parametro <b>RJ preset value</b> .                              |
| Selezione                | <ul> <li>Internal measurement: viene utilizzata la temperatura del giunto di riferimento interno.</li> <li>Fixed value: viene usato un valore fisso.</li> </ul> |
|                          | <ul> <li>Measured value of external sensor: è utilizzato il valore misurato da un sensore RTD<br/>Pt100 a 2 fili, collegato ai morsetti 1 e 3.</li> </ul>       |
| Impostazione di fabbrica | Internal measurement                                                                                                    |

| RJ preset value          |                                                                                                    |
|--------------------------|----------------------------------------------------------------------------------------------------|
|                          |                                                                                                    |
| Navigazione              | $\square \qquad \text{Application} \rightarrow \text{Sensor} \rightarrow \text{RJ preset value}$                      |
| Prerequisito             | Se è selezionata l'opzione <b>Reference junction n</b> , è necessario impostare il parametro<br><b>Preset value</b> . |
| Descrizione              | Questa funzione consente di definire il valore preimpostato fisso per la compensazione<br>della temperatura.          |
| Inserimento dell'utente  | -58 +360                                                                                                    |
| Impostazione di fabbrica | 0,00                                                                                                    |

#### Sensor offset

| Navigazione              | $\Box  \text{Application} \rightarrow \text{Sensor} \rightarrow \text{Sensor offset}$                                                                                |
|--------------------------|----------------------------------------------------------------------------------------------------|
| Descrizione              | Questa funzione consente di impostare la correzione del punto di zero (offset) del valore misurato del sensore. Il valore indicato viene sommato al valore misurato. |
| Inserimento dell'utente  | -18,0 +18,0                                                                                                    |
| Impostazione di fabbrica | 0,0                                                                                                    |

# 14.2.3 Sottomenu: Linearization

| Call./v. Dusen coeff. R0 |                                                                                                    |
|--------------------------|----------------------------------------------------------------------------------------------------|
|                          |                                                                                                    |
| Navigazione              | Application $\rightarrow$ Sensor $\rightarrow$ Linearization $\rightarrow$ Call./v. Dusen coeff. RO                                   |
| Prerequisito             | L'opzione RTD platinum (Callendar/Van Dusen) deve essere abilitata al parametro <b>Sensor type</b> .                                  |
| Descrizione              | Questa funzione consente di impostare il valore RO per la linearizzazione basata sulla<br>formula polinomiale di Callendar/Van Dusen. |
| Inserimento dell'utente  | 10 2 000 Ω                                                                                                    |
| Impostazione di fabbrica | 100.000 Ω                                                                                                    |

#### Call./v. Dusen coeff. A, B and C

| Navigazione              | Application $\rightarrow$ Sensor $\rightarrow$ Linearization $\rightarrow$ Call./v. Dusen coeff. A, B and C                          |
|--------------------------|----------------------------------------------------------------------------------------------------|
| Prerequisito             | L'opzione RTD platinum (Callendar/Van Dusen) deve essere abilitata al parametro <b>Sensor type</b> .                                 |
| Descrizione              | Questa funzione consente di impostare i coefficienti per la linearizzazione del sensore<br>basata sul metodo di Callendar/Van Dusen. |
| Inserimento dell'utente  | <ul> <li>A: 3.0e-0034.0e-003</li> <li>B: -2.0e-0062.0e-006</li> <li>C: -1.0e-0091.0e-009</li> </ul>                                  |
| Impostazione di fabbrica | <ul> <li>A: 3.90830e-003</li> <li>B: -5.77500e-007</li> <li>C: -4.18300e-012</li> </ul>                                              |

| Polynomial coeff. R0     |                                                                                                    |
|--------------------------|----------------------------------------------------------------------------------------------------|
| Navigazione              | □ Application $\rightarrow$ Sensor $\rightarrow$ Linearization $\rightarrow$ Polynomial coeff. R0                            |
| Prerequisito             | L'opzione RTD poly nickel o RTD copper polynomial deve essere abilitata in corrispondenza del parametro <b>Sensor type</b> . |
| Descrizione              | Questa funzione consente di impostare il valore R0 per la linearizzazione dei sensori di<br>nichel/rame.                     |
| Inserimento dell'utente  | 10 2 000 Ω                                                                                                    |
| Impostazione di fabbrica | 100,00 Ω                                                                                                    |
|                          |                                                                                                    |

| Polynomial coeff. A, B   |                                                                                                    |
|--------------------------|----------------------------------------------------------------------------------------------------|
| Navigazione              | □ Application $\rightarrow$ Sensor $\rightarrow$ Linearization $\rightarrow$ Polynomial coeff. Polynomial coeff. A, B        |
| Prerequisito             | L'opzione RTD poly nickel o RTD copper polynomial deve essere abilitata in corrispondenza del parametro <b>Sensor type</b> . |
| Descrizione              | Questa funzione consente di impostare i coefficienti per la linearizzazione delle<br>termoresistenza di rame/nichel.         |
| Inserimento dell'utente  | <ul> <li>Polynomial coeff. A: 4.0e-0036.0e-003</li> <li>Polynomial coeff. B: -2.0e-0052.0e-005</li> </ul>                    |
| Impostazione di fabbrica | Polynomial coeff. A = 5.49630e-003<br>Polynomial coeff. B = 6.75560e-006                                                     |

| Sensor lower limit       |                                                                                                    |
|--------------------------|----------------------------------------------------------------------------------------------------|
| Navigazione              | □ Application $\rightarrow$ Sensor $\rightarrow$ Linearization $\rightarrow$ Sensor lower limit                                            |
| Prerequisito             | L'opzione RTD platinum, RTD poly nickel o RTD copper polynomial deve essere abilitata in corrispondenza del parametro <b>Sensor type</b> . |
| Descrizione              | Questa funzione consente di impostare la soglia di calcolo inferiore per la linearizzazione speciale del sensore.                          |
| Inserimento dell'utente  | Dipende dall'opzione selezionata al parametro <b>Sensor type</b> .                                                                         |
| Impostazione di fabbrica | Dipende dall'opzione selezionata al parametro <b>Sensor type</b> .                                                                         |

#### Sensor upper limit

| litata in |
|-----------|
| zazione   |
|           |
|           |
| []]<br>2  |

# 14.2.4 Sottomenu: Current output

| 4mA value                |                                                                                       |
|--------------------------|---------------------------------------------------------------------------------------|
|                          |                                                                                       |
| Navigazione              |                                                                                       |
| Descrizione              | Questa funzione consente di assegnare un valore misurato al valore di corrente 4 mA.  |
| Impostazione di fabbrica | 0°C                                                                                   |
|                          |                                                                                       |
|                          |                                                                                       |
| 20mA value               |                                                                                       |
|                          |                                                                                       |
| Navigazione              |                                                                                       |
| Descrizione              | Questa funzione consente di assegnare un valore misurato al valore di corrente 20 mA. |

**Impostazione di fabbrica** 100 °C

| Modalità di guasto       |                                                                                                    |
|--------------------------|----------------------------------------------------------------------------------------------------|
| Navigazione              | $\square \qquad \text{Application} \rightarrow \text{Current output} \rightarrow \text{Failure mode}$                    |
| Descrizione              | Questa funzione consente di selezionare il livello per il segnale di allarme dell'uscita in corrente nel caso di errore. |
| Selezione                | <ul><li>High alarm</li><li>Low alarm</li></ul>                                                                           |
| Impostazione di fabbrica | Low alarm                                                                                                    |

#### Corrente di guasto

| Navigazione              |                                                                                                    |
|--------------------------|----------------------------------------------------------------------------------------------------|
| Prerequisito             | L'opzione <b>High alarm</b> deve essere abilitata al parametro "Failure mode".                      |
| Descrizione              | Questa funzione consente di impostare il valore assunto dall'uscita in corrente in caso di allarme. |
| Inserimento dell'utente  | 21,5 23 mA                                                                                          |
| Impostazione di fabbrica | 22,5 mA                                                                                             |

#### Regolazione dell'uscita analogica (trimming corrente 4 e 20 mA)

Il trimming della corrente serve a compensare l'uscita digitale (conversione D/A). La corrente di uscita del trasmettitore può essere adattata in funzione del valore atteso dal sistema di livello superiore.

#### Procedura

| 1. Start                                                                                                    |  |  |
|----------------------------------------------------------------------------------------------------|--|--|
| $\downarrow$                                                                                                    |  |  |
| 2. Installare un amperometro preciso (più preciso del trasmettitore) nel loop di corrente.                                                   |  |  |
| $\downarrow$                                                                                                    |  |  |
| 3. Attivare la simulazione dell'uscita in corrente e impostare il valore di simulazione a 4 mA.                                              |  |  |
| $\downarrow$                                                                                                    |  |  |
| 4. Misurare la corrente di loop con l'amperometro e prendere nota del valore.                                                                |  |  |
| $\downarrow$                                                                                                    |  |  |
| 5. Impostare il valore di simulazione a 20 mA.                                                                                               |  |  |
| 4                                                                                                    |  |  |
| 6. Misurare la corrente di loop con l'amperometro e prendere nota del valore.                                                                |  |  |
| $\downarrow$                                                                                                    |  |  |
| 7. Inserire i valori di corrente determinati come valori di taratura in corrispondenza dei parametri <b>Current</b><br>trimming 4 mA / 20 mA |  |  |
| $\downarrow$                                                                                                    |  |  |
| 8. Disattivare la simulazione                                                                                                    |  |  |
| $\downarrow$                                                                                                    |  |  |
| 9. Fine                                                                                                    |  |  |

#### Current trimming 4 mA

Application  $\rightarrow$  Current output  $\rightarrow$  Current trimming 4 mA

Descrizione

Navigazione

Questa funzione serve per impostare il valore di correzione per l'uscita in corrente all'inizio del campo di misura (a 4 mA).

| Inserimento dell'utente  | 3,85 4,15 mA                                                                                                    |
|--------------------------|----------------------------------------------------------------------------------------------------|
| Impostazione di fabbrica | 4 mA                                                                                                    |
| Informazioni addizionali | Il trimming ha effetto solo sui valori del loop di corrente a partire da 3,8 20,5 mA. La modalità di guasto con valori di corrente <b>low alarm</b> e <b>high alarm</b> non è soggetta a trimming. |

| Current trimming 20 mA   |                                                                                                    |
|--------------------------|----------------------------------------------------------------------------------------------------|
|                          |                                                                                                    |
| Navigazione              |                                                                                                    |
| Descrizione              | Questa funzione serve per impostare il valore di correzione per l'uscita in corrente alla fine del campo di misura (a 20 mA).                                                                            |
| Inserimento dell'utente  | 19,85 20,15 mA                                                                                                    |
| Impostazione di fabbrica | 20.000 mA                                                                                                    |
| Informazioni addizionali | Il trimming ha effetto solo sui valori del loop di corrente a partire da 3,8 20,5 mA. La<br>modalità di guasto con valori di corrente <b>low alarm</b> e <b>high alarm</b> non è soggetta a<br>trimming. |

| Smorzamento              |                                                                                                    |                                                                                           |
|--------------------------|----------------------------------------------------------------------------------------------------|-------------------------------------------------------------------------------------------|
|                          |                                                                                                    |                                                                                           |
| Navigazione              | 🗐 A                                                                                                    | pplication $\rightarrow$ Current output $\rightarrow$ Damping                             |
| Descrizione              | Questa f<br>dell'uscit                                                                                                    | unzione consente di impostare una costante di tempo per lo smorzamento<br>ra in corrente. |
| Inserimento dell'utente  | 0 120                                                                                                    | S                                                                                         |
| Impostazione di fabbrica | 0 s                                                                                                    |                                                                                           |
| Informazioni addizionali | L'uscita in corrente reagisce alle fluttuazioni del valore misurato con un ritardo<br>esponenziale. Questo parametro specifica la costante di tempo di tale ritardo. Se si<br>inserisce una costante di tempo bassa, l'uscita in corrente reagisce rapidamente al valore<br>misurato. Se invece si inserisce una costante di tempo alta, la risposta dell'uscita in<br>corrente viene ritardata sensibilmente. |                                                                                           |
|                          | 14.3                                                                                                    | Menu: System                                                                              |
|                          | 14.3.1                                                                                                    | Sottomenu: Device management                                                              |

Tag dispositivo

| Navigazione              | System $\rightarrow$ Device management $\rightarrow$ Device tag                                                                    |
|--------------------------|----------------------------------------------------------------------------------------------------|
| Descrizione              | Questa funzione serve per inserire un nome univoco per il punto di misura in modo che sia facilmente identificabile nell'impianto. |
| Inserimento dell'utente  | Max. 32 caratteri, come lettere, numeri o caratteri speciali (es. @, %, /)                                                         |
| Impostazione di fabbrica | Dipende dalla radice del prodotto e dal numero di serie<br>EH_TMT71_serial number (TMT71)                                          |

| Mains filter             |                                                                                                    |
|--------------------------|----------------------------------------------------------------------------------------------------|
|                          |                                                                                                    |
| Navigazione              | $ \qquad \qquad \qquad \qquad \qquad \qquad \qquad \qquad \qquad \qquad \qquad \qquad \qquad \qquad \qquad \qquad \qquad \qquad \qquad$ |
| Descrizione              | Questa funzione consente di selezionare il filtro di rete per la conversione A/D.                                                       |
| Selezione                | ■ 50 Hz<br>■ 60 Hz                                                                                                    |
| Impostazione di fabbrica | 50 Hz                                                                                                    |

| Stato di blocco       |                                                                                                    |
|-----------------------|----------------------------------------------------------------------------------------------------|
| Navigazione           | System $\rightarrow$ Device management $\rightarrow$ Locking status                                                                           |
| Descrizione           | Visualizza lo stato di blocco del dispositivo. Quando la protezione scrittura è attiva, non è consentito l'accesso in scrittura ai parametri. |
| Interfaccia utente    | Casella di selezione: Locked by hardware abilitata o disabilitata                                                                             |
| Reset del dispositivo |                                                                                                    |
| Navigazione           | $ \qquad \qquad \qquad \qquad \qquad \qquad \qquad \qquad \qquad \qquad \qquad \qquad \qquad \qquad \qquad \qquad \qquad \qquad \qquad$       |
| Descrizione           | Con questa funzione ripristinare, parzialmente o completamente, la configurazione del<br>dispositivo a uno stato definito.                    |

| Selezione                | <ul> <li>Not active<br/>Non sono intraprese delle azioni e l'utente esce dal parametro.</li> <li>To factory defaults<br/>Tutti i parametri sono riprisitnati all'impostazione di fabbrica.</li> <li>To delivery settings<br/>Tutti i parametri sono ripristinati alla configurazione ordinata. Se il cliente ha definito valori specifici per i parametri al momento dell'ordine, la configurazione dell'ordine può differire dall'impostazione di fabbrica.</li> <li>Riavvio dispositivo<br/>Il dispositivo viene riavviato ma la configurazione del dispositivo rimane invariata.</li> </ul> |
|--------------------------|----------------------------------------------------------------------------------------------------|
| Impostazione di fabbrica | Non attiva                                                                                                    |

# 14.3.2 Sottomenu: User management

| Define password →<br>Manutenzione      | New password                 |
|----------------------------------------|------------------------------|
|                                        | Confermare la nuova password |
|                                        | Status password entry        |
| <b>Change user role →</b><br>Operatore | Password <sup>1)</sup>       |
|                                        | Status password entry        |
| Reset password →<br>Operatore          | Reset password               |
|                                        | Status password entry        |
| Change password →<br>Manutenzione      | Old password                 |
|                                        | New password                 |
|                                        | Confermare la nuova password |
|                                        | Status password entry        |
| Delete password →<br>Manutenzione      | Delete password              |

1) Se si utilizza il dispositivo tramite l'app SmartBlue occorre prima selezionare il ruolo utente richiesto.

La navigazione nel sottomenu è supportata dai seguenti elementi operativi:

- Back
  - Torna alla pagina precedente
- Cancel

Selezionando Cancel, viene ripristinato lo stato precedente all'avvio della procedura guidata

# Define password Navigazione □ System → User management → Define password Descrizione Questa funzione permette di avviare la definizione della password Inserimento dell'utente Attivazione del pulsante

| New password             |                                                                                                    |  |
|--------------------------|----------------------------------------------------------------------------------------------------|--|
| Navigazione              | System $\rightarrow$ User management $\rightarrow$ Define password $\rightarrow$ New password                                                                                                    |  |
| Descrizione              | Questa funzione può essere usata per immettere una password per il ruolo utente <b>Maintenance</b> e avere accesso alle funzioni corrispondenti.                                                                                                    |  |
| Informazioni addizionali | Se non si modifica l'impostazione di fabbrica, il dispositivo è impostato sul ruolo utente<br><b>Maintenance</b> . Ciò significa che i dati di configurazione del dispositivo non sono protetti in<br>scrittura e possono essere modificati in qualsiasi momento.<br>Una volta definita una password, i dispositivi possono passare alla modalità del ruolo<br><b>Maintenance</b> solo inserendo la password corretta al parametro <b>Password</b> . la nuova<br>password diventa valida dopo essere stata inserita correttamente una seconda volta al<br>parametro <b>Confirm new password</b> . |  |
|                          | La password deve contenere almeno 4 e non più di 16 caratteri e può contenere sia lettere che numeri. Gli spazi iniziali e finali non vengono considerati come parte della password. In caso di smarrimento della password, contattare l'ufficio commerciale locale di Endress+Hauser.                                                                                                    |  |
| Inserimento dell'utente  | (immettere la password)                                                                                                    |  |

| Confirm new password     |                                                                                                    |
|--------------------------|----------------------------------------------------------------------------------------------------|
| Navigazione              | □ System → User management → Define password → Confirm new password                                                                                                    |
| Descrizione              | Questa funzione viene usata per confermare la nuova password che è stata definita.                                                                                                    |
| Informazioni addizionali | la nuova password diventa valida dopo essere stata inserita correttamente una seconda<br>volta al parametro <b>Confirm new password</b> .<br>La password deve contenere almeno 4 e non più di 16 caratteri e può contenere sia lettere<br>che numeri. In caso di smarrimento della password, contattare l'ufficio commerciale locale<br>di Endress+Hauser. |
| Inserimento dell'utente  | (immettere la password)                                                                                                    |
| Status password entry    |                                                                                                    |
| Navigazione              | □ System $\rightarrow$ User management $\rightarrow$ Define password $\rightarrow$ Status password entry                                                                                                    |

#### Descrizione

Visualizza lo stato di verifica della password.

- Password accepted
- Wrong password
- Password rules violated
- Permission denied
- Incorrect input sequence
- Invalid user role
- Confirm PW mismatch
- Reset password accepted

| Enter password          |                                                                                                    |  |
|-------------------------|----------------------------------------------------------------------------------------------------|--|
|                         |                                                                                                    |  |
| Navigazione             | □ System $\rightarrow$ User management $\rightarrow$ Enter password                                                                                                    |  |
| Prerequisito            | Deve essere attivo il ruolo utente <b>Operator</b> e deve essere stata definita una password.                                                                                                    |  |
| Descrizione             | Questa funzione può essere usata per immettere una password per il ruolo utente<br>selezionato e avere accesso alle funzioni corrispondenti.                                                                                    |  |
| Inserimento dell'utente | inserire la password definita.                                                                                                    |  |
|                         |                                                                                                    |  |
| Ctatus password optim   |                                                                                                    |  |
|                         |                                                                                                    |  |
| Navigazione             | □ System $\rightarrow$ User management $\rightarrow$ Enter password $\rightarrow$ Status password entry                                                                                                    |  |
| Descrizione             | → 🗎 84                                                                                                    |  |
|                         |                                                                                                    |  |
|                         |                                                                                                    |  |
| Reset password          |                                                                                                    |  |
|                         |                                                                                                    |  |
| Navigazione             | System $\rightarrow$ User management $\rightarrow$ Reset password                                                                                                    |  |
| Prerequisito            | Deve essere attivo il ruolo utente <b>Operator</b> e deve essere già stata definita una password.                                                                                                    |  |
| Descrizione             | Questa funzione può essere usata per inserire il codice di reset e ripristinare la passwo corrente.                                                                                                    |  |
|                         | ATTENZIONE                                                                                                    |  |
|                         | <ul> <li>Non si ricorda la password corrente.</li> <li>Usare il codice di reset solo nel caso in cui non la password corrente sia stata<br/>dimenticata o smarrita. Contattare l'Ufficio commerciale Endress+Hauser.</li> </ul> |  |
| Inserimento dell'utente | Attivare la casella di testo e immettere il codice di reset.                                                                                                    |  |

| Status password entry   |                                                                                                    |  |
|-------------------------|----------------------------------------------------------------------------------------------------|--|
|                         |                                                                                                    |  |
| Navigazione             | System $\rightarrow$ User management $\rightarrow$ Reset password $\rightarrow$ Status password entry |  |
| Descrizione             | → 🗎 84                                                                                                |  |
|                         |                                                                                                    |  |
|                         |                                                                                                    |  |
| Logout                  |                                                                                                    |  |
|                         |                                                                                                    |  |
| Navigazione             | $\Box \qquad \text{System} \rightarrow \text{User management} \rightarrow \text{Logout}$              |  |
| Prerequisito            | Deve essere attivo il ruolo utente <b>Maintenance</b> .                                               |  |
| Descrizione             | Si esce dal ruolo utente <b>Maintenance</b> e il sistema passa al ruolo utente <b>Operator</b> .      |  |
| Inserimento dell'utente | Attivazione del pulsante.                                                                             |  |

| Change password |                                                                                                    |
|-----------------|----------------------------------------------------------------------------------------------------|
| Navigazione     | □ System $\rightarrow$ User management $\rightarrow$ Change password                                                                                   |
| Prerequisito    | Deve essere attivo il ruolo utente <b>Maintenance</b> .                                                                                                |
| Descrizione     | <ul> <li>Old password:<br/>Questa funzione permette di inserire la password corrente per poterla quindi modificare.</li> <li>New password: →</li></ul> |

| Inserimento dell'utente | <ul> <li> (immettere la vecchia password)</li> </ul> |
|-------------------------|------------------------------------------------------|
|                         | <ul> <li> (immettere la nuova password)</li> </ul>   |
|                         | <ul> <li> (confermare la nuova password)</li> </ul>  |
|                         |                                                      |

| Status password entry |        |                                                                                                    |    |
|-----------------------|--------|----------------------------------------------------------------------------------------------------|----|
| Navigazione           |        | System $\rightarrow$ User management $\rightarrow$ Change password $\rightarrow$ Status password entry |    |
| Descrizione           | → 🗎 84 |                                                                                                    |    |
| Delete password       |        |                                                                                                    |    |
| Navigazione           |        | System $\rightarrow$ User management $\rightarrow$ Delete password                                     |    |
| Endress+Hauser        |        |                                                                                                    | 85 |

| Prerequisito            | Deve essere attivo il ruolo utente <b>Maintenance</b> .                                          |
|-------------------------|--------------------------------------------------------------------------------------------------|
| Descrizione             | Viene rilevata la password correntemente valida.<br>Compare il pulsante <b>Define password</b> . |
| Inserimento dell'utente | Attivare il pulsante <b>Delete password</b> .                                                    |

# 14.3.3 Sottomenu: Bluetooth configuration

| Bluetooth                |                                                                                                    |
|--------------------------|----------------------------------------------------------------------------------------------------|
| Navigazione              | □ System $\rightarrow$ Bluetooth configuration $\rightarrow$ Bluetooth                                                                                                    |
| Descrizione              | Questa funzione permette di abilitare e disabilitare la funzione Bluetooth.                                                                                                    |
|                          | <ul> <li>Off: l'interfaccia Bluetooth viene disabilitata.</li> <li>On: l'interfaccia Bluetooth viene abilitata ed è possibile stabilire una connessione con il dispositivo.</li> </ul> |
|                          | La comunicazione Bluetooth è possibile solo se non sono in uso l'interfaccia CDI e l'interfaccia su display.                                                                           |
| Selezione                | <ul><li>Off</li><li>On</li></ul>                                                                                                    |
| Impostazione di fabbrica | On                                                                                                    |

### Change Bluetooth password <sup>1)</sup>

| 1) Questa funzione è visibile solo nell'app SmartBlue |                                                                                                    |  |
|-------------------------------------------------------|----------------------------------------------------------------------------------------------------|--|
| Navigazione                                           | System $\rightarrow$ Bluetooth configuration $\rightarrow$ Change Bluetooth password                          |  |
| Descrizione                                           | Questa funzione permette di modificare la password Bluetooth. La funzione è visibile solo nell'app SmartBlue. |  |
| Prerequisito                                          | L'interfaccia Bluetooth è abilitata (ON) e viene stabilita una connessione con il dispositivo.                |  |
| Inserimento dell'utente                               | Immettere:<br>• Nome utente<br>• Password corrente<br>• New password<br>• Confermare la nuova password        |  |
|                                                       | Premere OK per confermare i valori inseriti.                                                                  |  |

# 14.3.4 Sottomenu: Information

#### Sottomenu: Device

| Numero seriale     |                                                                                                    |  |  |  |
|--------------------|----------------------------------------------------------------------------------------------------|--|--|--|
| Navigazione        | $ \qquad \qquad \qquad \qquad \qquad \qquad \qquad \qquad \qquad \qquad \qquad \qquad \qquad \qquad \qquad \qquad \qquad \qquad \qquad$                                                                                                    |  |  |  |
| Descrizione        | Visualizza il numero di serie dello strumento. È reperibile anche sulla targhetta.                                                                                                    |  |  |  |
|                    | <ul> <li>Uso del numero di serie</li> <li>Consente di identificare rapidamente il misuratore, ad es. quando si contatta<br/>Endress+Hauser.</li> <li>Per ottenere informazioni specifiche sul misuratore utilizzando Device Viewer:<br/>www.endress.com/deviceviewer</li> </ul>                                                                                    |  |  |  |
| Interfaccia utente | Stringa di caratteri a 11 cifre, compresi lettere e numeri.                                                                                                    |  |  |  |
| Codice ordine      |                                                                                                    |  |  |  |
| Navigazione        | $ \qquad \qquad \qquad \qquad \qquad \qquad \qquad \qquad \qquad \qquad \qquad \qquad \qquad \qquad \qquad \qquad \qquad \qquad \qquad$                                                                                                    |  |  |  |
| Descrizione        | Visualizza il codice d'ordine del dispositivo. È reperibile anche sulla targhetta. Il codice<br>d'ordine viene generato a partire dal codice d'ordine esteso, che definisce tutte le<br>caratteristiche del dispositivo indicate nella codifica del prodotto. Le opzioni del<br>dispositivo, invece, non possono essere ricavate direttamente dal codice d'ordine. |  |  |  |
|                    | <ul> <li>Uso del codice d'ordine</li> <li>Per ordinare un dispositivo di ricambio identico.</li> <li>Per identificare in modo semplice e rapido il dispositivo, ad es. quando si contatta<br/>Endress+Hauser.</li> </ul>                                                                                                    |  |  |  |

| Versione del firmware |                                                                                        |  |
|-----------------------|----------------------------------------------------------------------------------------|--|
| Navigazione           | □ System $\rightarrow$ Information $\rightarrow$ Device $\rightarrow$ Firmware version |  |
| Descrizione           | Visualizza la versione firmware, che è installata sul dispositivo.                     |  |
| Interfaccia utente    | Stringa di caratteri a 6 cifre max. in formato xx.yy.zz                                |  |
|                       |                                                                                        |  |

| Hardware revision |      |                                                                                       |    |
|-------------------|------|---------------------------------------------------------------------------------------|----|
| Navigazione       |      | System $\rightarrow$ Information $\rightarrow$ Device $\rightarrow$ Hardware revision |    |
| Descrizione       | Visu | Visualizza la versione dell'hardware del dispositivo.                                 |    |
| Endress+Hauser    |      |                                                                                       | 87 |

| Extended order code (n)  |                                                                                                    |  |
|--------------------------|----------------------------------------------------------------------------------------------------|--|
|                          | n = Numero di parti del codice d'ordine esteso (n = da 1 a 3)                                                                                                    |  |
| Navigazione              | $ \qquad \qquad \qquad \qquad \qquad \qquad \qquad \qquad \qquad \qquad \qquad \qquad \qquad \qquad \qquad \qquad \qquad \qquad \qquad$                                                                                                    |  |
| Descrizione              | Visualizza la prima, la seconda e/o la terza parte del codice d'ordine esteso. A causa delle<br>limitazioni di lunghezza, il codice d'ordine esteso è suddiviso in massimo 3 parametri. Il<br>codice d'ordine esteso indica la versione di tutte le opzioni della codifica del prodotto e, di<br>conseguenza, identifica il dispositivo in modo univoco. È reperibile anche sulla targhetta.<br>• Uso del codice d'ordine esteso<br>• Per ordinare un dispositivo di ricambio identico. |  |
|                          | <ul> <li>Per confrontare le opzioni del dispositivo ordinate con quelle riportate nel documento di<br/>spedizione.</li> </ul>                                                                                                    |  |
|                          |                                                                                                    |  |
| Nome del dispositivo     |                                                                                                    |  |
| Navigazione              | □ System $\rightarrow$ Information $\rightarrow$ Device $\rightarrow$ Device name                                                                                                    |  |
| Descrizione              | Visualizzazione del nome del dispositivo. È reperibile anche sulla targhetta.                                                                                                    |  |
| Manufacturer             |                                                                                                    |  |
| Navigazione              | □ System $\rightarrow$ Information $\rightarrow$ Device $\rightarrow$ Manufacturer                                                                                                    |  |
| Descrizione              | Mostra il nome del produttore.                                                                                                    |  |
|                          | Sottomenu: Device location                                                                                                    |  |
| Latitude                 |                                                                                                    |  |
| Navigazione              | □ System $\rightarrow$ Information $\rightarrow$ Device location $\rightarrow$ Latitude                                                                                                    |  |
| Descrizione              | Questa funzione può essere usata per inserire la latitudine a cui si trova il dispositivo.                                                                                                    |  |
| Inserimento dell'utente  | -90,000 +90,000 °                                                                                                    |  |
| Impostazione di fabbrica | 0                                                                                                    |  |

| Longitude                |                                                                                             |
|--------------------------|---------------------------------------------------------------------------------------------|
| Navigazione              | □ System $\rightarrow$ Information $\rightarrow$ Device location $\rightarrow$ Longitude    |
| Descrizione              | Questa funzione può essere usata per inserire la longitudine a cui si trova il dispositivo. |
| Inserimento dell'utente  | -180,000 +180,000 °                                                                         |
| Impostazione di fabbrica | 0                                                                                           |

| Altitude                 |                                                                                         |
|--------------------------|-----------------------------------------------------------------------------------------|
| Navigazione              | □ System $\rightarrow$ Information $\rightarrow$ Device location $\rightarrow$ Altitude |
| Descrizione              | Questa funzione permette di inserire l'altitudine a cui si trova il dispositivo.        |
| Inserimento dell'utente  | $-1,0 \cdot 10^{+20} \dots +1,0 \cdot 10^{+20} m$                                       |
| Impostazione di fabbrica | 0 m                                                                                     |
|                          |                                                                                         |
| Location method          |                                                                                         |

| Navigazione              | $ \exists System \rightarrow Information \rightarrow Device location \rightarrow Location method $                                                                                                    |
|--------------------------|----------------------------------------------------------------------------------------------------|
| Descrizione              | Questa funzione permette di selezionare il formato dei dati usati per specificare la<br>posizione geografica. I codici usati per specificare la posizione sono quelli definiti dalla<br>norma NMEA 0183 della US National Marine Electronics Association (NMEA).                                                                                 |
| Selezione                | <ul> <li>No fix</li> <li>GPS or Standard Positioning Service (SPS) fix</li> <li>Differential PGS fix</li> <li>Precise positioning service (PPS)</li> <li>Real Time Kinetic (RTK) fixed solution</li> <li>Real Time Kinetic (RTK) float solution</li> <li>Estimated dead reckoning</li> <li>Manual input mode</li> <li>Simulation mode</li> </ul> |
| Impostazione di fabbrica | Manual input mode                                                                                                    |

Location description

Navigazione

| Descrizione              | Questa funzione permette di immettere una posizione con cui è possibile localizzare il<br>dispositivo nell'impianto. |  |  |
|--------------------------|----------------------------------------------------------------------------------------------------|--|--|
| Inserimento dell'utente  | Fino a 32 caratteri alfanumerici (lettere, numeri e caratteri speciali)                                              |  |  |
| Impostazione di fabbrica | 32 x '?'                                                                                                    |  |  |
|                          |                                                                                                    |  |  |
| Process unit tag         |                                                                                                    |  |  |
| Navigazione              | □ System $\rightarrow$ Information $\rightarrow$ Device location $\rightarrow$ Process unit tag                      |  |  |

| Descrizione | Questa funzione permette di i | immettere l'unità di processo in cui e | è installato il dispositivo. |
|-------------|-------------------------------|----------------------------------------|------------------------------|
|-------------|-------------------------------|----------------------------------------|------------------------------|

Inserimento dell'utente Fino a 32 caratteri alfanumerici (lettere, numeri e caratteri speciali)

Impostazione di fabbrica 32 x '?'

# 14.3.5 Sottomenu Display

| Intervallo visualizzazione |                                                                                                    |  |  |
|----------------------------|----------------------------------------------------------------------------------------------------|--|--|
|                            |                                                                                                    |  |  |
| Navigazione                | $ \qquad \qquad \qquad \qquad \qquad \qquad \qquad \qquad \qquad \qquad \qquad \qquad \qquad \qquad \qquad \qquad \qquad \qquad \qquad$                                                                                                    |  |  |
| Descrizione                | Impostare la durata della visualizzazione dei valori misurati sul display locale se vengono<br>visualizzati alternatamente. Questo tipo di modifica viene generato automaticamente solo<br>se vengono specificati diversi valori misurati.                          |  |  |
|                            | <ul> <li>I parametri Value 1 display - Value 3 display servono per specificare quali valori misurati vengono mostrati sul display locale.</li> <li>Il formato di visualizzazione dei valori misurati è specificato mediante il parametro Format display.</li> </ul> |  |  |
| Inserimento dell'utente    | 4 20 s                                                                                                    |  |  |
| Impostazione di fabbrica   | 4 s                                                                                                    |  |  |
| Format display             |                                                                                                    |  |  |
| Navigazione                | $ \qquad \qquad \qquad \qquad \qquad \qquad \qquad \qquad \qquad \qquad \qquad \qquad \qquad \qquad \qquad \qquad \qquad \qquad \qquad$                                                                                                    |  |  |
| Descrizione                | Questa funzione consente di selezionare il modo in cui il valore misurato viene visualizzato<br>sul display locale. È possibile configurare il formato di visualizzazione <b>Measured value</b> o<br><b>Measured value with bar graph</b> .                         |  |  |
| Selezione                  | <ul><li>Valore</li><li>Value + bar graph</li></ul>                                                                                                    |  |  |

Impostazione di fabbrica Valore Informazioni addizionali Valore 452 A0014564

#### Value + bar graph

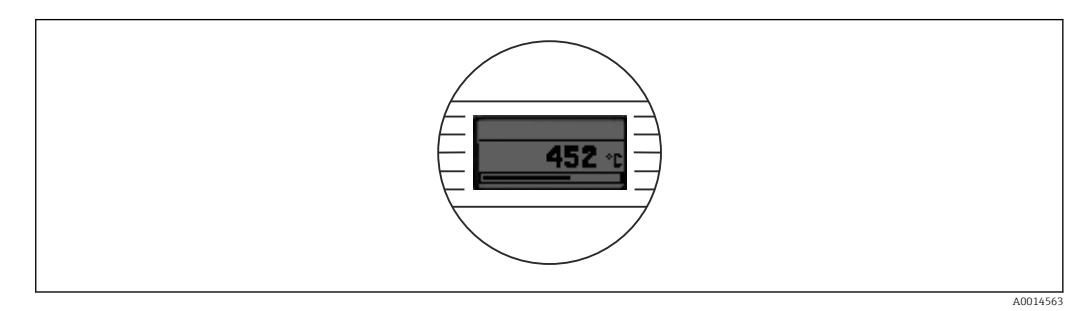

#### Value 1 display (Value 2 display / Value 3 display)

| Navigazione              |                                                                            | System $\rightarrow$ Display $\rightarrow$ Format display $\rightarrow$ Value 1 display (Value 2 display / Value 3 display) |
|--------------------------|----------------------------------------------------------------------------|----------------------------------------------------------------------------------------------------|
| Descrizione              | Ques<br>displ                                                              | ta funzione consente di selezionare un valore misurato che viene visualizzato sul<br>ay locale.                             |
|                          | i                                                                          | Il parametro <b>Format display</b> permette di specificare la modalità di visualizzazione dei valori misurati.              |
| Selezione                | <ul> <li>Va</li> <li>Te:</li> <li>Co:</li> <li>Pe:</li> <li>Off</li> </ul> | lore di processo<br>mperatura del dispositivo<br>crente di uscita<br>rcentuale del campo                                    |
| Impostazione di fabbrica | Valo                                                                       | re di processo                                                                                                    |

Decimal places 1 (Decimal places 2 / Decimal places 3)

| Navigazione  |                   | System $\rightarrow$ Display $\rightarrow$ Format display $\rightarrow$ Decimal places 1 (Decimal places 2 / Decimal places 3) |
|--------------|-------------------|----------------------------------------------------------------------------------------------------|
| Prerequisito | Deve e<br>display | essere stato definito un valore misurato al parametro <b>Value 1 display</b> (Value 2<br>y / Value 3 display).                 |

#### Descrizione

Questa funzione consente di selezionare il numero delle cifre decimali per il valore di visualizzazione. Questa impostazione non influisce sulla precisione di misura o di calcolo del valore del dispositivo.

Se si seleziona **Automatic**, sul display viene sempre visualizzato il numero massimo possibile di cifre decimali.

Selezione

- x • x.x
- x.xx
- X.XXX
- X.XXXX
- Automatica

Impostazione di fabbrica Automatica

# Indice analitico

# 0...9

| 2-wire compensation (parametro) | 75 |
|---------------------------------|----|
| 4mA value (parametro)           | 78 |
| 20mA value (parametro)          | 78 |

# Α

| Accessori                      |    |
|--------------------------------|----|
| Componenti di sistema          | 46 |
| Specifici del dispositivo      | 44 |
| Specifici della comunicazione  | 44 |
| Actual diag channel n          | 66 |
| Actual diagnostics (sottomenu) | 66 |
| Actual diagnostics 1           | 66 |
| Actual diagnostics n           | 66 |
| Alarm delay (parametro)        | 69 |
| Altitude (parametro)           | 89 |
| Altre norme e direttive        | 62 |
| Assegnazione dei morsetti      | 19 |

# В

| Bluetooth (parametro)               | 86 |
|-------------------------------------|----|
| Bluetooth configuration (sottomenu) | 86 |

# С

# D

| Define password (parametro)                |
|--------------------------------------------|
| Delete password (parametro)                |
| Device (sottomenu)                         |
| Device location (sottomenu) 88             |
| Device management (sottomenu)              |
| Device reset (parametro)                   |
| Device temperature max. (parametro)        |
| Device temperature min. (parametro)        |
| Diagnostic behavior (parametro) 71         |
| Diagnostic event simulation (parametro) 68 |
| Diagnostic list (sottomenu) 66             |
| Diagnostic settings (sottomenu)            |
| Display (sottomenu)                        |
| Display interval (parametro)               |
| Documento                                  |
| Funzione                                   |
| Е                                          |

|  | 1 |   |
|--|---|---|
|  | J | l |
|  |   |   |
|  | 1 | r |

| Enter password | (parametro) | 84 |
|----------------|-------------|----|
|----------------|-------------|----|

| Event logbook (sottomenu) | 67 |
|---------------------------|----|
| Eventi diagnostici        | 07 |
| Diagnostic behavior       | 40 |
| Panoramica                | 40 |
| Segnali di stato          | 39 |
|                           |    |

# F

| Failure current (parametro)          | 79  |
|--------------------------------------|-----|
| Failure mode (parametro)             | 78  |
| FieldCare                            |     |
| Campo di applicazione della funzione | 29  |
| Interfaccia utente                   | 30  |
| Filo pieno                           | 20  |
| Filo senza capicorda                 | 20  |
| Format display (parametro)           | 90  |
| Funzione del documento               | . 4 |

# Η

| Hardware revision | <br> |  |  |  |  |  |  | <br> |  |  |  |  | 8 | 7 |
|-------------------|------|--|--|--|--|--|--|------|--|--|--|--|---|---|
|                   |      |  |  |  |  |  |  |      |  |  |  |  |   |   |

# I

| Information (sottomenu)                     | 87 |
|---------------------------------------------|----|
| Informazioni sulla versione del dispositivo | 32 |

# L

| Latitude (parametro)                  | 88 |
|---------------------------------------|----|
| Limit corrosion detection (parametro) | 70 |
| Linearizzazione (sottomenu)           | 76 |
| Location description (parametro)      | 89 |
| Location method (parametro)           | 89 |
| Logout (parametro)                    | 85 |
| Longitude (parametro)                 | 89 |

### М

| Mains filter (parametro)    | 81 |
|-----------------------------|----|
| Manufacturer (parametro)    | 88 |
| Marchio CE                  | 60 |
| Measured values (sottomenu) | 73 |
| Min/max values (sottomenu)  | 71 |

#### N

| New password (parametro) | 83 |
|--------------------------|----|
| Nome del dispositivo     | 88 |
| Numero di serie          | 87 |

# 0

| Opzioni operative      |    |
|------------------------|----|
| App SmartBlue          | 30 |
| Operatività locale     | 23 |
| Panoramica             | 23 |
| Tool operativo         | 23 |
| Order code (parametro) | 87 |
| Ore funzionamento      | 66 |
|                        |    |

# Р

| Percentuale del campo              | 73 |
|------------------------------------|----|
| Polynomial coeff. A, B (parametro) | 77 |

| Polynomial coeff. RO (parametro)                                                                                                    |  |
|----------------------------------------------------------------------------------------------------|--|
| Custodia da campo                                                                                                    |  |
| Testa terminale, FF secondo DIN 43729 12                                                                                                    |  |
| Previous diag n channel 67                                                                                                    |  |
| Process unit tag (parametro)                                                                                                    |  |
| Properties (sottomenu)                                                                                                    |  |
| Punto decimale (parametro) 91                                                                                                    |  |
| R                                                                                                    |  |
| Reference junction (parametro)                                                                                                    |  |
| Reset device temp. min/max values (parametro) 72                                                                                                    |  |
| Reset password (parametro)                                                                                                    |  |
| Reset sensor min/max values (parametro)                                                                                                    |  |
| Ricerca guasti                                                                                                    |  |
| Controllo del display                                                                                                    |  |
| Errore di applicazione con connessione del sensore                                                                                                    |  |
| RTD                                                                                                    |  |
| Errore di applicazione con connessione del sensore                                                                                                    |  |
| IU                                                                                                    |  |
|                                                                                                    |  |
| RJ preset value (parametro)                                                                                                    |  |
| RJ preset value (parametro)                                                                                                    |  |
| RJ preset value (parametro)                                                                                                    |  |
| RJ preset value (parametro)                                                                                                    |  |
| RJ preset value (parametro)75SSensor (sottomenu)74Sensor line resistance (parametro)70Sensor lower limit (parametro)77                                                                                                    |  |
| RJ preset value (parametro)75SSensor (sottomenu)74Sensor line resistance (parametro)70Sensor lower limit (parametro)77Sensor max value (parametro)71                                                                                                    |  |
| RJ preset value (parametro)75SSensor (sottomenu)74Sensor line resistance (parametro)70Sensor lower limit (parametro)77Sensor max value (parametro)71Sensor min value (parametro)71                                                                                                    |  |
| RJ preset value (parametro)75SSensor (sottomenu)74Sensor line resistance (parametro)70Sensor lower limit (parametro)77Sensor max value (parametro)71Sensor min value (parametro)71Sensor offset (parametro)76                                                                                                    |  |
| RJ preset value (parametro)75SSensor (sottomenu)74Sensor line resistance (parametro)70Sensor lower limit (parametro)77Sensor max value (parametro)71Sensor min value (parametro)71Sensor offset (parametro)76Sensor raw value73Sensor raw value73                                                                                                    |  |
| RJ preset value (parametro)75SSensor (sottomenu)74Sensor line resistance (parametro)70Sensor lower limit (parametro)70Sensor max value (parametro)71Sensor min value (parametro)71Sensor offset (parametro)71Sensor raw value73Sensor simulation (parametro)69                                                                                                    |  |
| RJ preset value (parametro)75SSensor (sottomenu)74Sensor line resistance (parametro)70Sensor lower limit (parametro)77Sensor max value (parametro)71Sensor min value (parametro)71Sensor offset (parametro)71Sensor raw value73Sensor simulation (parametro)69Sensor type (parametro)69Sensor type (parametro)74                                                                                                    |  |
| RJ preset value (parametro)       75         S       Sensor (sottomenu)       74         Sensor line resistance (parametro)       70         Sensor lower limit (parametro)       70         Sensor max value (parametro)       71         Sensor min value (parametro)       71         Sensor offset (parametro)       71         Sensor raw value       73         Sensor simulation (parametro)       69         Sensor type (parametro)       74         Sensor upper limit (parametro)       73                                                                                                    |  |
| RJ preset value (parametro)       75         S         Sensor (sottomenu)       74         Sensor line resistance (parametro)       70         Sensor lower limit (parametro)       70         Sensor max value (parametro)       71         Sensor offset (parametro)       71         Sensor raw value (parametro)       71         Sensor raw value       73         Sensor simulation (parametro)       69         Sensor type (parametro)       74         Sensor upper limit (parametro)       74         Sensor value       73                                                                                                    |  |
| RJ preset value (parametro)       75         S         Sensor (sottomenu)       74         Sensor line resistance (parametro)       70         Sensor lower limit (parametro)       77         Sensor max value (parametro)       71         Sensor min value (parametro)       71         Sensor offset (parametro)       71         Sensor raw value       73         Sensor simulation (parametro)       69         Sensor type (parametro)       74         Sensor upper limit (parametro)       73         Sensor value       73         Sensor value       74         Sensor value       74         Sensor value       73         Sensor value       74         Sensor value       74         Sensor value       74         Sensor simulation (parametro)       74         Sensor value       74         Sensor value       73         Simulazione (sottomenu)       68                                                                                                    |  |
| RJ preset value (parametro)       75         S         Sensor (sottomenu)       74         Sensor line resistance (parametro)       70         Sensor lower limit (parametro)       71         Sensor max value (parametro)       71         Sensor offset (parametro)       71         Sensor raw value (parametro)       71         Sensor offset (parametro)       76         Sensor raw value       73         Sensor simulation (parametro)       69         Sensor simulation value (parametro)       69         Sensor type (parametro)       74         Sensor value       73         Sensor value (parametro)       69         Sensor value (parametro)       74         Sensor value (parametro)       69         Sensor value (parametro)       74         Sensor value (parametro)       68         Sensor value       73         Simulazione (sottomenu)       68         Smaltimento       43                                                                                                 |  |
| RJ preset value (parametro)       75         S         Sensor (sottomenu)       74         Sensor line resistance (parametro)       70         Sensor lower limit (parametro)       70         Sensor max value (parametro)       71         Sensor min value (parametro)       71         Sensor offset (parametro)       71         Sensor raw value       73         Sensor simulation (parametro)       69         Sensor simulation value (parametro)       69         Sensor value       73         Sensor value       73         Sensor value       73         Sensor value       73         Sensor value       73         Sensor value       73         Sensor value       73         Sensor value       73         Sensor value       73         Sensor value       73         Simulazione (sottomenu)       68         Smaltimento       43         Smorzamento (parametro)       80         Senstifice del parametro)       80                                                                   |  |
| RJ preset value (parametro)       75         S       Sensor (sottomenu)       74         Sensor line resistance (parametro)       70         Sensor lower limit (parametro)       77         Sensor max value (parametro)       71         Sensor min value (parametro)       71         Sensor offset (parametro)       71         Sensor raw value       73         Sensor simulation (parametro)       69         Sensor type (parametro)       69         Sensor value       73         Sensor value       73         Sensor value       73         Sensor value       74         Sensor value       73         Sensor value       73         Sensor value       74         Sensor value       73         Sensor value       74         Sensor value       74         Sensor value       73         Simulazione (sottomenu)       68         Smaltimento       43         Smorzamento (parametro)       80         Specifica del cavo       20         Catata di blazza       21                        |  |
| RJ preset value (parametro)75SSensor (sottomenu)74Sensor line resistance (parametro)70Sensor lower limit (parametro)71Sensor max value (parametro)71Sensor min value (parametro)71Sensor offset (parametro)71Sensor raw value73Sensor simulation (parametro)69Sensor type (parametro)69Sensor value73Sensor value73Sensor value73Sensor upper limit (parametro)69Sensor value73Simulazione (sottomenu)68Smaltimento43Smorzamento (parametro)80Specifica del cavo20Statu di blocco81Status password entry (parametro)82828485                                                                                                    |  |
| RJ preset value (parametro)       75         S         Sensor (sottomenu)       74         Sensor line resistance (parametro)       70         Sensor lower limit (parametro)       71         Sensor max value (parametro)       71         Sensor min value (parametro)       71         Sensor offset (parametro)       71         Sensor raw value       73         Sensor simulation (parametro)       69         Sensor simulation value (parametro)       69         Sensor value       73         Sensor value       73         Sensor value       73         Sensor value       73         Sensor value       73         Sensor value       73         Sensor value       74         Sensor value       74         Sensor value       73         Simulazione (sottomenu)       68         Smaltimento       43         Smorzamento (parametro)       80         Specifica del cavo       20         Status password entry (parametro)       81         Status signal (parametro)       71          |  |
| RJ preset value (parametro)       75         S         Sensor (sottomenu)       74         Sensor line resistance (parametro)       70         Sensor lower limit (parametro)       70         Sensor max value (parametro)       71         Sensor min value (parametro)       71         Sensor offset (parametro)       71         Sensor raw value       73         Sensor simulation (parametro)       69         Sensor simulation value (parametro)       69         Sensor value       73         Sensor value       73         Sensor value       73         Sensor value       73         Sensor value       74         Sensor value       73         Simulazione (sottomenu)       69         Sensor value       73         Simulazione (sottomenu)       68         Smaltimento       43         Smorzamento (parametro)       80         Specifica del cavo       20         Stato di blocco       81         Status signal (parametro)       71         Struttura del menu operativo       26 |  |

### Т

| Tag dispositivo (parametro)            |
|----------------------------------------|
| Targhetta                              |
| Temperatura del dispositivo            |
| Thermocouple diagnostic (parametro) 70 |
| Time stamp n                           |
| Tipo di connessione (parametro) 74     |
|                                        |

#### U

| Unità (parametro)             | 74 |
|-------------------------------|----|
| User management (sottomenu) 8 | 32 |

| Uso previsto                     | . 7 |
|----------------------------------|-----|
| V                                |     |
| Value current output (parametro) | 68  |
| Value display (parametro)        | 91  |
| Variabili del dispositivo        | 32  |
| Versione firmware                | 87  |

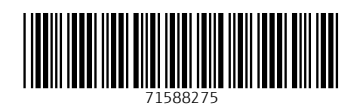

www.addresses.endress.com

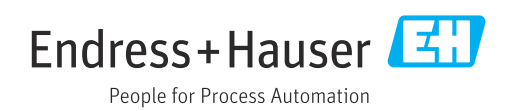